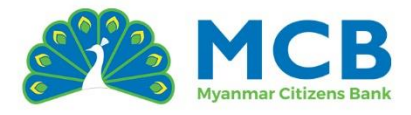

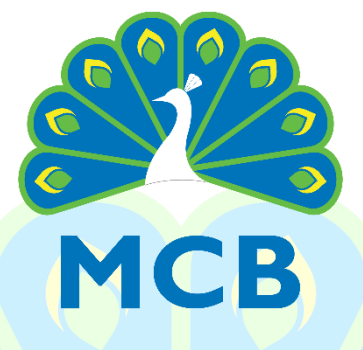

# **Myanmar Citizens Bank**

# **IBMB** User Guide

V.1.1

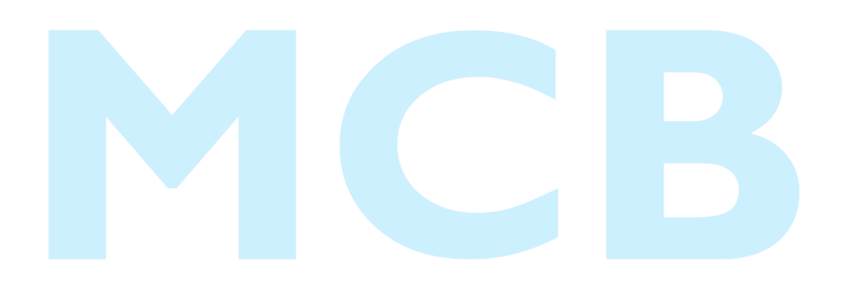

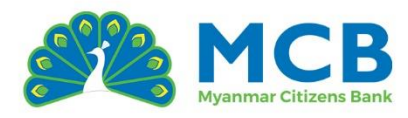

#### Contents

| Introduction                                                                            |                                                                          |
|-----------------------------------------------------------------------------------------|--------------------------------------------------------------------------|
| 1 CTZPay App ဒေါင်းလုတ်ပြုလုပ်ခြင်း                                                     | 5                                                                        |
| 2 CTZPay အကောင့် မှတ်ပုံတင်ခြင်း                                                        |                                                                          |
| 2.1 ဖုန်းနံပါတ်ဖြင့် CTZPay အကောင့် မှတ်ပုံတင်ခြင်း                                     | 6                                                                        |
| 2.2 MCB ဘဏ်အကောင့်နံပါတ်ဖြင့် CTZPay အကောင့် မှတ်ပုံဝ                                   | වර්ခြင်း 9                                                               |
| 2.3 ရှိပြီးသား Mobile Banking အကောင့်ဖြင့် CTZPay App အ                                 | ကောင့် မှတ်ပုံတင်ခြင်း13                                                 |
| 3 CTZPay App အား ပထမဆုံးအကြိမ် ဝင်ရောက်ခြင်း                                            |                                                                          |
| 4 Mobile Banking အကောင့် မှတ်ပုံတင်ခြ <mark>င်း</mark>                                  |                                                                          |
| 5 CTZPay App တွင် Mobile Banking နှင့် ချိတ်ဆက်ခြင်း                                    |                                                                          |
| 5.1 ဘဏ်ခွဲမှ မှတ်ပုံတ <mark>င</mark> ်ပေး <mark>လိုက်သော Mobile Banking အ</mark> ဂေ     | တင့်အသစ်ဖြင့ <mark>် ခ</mark> ိုတ်ဆ <mark>က်ခြင်</mark> း22              |
| 5.2 မိမိကိုယ်တို <mark>င် မှတ်ပုံတ</mark> င်ထားသော သို့မဟု <mark>တ်</mark> အသုံးပြုနေဆဲ | Mobile B <mark>a</mark> nking အကောင့်ဖြင့် <mark>ခိုတ်ဆက်ခြ</mark> င်း24 |
| 6 Forgot Login ID?                                                                      |                                                                          |
| 7 Forgot Login Password?                                                                |                                                                          |
| 8 ပင်မစာမျက် <mark>နှာ (Dashboard) – Mobile Banking</mark>                              |                                                                          |
| အက <mark>ောင</mark> ့်များ (Accounts)                                                   | 32                                                                       |
| ကတ်မ <mark>ျား (Cards)</mark>                                                           | 34                                                                       |
| Debi <mark>t Card အချက်အလက်</mark> များ                                                 |                                                                          |
| Credit Card အချက်အလက်များ                                                               |                                                                          |
| ချေးငွေများ (Loans)                                                                     | 36                                                                       |
| စာရင်းသေအပ်ငွေများ (Term Deposits)                                                      | 38                                                                       |
| 9 Profile Services                                                                      |                                                                          |
| Personalize Profile                                                                     | 40                                                                       |
| Reset Transaction Password                                                              | 40                                                                       |
| Reset Security Question                                                                 | 41                                                                       |
| Mobile Account Link                                                                     | 42                                                                       |
| KYC Details                                                                             | 43                                                                       |
| 10 ငွေလက်ခံမည့်သူအချက်အလက်များ သိမ်းဆည်းခြင်း (Manage                                   | Beneficiary)44                                                           |
| 10.1 Other MCB Account Beneficiary ပြုလုပ်ခြင်း                                         | 44                                                                       |
| 10.2 Other Bank Account Beneficiary ပြုလုပ်ခြင်း                                        | 46                                                                       |

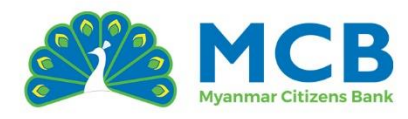

|    |                                                                                                    |    | - |
|----|----------------------------------------------------------------------------------------------------|----|---|
|    | 10.3 NRC Beneficiary ပြုလုပ်ခြင်း                                                                     | 48 |   |
|    | 10.4 Wallet Beneficiary ပြုလုပ်ခြင်း                                                                  | 50 |   |
| 11 | ငွေလွှဲခြင်း (Fund Transfer)                                                                          |    | ; |
|    | ငွေလွှဲဝန်ဆောင်မှုအတွက် ယေဘုယျသတိပြုရန်                                                               | 52 |   |
|    | 11.1 သင့်ကိုယ်ပိုင်အကောင့်သို့ ငွေလွှဲခြင်း (Own MCB Account)                                         | 53 |   |
|    | 11.2 အခြား MCB အကောင့်သို့ ငွေလွှဲခြင်း (Other MCB Account)                                           | 55 |   |
|    | Single Transfer (တစ်ကြိမ်တည်းငွေလွှဲခြင်း)                                                            | 55 | , |
|    | Transfer via Beneficiary (သိမ်းထားသောအကောင့်သို့လွှဲခြင်း)                                            |    | , |
|    | 11.3 အခြားဘဏ်သို့ ငွေလွှဲခြင်း (Other <mark>Bank Account</mark> )                                     | 58 |   |
|    | Single Transfer (တ <mark>စ်ကြိမ်တည်းငွေလွှဲ</mark> ခြင် <mark>း)</mark>                               |    | ; |
|    | Transfer via Ben <mark>eficiary (သိမ်းထားသော</mark> အကောင့်သို့လွှဲခြင်း)                             |    |   |
|    | 11.4 မှတ်ပုံတင်နံပါတ်ဖြင့် ငွေလွှဲခြင်း (Transfer With NRC)                                           | 63 |   |
|    | Single Transfer (တစ်ကြိမ်တည်းငွေလွှဲခြင်း)                                                            |    | ; |
|    | Transf <mark>er</mark> via <mark>Beneficia</mark> ry (သိမ်းထားသောအက <mark>ောင့်</mark> သို့လွှဲခြင်း) |    | ; |
|    | 11.5 Wallet သို့ ငွေလွှဲခြင်း (Transfer With Wallet)                                                  | 65 |   |
|    | Sin <mark>gle</mark> Transfer (တစ်ကြိမ်တည်းငွေလွှဲခြင်း)                                              |    | ; |
|    | Tra <mark>n</mark> sfer via Beneficiary (သိမ်းထားသောအကောင့်သို့လွှဲခြင်း)                             |    | ; |
| 12 | အကြွေးဝယ်ကတ် ငွေပြန်လည်ပေးသွင်းခြင်း (Credit Card Repayment)                                          |    | ) |
|    | 12.1 Own MCB Credit Card Payment ပြုလုပ်ခြင်း                                                         | 69 |   |
|    | 12.2 Other MCB Credit Card Payment ပြုလုပ်ခြင်း                                                       | 72 |   |
| 13 | Card Block/Unblock ပြုလုပ်ခြင်း                                                                       |    | ; |
| 14 | Reset Card PIN ပြုလုပ်ခြင်း                                                                           |    | ; |
| 15 | Credit Card Statement                                                                                 |    | ; |
| 16 | Account Statement                                                                                     |    | ; |
| 17 | ကြိုတင်ငွေလွှဲခြင်းများကို စီမံခန့်ခွဲခြင်း (Schedule)                                                | 80 | ) |
| 18 | အကြိုက်ဆုံးငွေလွှဲခြင်းနှင့် ငွေပေးသွင်းမှုများ (Favorite)                                            |    |   |
|    |                                                                                                    |    |   |

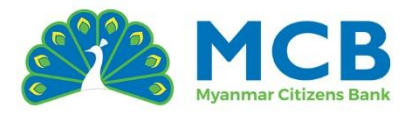

## Introduction

ယခင်က CTZPay App နှင့် Mobile Banking App တို့ကို သီးသန့် Application နှစ်ခုအဖြစ် သုံးစွဲခဲ့ကြပါသည်။ ယခုအခါတွင် ဒစ်ဂျစ်တယ်ပြောင်းလဲမှုအရ ဘဏ်လုပ်ငန်းဝန်ဆောင်မှုများကို တစ်ခုတည်းသောအက်ပ်ဖြစ်သော CTZPay App ထဲတွင် ပေါင်းစည်းထားပါသည်။

ထို့ကြောင့် သီးခြား Mobile Banking App မလိုအပ်တော့ပဲ လက်ကျန်ကြည့်ခြင်း၊ ငွေလွှဲခြင်း၊ ကတ်ဝန်ဆောင်မှုများအပါအဝင် ဝန်ဆောင်မှုအားလုံးကို CTZPay App ထဲတွင် တစ်နေရာတည်းမှ အသုံးပြုနိုင်ပါသည်။

Mobile Banking ကို အသုံးပြုရန်၊ ပထမ<mark>ဦးစွာ CTZPay App တွင် မှတ်</mark>ပုံတင်ခြင်း (သို့မဟုတ်) Login ဝင်ခြင်း လုပ်ဆောင်ရန် လိုအပ်ပါသည်။ ထို့နောက် CTZPay App Dashboard ထဲရှိ "MCB mBanking" မီနူး ကို ရှာဖွေ၍ ဝင<mark>်ရောက်အသုံးပြုနိုင်ပါသည်။</mark>

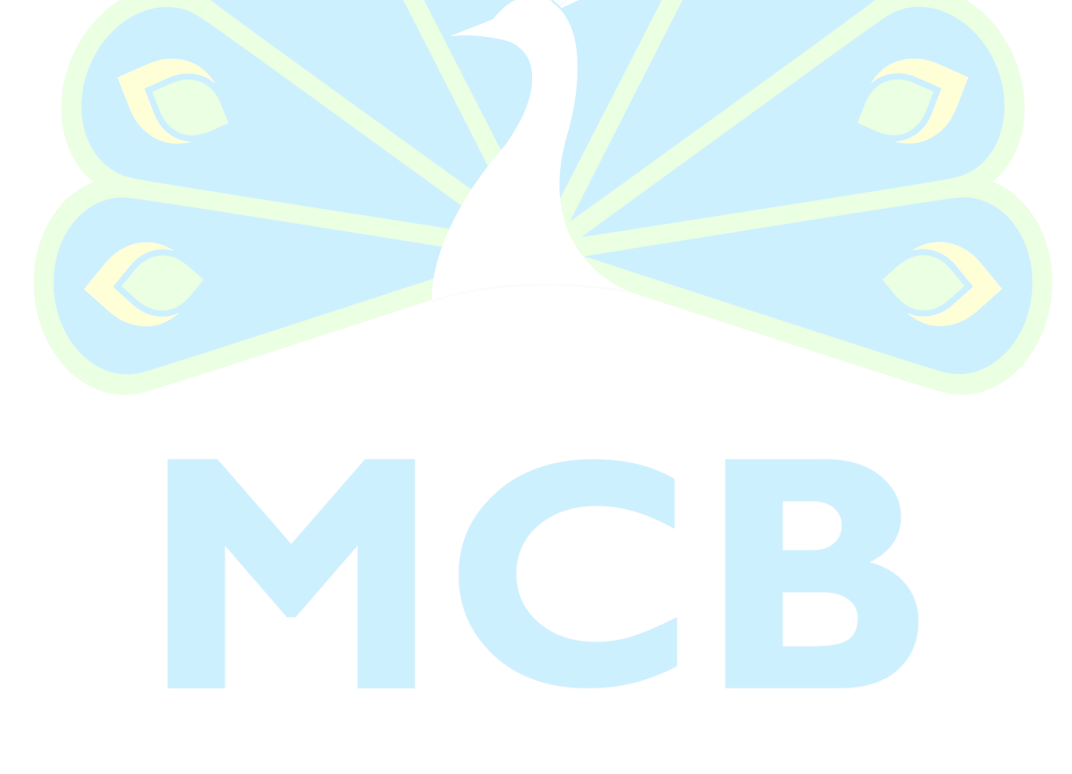

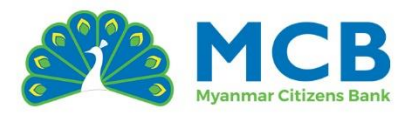

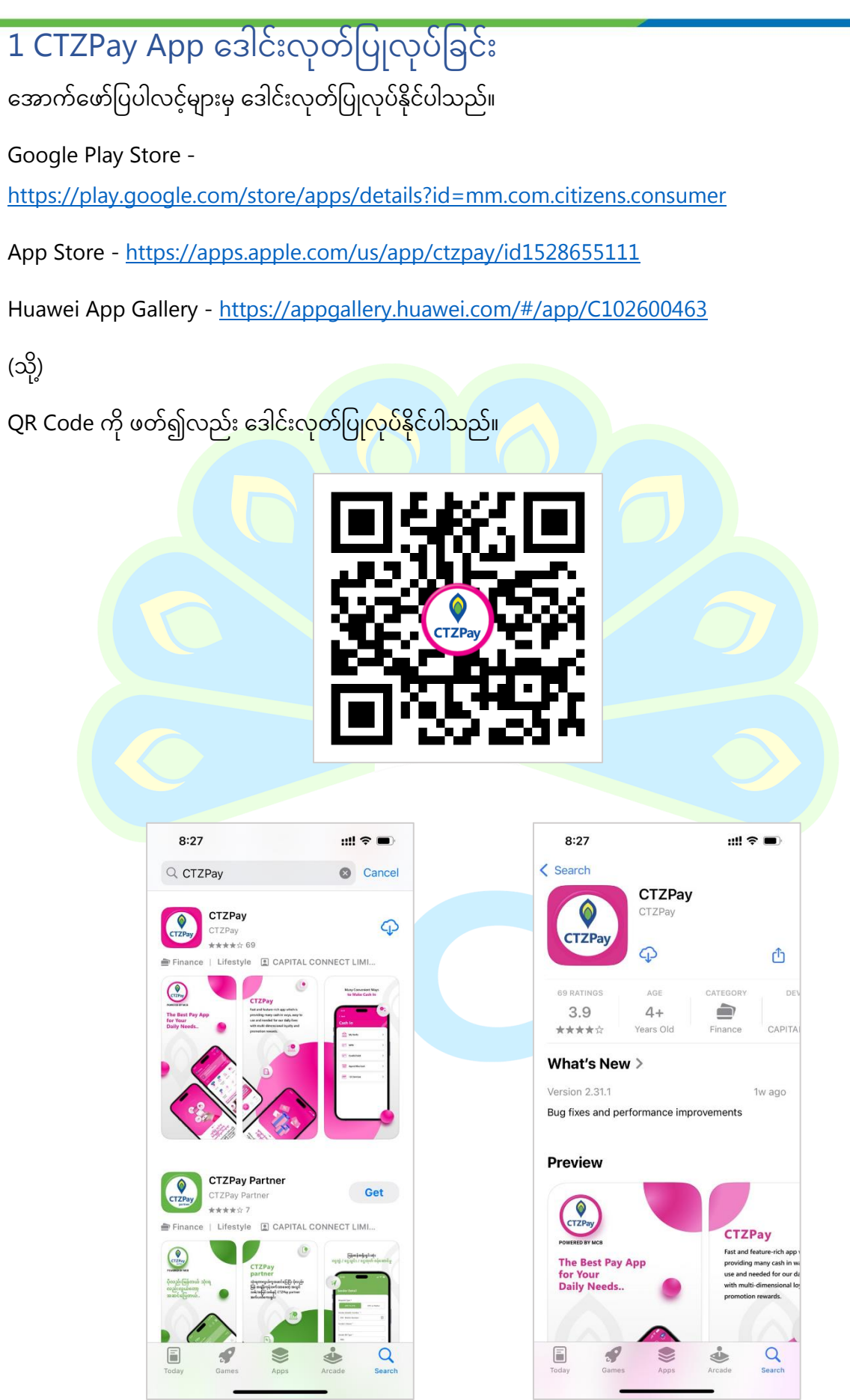

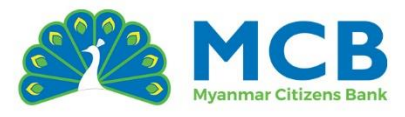

## 2 CTZPay အကောင့် မှတ်ပုံတင်ခြင်း

Mobile Banking ဝန်ဆောင်မှုများကို အသုံးပြုလိုပါက CTZPay App တွင် ပထမဦးဆုံး မှတ်ပုံတင်ခြင်း လုပ်ဆောင်ရပါမည်။ CTZPay အကောင့်ပြုလုပ်ရန်အတွက် နည်းလမ်း (3) မျိုး ရှိပါသည်။

- ဖုန်းနံပါတ်ဖြင့်
- MCB ဘဏ်အကောင့်နံပါတ်ဖြင့်
- ရှိပြီးသား Mobile Banking အကောင့်ဖြင့်

## 2.1 ဖုန်းနံပါတ်ဖြင့် CTZPay အကောင့် မှတ်ပုံတင်ခြင်း

CTZPay App တွင် မှတ်ပုံတင်ရန်အတွက် အသုံးပြုသူသည် မိမိ၏ ဖုန်းနံပါတ်ဖြင့် လွယ်ကူစွာ မှတ်ပုံတင်နိုင်သည်။

- 1. CTZPay အ<mark>က်</mark>ပ်ထဲ<mark>သို့ဝင်</mark>၍ "Register Now" ကို နိုပ်ပါ။
- 2. CTZPay အကောင့်ဖွင့်ရန် နည်းလမ်းများမှ "Mobile Number" အကွက်တွင် မိမိဖွင့်လိုသော ဖုန်းနံပါတ်ကို ဖြည့်သွင်းပြီး "NEXT" ကို နှိပ်ပါ။
- 3. Personal Information (ကိုယ်ရေး<mark>အ</mark>ချက်အလက်)
  - <mark>၀ မိမိ၏ အမည်အပြည့်အစုံနှင့် မွေးသက္ကရာဇ်</mark>ကို ဖြည့်သွင်းပါ။
  - <mark>၀ ကျား၊မ (Gender) ကိုရွေးချယ်ပါ။</mark>
  - o Email လိပ်စာကို ဖြည့်သွင်းပါ။ (Optional)
  - <mark>၀ မှန်က</mark>န်စွာ ဖြည့်သွင်းပြီးပါက "NEXT" ကိုနှိပ်ပါ။

| 11:05                 | ::!! 🗢 🖿    | 9:17                     | ::!! 🗢 🔲         | 9:18                  | ::!! <del>?</del> 🗩 |
|-----------------------|-------------|--------------------------|------------------|-----------------------|---------------------|
|                       | <b>\$</b> ~ | < back                   |                  | < back                |                     |
|                       |             | Register                 |                  | Personal I            | nformation          |
| CTZPay                |             | Mobile Number *          |                  | Mobile Number         |                     |
| Login                 |             | 959 650444314            |                  | 959650444314          |                     |
| Welcome to CTZPay     |             | 0                        | R                | Full Name *           |                     |
| Mobile Number *       |             | Register With            |                  | Cho                   |                     |
| 959 Enter Mobile Numb | er          | MCB Account Num          | ber              | Date Of Birth *       |                     |
| PIN *                 | 0           | Register with MCB Acco   | unt              | 29-06-1995            | ⊗ ≡                 |
|                       |             |                          |                  | Gender *              |                     |
|                       |             | Register with MCB Existi | ing User Account | Male                  | Female              |
|                       | Forgot PIN? |                          |                  | Email (Optional)      |                     |
| LOG                   | iIN         |                          |                  | chosan299@gmai        | l.com               |
|                       |             |                          |                  | Referral Code (Option | onal)               |
|                       |             |                          |                  |                       |                     |
| Register Now >        |             |                          |                  | ta tabata da          |                     |
|                       |             | NE                       | хт               |                       | NEXT                |
|                       | Profession  |                          | REFER            | _                     | Profile             |

6 | P a g e

#### THE CITIZENS' CHOICE

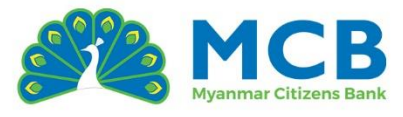

- 4. Address Information (နေရပ်လိပ်စာအချက်အလက်)
  - o မိမိ၏ နေရပ်လိပ်စာအတွက် Country, State, City, နှင့် Township ကို dropdown မှ ရွေးချယ်ပါ။
  - o Address အကွက်တွင် သင့်နေရပ်လိပ်စာကို မှန်ကန်စွာ ဖြည့်သွင်းပါ။
  - မှန်ကန်စွာ ဖြည့်သွင်းပြီးပါက "Next" ခလုတ်ကို နှိပ်ပါ။
- 5. Identity Verify (NRC/ Passport/ Driving License အတည်ပြုခြင်း)
  - o Nationality အတွက် dropdown မှ ရွေးချယ်ပါ။
  - ID Type တွင် NRC/ Passport သို့ Driving License ကိုရွေးချယ်ပြီး၊ သက်ဆိုင်ရာ ID နံပါတ်ကိုဖြည့်သွင်းပါ။
  - NRC အဟောင်းအမျိုးအစား ဖြစ်ပါက Old NRC ကို အမှန်ခြစ်၍ သက်ဆိုင်ရာ အချက်အလက်များ ဖြည့်သွင်းပါ။
  - ပြီးနောက် မိမိ၏ NRC/ Passport သို့မဟုတ် Driving License ၏ အရှေ့နှင့် အနောက် မျက်နှာပြင်များကို ကြည်လင်ပြတ်သားစွာ ဓာတ်ပုံရိုက်ပါ။
  - <mark>၀ ထို့နောက်၊ S</mark>elfie (မျက်န<mark>ှာ</mark>ဓာတ်ပုံ) ကို ဓာတ်ပုံ<mark>ရ</mark>ိက်ပါ။
  - ၀ <mark>ပြီးသွား</mark>ပါက "Next" ကို နှိပ်<mark>ပါ</mark>။
- Confirmation (အတည်ပြုခြင်း) မိမိဖြည့်သွင်းထားသော အချက်အလက်အားလုံးကို ပြသမည့် Confirmation စာမျက်နှာတွင် စစ်ဆေးပါ။
  - <mark>၀ ပြင်ဆင်လိုပါက ခဲတံပုံ (Ed</mark>it icon) ကို နိုပ်ပါ။
  - o အချက်အလက်အားလုံးမှန်ကန်ပါက "CONFIRM" ကို နှိပ်ပါ။

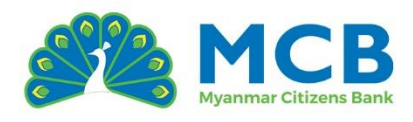

| 9:19               | ::!! <del>?</del> 🗩 | 9:21                                                   | ::!! 🗢 🗩        | 9:21                 |
|--------------------|---------------------|--------------------------------------------------------|-----------------|----------------------|
| back               |                     | < back                                                 |                 | < back               |
| Address informatio | n                   | Identity Verif                                         | у               | Confirmation         |
| Country *          |                     | Nationality *                                          |                 | Personal Information |
| Myanmar            | ~                   | Myanmar                                                | ~               |                      |
| itate *            |                     | ID Type *                                              |                 | Full Name            |
| Ayeyarwady         | ~                   | NRC                                                    | Driving License | Mobile Number        |
| City *             |                     |                                                        |                 | 959650444314         |
| Myaungmya          | ~                   | Old NRC                                                |                 | Email                |
| Township *         |                     | NRC                                                    |                 | Gander               |
| Myaungmya          | ~                   | 14 v MaMa v                                            | N ~ 123456      | Female               |
| Address *          |                     | Scanned image of ID /Eront                             | Side) *         | DOB                  |
| No31, Myaungmya    |                     | File 1                                                 | View            | 29-06-1995           |
|                    |                     | EC56C83C-705E-4BF6-<br>A9D3-5BACCFE70DDD.j<br>337.7 KB | ā eqi           | Referral Code        |
|                    |                     | Scanned image of ID (Back                              | Side) *         |                      |
|                    |                     | File 1                                                 | View            | Address information  |
|                    |                     | 0AFD6D33-D953-4D2C<br>BA0A65F86C99.jpg<br>321.5 KB     | 81F8-           | Country              |
| NEXT               |                     | NEX                                                    | хт              | CONFIDM              |
|                    |                     |                                                        |                 | CONFIRM              |
|                    | 121 CD              |                                                        | ST 127          |                      |

- 7. Verify Code (OTP ဖြင့်အတည်ပြုခြင်း) မိမိထည့်သွင်းထားသော ဖုန်းနံပါတ်သို့ OTP (၆လုံး) ပေးပို့မည်ဖြစ်ပြီး၊ ထို OTP ကို ထည့်သွင်းပြီး "Next" ကို နှိပ်ပါ။
- 8. Create Your PIN (PIN သတ်မှတ်ခြင်း) အက်ပ်ထဲသို့ ဝင်ရန်နှင့် လုပ်ငန်းစဉ်များ ပြုလုပ်ရန်လိုအပ်သော PIN (ဂဏန်း ၆ လုံး) ကို သတ်မှတ်ပါ။
  - သင့်စိတ်ကြိုက် PIN တစ်ခုကို PIN Policy နှင့်ကိုက်ညီအောင် ထည့်သွင်းပါ။
  - "PIN Policy" ကို နှိပ်၍ PIN ထားနည်းနှင့် ပတ်သက်သော လုပ်ထုံးလုပ်နည်းများကို
     ကြည့်ရှုနိုင်ပါသည်။
- 9. CTZPay App Registration Complete
  - မိမိသည် CTZPay App အကောင့်ကို အောင်မြင်စွာ ဖွင့်ပြီးဖြစ်ပါသည်။
    - o "LET'S START" ကို နိုပ်ပါ။
    - ထို့နောက်၊ CTZPay features များနှင့် MCB Mobile Banking ဝန်ဆောင်မှုများကို စတင် အသုံးပြုနိုင်ပါသည်။

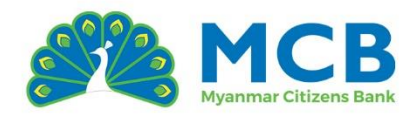

| 9:22                                                                   | :::! 🗢 🔲                  | 9:22                     |                                             | ::!! 🗢 🗩           | 9:23                                                                | ::!! <b>२ </b> ■                                           |
|------------------------------------------------------------------------|---------------------------|--------------------------|---------------------------------------------|--------------------|---------------------------------------------------------------------|------------------------------------------------------------|
| K back                                                                 |                           | < back                   |                                             |                    | < back                                                              |                                                            |
| Verify Code                                                            |                           | Crea                     | te Your PIN                                 |                    | You are Regis                                                       | tered                                                      |
| Check your SMS. We have sent you<br>code at your registered Mobile Nun | the verification<br>nber. | This 6 dig<br>type of tr | it PIN will be use as the con<br>ansaction. | firmation for each | Hello C                                                             | itizen!                                                    |
| Enter Verification Code                                                |                           | Enter Pit                |                                             | PIN Policy         | You can start usin<br>transfer features. We<br>data and let you kno | ig our non fund<br>are reviewing your<br>w within 24 Hours |
|                                                                        |                           | Confirm                  | PIN *                                       |                    |                                                                     |                                                            |
|                                                                        |                           |                          |                                             |                    |                                                                     |                                                            |
|                                                                        |                           |                          |                                             |                    |                                                                     |                                                            |
|                                                                        |                           |                          |                                             |                    |                                                                     |                                                            |
|                                                                        |                           |                          |                                             |                    |                                                                     |                                                            |
|                                                                        |                           |                          |                                             |                    |                                                                     |                                                            |
|                                                                        |                           |                          |                                             |                    |                                                                     |                                                            |
| NEXT                                                                   | red 100                   | -                        | CONTINUE                                    | PRO-LEG            | LET'S S                                                             | TART!                                                      |

## 2.2 MCB ဘဏ်အကောင့်နံပါတ်ဖြင့် CTZPay အကောင့် မှတ်ပုံတင်ခြင်း MCB ဘဏ်အကောင့်နံပါတ် ဖြင့် မှတ်ပုံတင်ပါက၊ ဘဏ်အကောင့်ဖွင့်စဉ်က ဖြည့်သွင်းခဲ့သော ကိုယ်ရေးအချက်အလက်များ (နာမည်၊ NRC၊ ဖုန်းနံပါတ်၊ လိပ်စာ စသည်တို့) ကို စနစ်မှ အလိုအလျှောက် ထည့်သွင်းပေးမည် ဖြစ်သဖြင့်၊ ထပ်မံ ဖြည့်သွင်းရန် မလိုတော့ပဲ လျင်မြန်စွာ ပြီးမြောက်နိုင်ပါသည်။

- 1. CTZPay အက်ပ်ထဲသို့ဝင်၍ "Register Now" ကို နှိပ်ပါ။
- 2. CTZPay အကောင့်ဖွင့်ရန် နည်းလမ်းများမှ "MCB Account Number" ကို ရွေးချယ်ပြီး "NEXT" ကို နှိပ်ပါ။
- 3. မိမိ၏ Account Number ကို ထည့်သွင်းပြီး "NEXT" ကို နှိပ်ပါ။
  - o ထည့်သွင်းလိုက်သော အကောင့်သည် Active ဖြစ်ရမည်။
  - o အကောင့်အမျိုးအစားမှာ Saving, Current, Call သို့မဟုတ် Overdraft Account ဖြစ်ရမည်။
  - 18 နှစ်အောက် အသုံးပြုသူများနှင့် Corporate Accounts များ၊ Joint Accounts အမျိုးအစားများကို မှတ်ပုံတင်ခွင့်မပြုပါ။

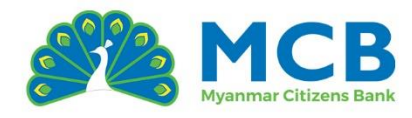

| 11:05                   | ::!! 🗢 🖿    |
|-------------------------|-------------|
|                         | <b>⊕</b> ~  |
|                         |             |
|                         |             |
| CILPay                  | - 1         |
| Login                   |             |
| Welcome to CTZPay       |             |
| Mobile Number *         |             |
| 959 Enter Mobile Number |             |
| PIN *                   | $\odot$     |
|                         |             |
|                         |             |
|                         | Forgot PIN? |
| LOGIN                   |             |
|                         |             |
| Don't have an account?  |             |
| Register Now >          |             |
|                         |             |
|                         |             |
|                         | 120         |

| ::!! ? 🗖                                                           | 11:06            |
|--------------------------------------------------------------------|------------------|
|                                                                    | < back           |
|                                                                    | Register with MC |
|                                                                    | Account          |
| nber                                                               | Account Number * |
| OR                                                                 | 100460170001031  |
|                                                                    |                  |
| t Number ><br>CB Account ><br>User ><br>CB Existing User Account > |                  |
|                                                                    |                  |
|                                                                    |                  |

- 4. Verify Code (OTP ဖြင့်အတည်ပြုခြင်း) ဘဏ်အကောင့်ဖွင့်စဉ်တွင် ထည့်သွင်းထားသော <mark>ဖုန်းနံပါတ်သို့ OTP (ငှလုံး) ပေးပို့မည်ဖြစ်ပြီ</mark>း၊ ထို OTP ကို ထည့်သွင်းပြီး "Next" ကို နှိပ်ပါ။
- 5. Personal Information (ကိုယ်ရေးအချက်အလက်) ဘဏ်အကောင့်ဖွင့်စဉ်တွင် မိမိဖြည့်သွင်းထားသော ကိုယ်ရေးအချက်အလက်များကို စနစ်မှ အလိုအလျောက် ပြသမည်ဖြစ်သည်။ မုန်ကန်မှုရှိ/မရှိ စစ်ဆေးပါ။
  - အချက်အလက်မှားနေပါက, Call Center သို့ ဆက်သွယ်ရန် (သို့မဟုတ်)
     အနီးဆုံးဘဏ်ခွဲသို့ သွားရောက်ပြီး Update ပြုလုပ်ရန် လိုအပ်ပါသည်။
  - မှန်ကန်ပါက "Next" ကို နိုပ်ပါ။
- 6. Address Information (နေရပ်လိပ်စာအချက်အလက်) နေရပ်လိပ်စာများကိုလည်း စနစ်မှ အလိုအလျောက် ပြသမည်ဖြစ်သည်။ မှန်ကန်မှုရှိ/မရှိ စစ်ဆေးပါ။
  - မှားယွင်းနေပါက, Call Center သို့ ဆက်သွယ်ရန် (သို့မဟုတ်) ဘဏ်ခွဲတွင် Update
     ပြုလုပ်ရန် လိုအပ်ပါသည်။
  - ၀ မှန်ကန်ပါက "Next" ကို နှိပ်ပါ။

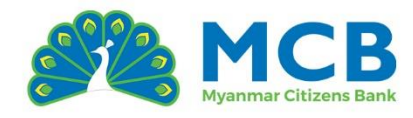

| 11.07                               | ::!! 🗢 🗩                                                                                                    | 11:07                       | ::!! ? 📼                                                                                                    |
|-------------------------------------|----------------------------------------------------------------------------------------------------|-----------------------------|----------------------------------------------------------------------------------------------------|
| < back                              |                                                                                                    | < back                      |                                                                                                    |
| Personal Informat                   | tion                                                                                                    | Address informat            | ion                                                                                                    |
| Mobile Number                       |                                                                                                    | Country *                   |                                                                                                    |
| 959791907396                        |                                                                                                    | Myanmar                     | ~                                                                                                    |
| Full Name *                         |                                                                                                    | State *                     |                                                                                                    |
| NI NI KYAW                          |                                                                                                    | Nay Pyi Taw                 | ~                                                                                                    |
| Date Of Birth *                     |                                                                                                    | City *                      |                                                                                                    |
| 05-04-1964                          | <b></b>                                                                                                    | Det Khi Na                  | ~                                                                                                    |
| Gender *                            |                                                                                                    | Township *                  |                                                                                                    |
| Male                                | Female                                                                                                    | Za Bu Thi Ri                | ~                                                                                                    |
|                                     |                                                                                                    | Address *                   |                                                                                                    |
| Email (Optional)                    |                                                                                                    | BLDG 5104 RM 2 WANNATHEIKDI | NPT, BLDG                                                                                                    |
| chosan299@gmail.com                 |                                                                                                    |                             |                                                                                                    |
| Referral Code (Optional)            |                                                                                                    |                             |                                                                                                    |
|                                     |                                                                                                    |                             |                                                                                                    |
| - Du clicking on Degister you agree | *** ***                                                                                                    |                             |                                                                                                    |
| NEXT                                |                                                                                                    | NEXT                        | red. 100                                                                                                    |
|                                     | ✓ back  Mobile Number  959791907396  Full Name *  NI NI KYAW  Date Of Birth *  05-04-1964  Gender *  Male  Email (Optional)  chosan299@gmail.com  Referral Code (Optional)  Due didetae on Duetees was noteded |                             | ✓ back   ✓ back   ✓ back </th |

- 7. Identity Verify (NRC/ Passport အတည်ပြုခြင်း)
  - ဘဏ်<mark>အက</mark>ောင့်ဖွင့်စဉ်တွင် ထည့်သွင်းထားသော NRC သို့မဟုတ် Passport <mark>အချက်အလက်</mark>များကို စနစ်မှ အလိုအလျော<mark>က် ပြသမည်ဖြစ်သည်</mark>။
    - <mark>္ မုန်ကန်မှုရ</mark>ှိ/မရှိ စစ်ဆေးပါ။
    - ပြီးနောက် မိမိ၏ NRC သို့မဟုတ် Passport ၏ အရှေ့နှင့် အနောက် မျက်နှာပြင်များကို
       ကြည်လင်ပြတ်သားစွာ ဓာတ်ပုံရိုက်ပါ။
    - ထို့နောက်၊ Selfie (မျက်နှာဓာတ်ပုံ) ကို ဓာတ်ပုံရိုက်ပါ။
    - o ပြီးသွားပါက "Next" ကို နှိပ်ပါ။
- 8. Confirmation (အတည်ပြုခြင်း) မိမိဖြည့်သွင်းထားသော အချက်အလက်အားလုံးကို ပြသမည့် Confirmation စာမျက်နှာတွင် စစ်ဆေးပါ။
  - ပြင်ဆင်လိုပါက ခဲတံပုံ (Edit icon) ကို နိုပ်ပါ။
  - အချက်အလက်အားလုံးမှန်ကန်ပါက "CONFIRM" ကို နှိပ်ပါ။
- 9. Create Your PIN (PIN သတ်မှတ်ခြင်း)

အက်ပ်ထဲသို့ ဝင်ရန်နှင့် လုပ်ငန်းစဉ်များ ပြုလုပ်ရန်လိုအပ်သော PIN (ဂဏန်း ၆ လုံး) ကို သတ်မှတ်ပါ။

သင့်စိတ်ကြိုက် PIN တစ်ခုကို PIN policy နှင့်ကိုက်ညီအောင် ထည့်သွင်းပါ။

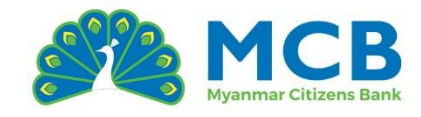

"PIN Policy" ကို နှိပ်၍ PIN ထားနည်းနှင့် ပတ်သက်သော လုပ်ထုံးလုပ်နည်းများကို
 ကြည့်ရှုနိုင်ပါသည်။

| 11:08                                                  | ::!! ? <b>=</b> | 11:08                        | ::!! 🗢 🛑 | 11:09                                            |                |
|--------------------------------------------------------|-----------------|------------------------------|----------|--------------------------------------------------|----------------|
| < back                                                 |                 | < back                       |          | < back                                           |                |
| Identity Verify                                        |                 | Confirmation                 |          | Create You                                       | r PIN          |
| Nationality *                                          |                 | Percenal Information         | 1        | This 6 digit PIN will be<br>type of transaction. | use as the cor |
| Myanmar                                                | ~               | reisonal mormation           | <i>w</i> |                                                  |                |
| ID Type *                                              |                 | Full Name                    |          | Enter PIN *                                      |                |
| NRC                                                    |                 | Mobile Number                |          |                                                  |                |
| NPC                                                    |                 | 959791907396                 |          |                                                  |                |
| 12/LATHANA(N)012505                                    |                 | Email<br>chosan299@gmail.com |          | Confirm PIN *                                    |                |
| Scanned image of ID (Front Side) *                     |                 | Gender                       |          |                                                  |                |
| File 1<br>FF92E482-C412-4D4F-<br>8993-099518E6C412 inc | View            | DOB                          |          |                                                  |                |
| 327.7 КВ                                               |                 | 05-04-1964                   |          |                                                  |                |
| Scanned image of ID (Back Side) *                      |                 | Referral Code                |          |                                                  |                |
| File 1<br>F0C82705-6FDE-42C8-9108-77E61BE              | 92906.          |                              |          |                                                  |                |
| 2/4.6 KB                                               |                 | Address information          | 0 *      |                                                  |                |
| Selfie File 1                                          | View            | Country                      |          |                                                  |                |
|                                                        |                 | country                      |          |                                                  |                |
| NEXT                                                   |                 | CONFIRM                      |          | c                                                | ONTINUE        |
|                                                        | 2.100           |                              | 1.100    |                                                  |                |
|                                                        | Sher            |                              | Piter    |                                                  |                |

- 10. CTZPay App Registration Complete အောက်ပါ စာမျက်နှာ ပေါ်လာလျှင်၊ မိမိသည် CTZPay App အကောင့်ကို အောင်မြင်စွာ
  - ဖ<mark>ွင့်ပြီးဖြစ်ပါသည်။</mark>
    - o "LET'S START" ကို နှိပ်ပါ။
    - ထို့နောက်၊ CTZPay features များနှင့် MCB Mobile Banking ဝန်ဆောင်မှုများကို စတင် အသုံးပြုနိုင်ပါသည်။

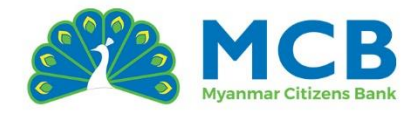

| 11:09                                                          | ::!! ? 🗖                                                                               |                                                                                                    |
|----------------------------------------------------------------|----------------------------------------------------------------------------------------|----------------------------------------------------------------------------------------------------|
| < back                                                         |                                                                                        |                                                                                                    |
| You are Reg                                                    | istered                                                                                |                                                                                                    |
| Hello                                                          | Citizen!                                                                               |                                                                                                    |
| You can start us<br>transfer features. V<br>data and let you k | sing our non fund<br>Ve are reviewing your<br>now within 24 Hours                      |                                                                                                    |
|                                                                |                                                                                        |                                                                                                    |
|                                                                |                                                                                        |                                                                                                    |
| LET'S                                                          | START!                                                                                 |                                                                                                    |
|                                                                | Vou are Reg<br>Hello<br>You can start us<br>transfer features. V<br>data and let you k | C back<br>C back<br>Define the start using our non fund transfer features. We are reviewing your data and let you know within 24 Hours<br>LET'S START! |

2.3 ရှိပြီးသား Mobile Banking အကောင့်ဖြင့် CTZPay App အကောင့် မှတ်ပုံတင်ခြင်း MCB Mobile Banking အကောင့် ဖြင့် မှတ်ပုံတင်ပါက၊ ဘဏ်အကောင့်ဖွင့်စဉ်က ဖြည့်သွင်းခဲ့သော ကိုယ်ရေးအချ<mark>က်အလ</mark>က်များ (နာမည်၊ NRC၊ ဖုန်းနံပါတ်၊ လိပ်စာ စသည်တို့) ကို စနစ်မှ အလိုအလျှောက် ထည့်သွင်းပေးမည် ဖြစ်သဖြင့်၊ ထပ်မံ ဖြည့်သွင်းရန် မလိုတော့ပဲ လျင်မြန်စွာ ပြီးမြောက်နိုင်ပါသည်။

- 1. CTZPay အက်ပ်ထဲသို့ဝင်၍ "Register Now" ကို နှိပ်ပါ။
- 2. CTZPay အကောင့်ဖွင့်ရန် နည်းလမ်းများမှ "MCB Existing User" ကို ရွေးချယ်ပြီး "NEXT" ကို နှိပ်ပါ။
- 3. မိမိ၏ Mobile Banking User ID နှင့် Login Password ကို မှန်ကန်စွာ ဖြည့်သွင်းပြီး "NEXT" ကိုနိုပ်ပါ။
  - o User ID ကို Restricted ပြုလုပ်ထားသော အကောင့်များနှင့် LOCK ကျနေသော အကောင့်များဖြင့် မှတ်ပုံတင်၍မရပါ။

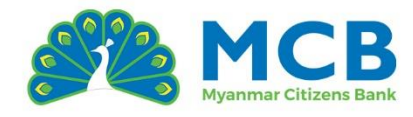

| 11:05                      | ::!! 🗢 🖿    | 11:05                       |
|----------------------------|-------------|-----------------------------|
|                            | ₽~          | < back                      |
|                            |             | Register                    |
| СТДРау                     |             | Mobile Number               |
| Login<br>Welcome to CTZPay |             | 959 Mobile N                |
| Mobile Number *            |             | Register Wit                |
| 959 Enter Mobile Number    | ]<br>©      | MCB Acco<br>Register with   |
|                            |             | MCB Existi<br>Register with |
| -                          | Forgot PIN? |                             |
| LOGIN                      |             |                             |
| Don't have an account?     |             |                             |
| Register Now >             |             |                             |
|                            |             |                             |
|                            | PRET-120    |                             |

| ::::            | <b>?</b> ■ | 12:02                                                                | ::!! <del>?</del> 🗩 |
|-----------------|------------|----------------------------------------------------------------------|---------------------|
|                 |            | <ul> <li>back</li> <li>Register with Net</li> <li>Banking</li> </ul> | C                   |
| R               |            | Username *<br>MCB158937<br>Password *                                |                     |
| ber<br>unt      | >          |                                                                      | 0                   |
| ng User Account | >          |                                                                      |                     |
|                 |            |                                                                      |                     |
| хт              |            | NEXT                                                                 |                     |
|                 | PRET-120   |                                                                      | 14-169              |

 Personal Information (ကိုယ်ရေးအချက်အလက်) ဘဏ်အကောင့်ဖွင့်စဉ်တွင် မိမိဖြည့်သွင်းထားသော ကိုယ်ရေးအချက်အလက်များကို စနစ်မှ အလိုအလျောက် ပြသမည်ဖြစ်သည်။ မှန်ကန်မှုရှိ/မရှိ စစ်ဆေးပါ။

MCB A

n<mark>g Use</mark> MCB Exi

- <mark>o အချက်အလက်</mark>မှားနေပါက, Call Center သို့ ဆက်သွယ်<mark>ရန် (သို့မဟုတ်)</mark> အနီးဆုံးဘဏ်ခွဲသို့ သွားရောက်ပြီး Update ပြုလုပ်ရန် လိုအပ်ပါသည်။
- ၀ မှန်ကန်ပါက "Next" ကို နှိပ်ပါ။
- 5. Address Information (နေရပ်လိပ်စာအချက်အလက်) နေရပ်လိပ်စာများကိုလည်း စနစ်မှ အလိုအလျောက် ပြသမည်ဖြစ်သည်။ မှန်ကန်မှုရှိ/မရှိ စစ်ဆေးပါ။
  - o မှားယွင်းနေပါက, Call Center သို့ ဆက်သွယ်ရန် (သို့မဟုတ်) ဘဏ်ခွဲတွင် Update ပြုလုပ်ရန် လိုအပ်ပါသည်။
  - o မှန်ကန်ပါက "Next" ကို နိုပ်ပါ။
- Identity Verify (NRC/ Passport အတည်ပြုခြင်း) ဘဏ်အကောင့်ဖွင့်စဉ်တွင် ထည့်သွင်းထားသော NRC သို့မဟုတ် Passport အချက်အလက်များကို စနစ်မှ အလိုအလျောက် ပြသမည်ဖြစ်သည်။
  - ၀ မှန်ကန်မှုရှိ/မရှိ စစ်ဆေးပါ။

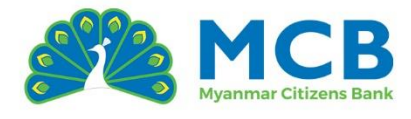

- ပြီးနောက် မိမိ၏ NRC သို့မဟုတ် Passport ၏ အရှေ့နှင့် အနောက် မျက်နှာပြင်များကို ကြည်လင်ပြတ်သားစွာ ဓာတ်ပုံရိုက်ပါ။
- o ထို့နောက်၊ Selfie (မျက်နှာဓာတ်ပုံ) ကို ဓာတ်ပုံရိုက်ပါ။
- o ပြီးသွားပါက "Next" ကို နှိပ်ပါ။

| 11:07                      | ::!! 🗢 🗩         | 11:07              | ::!! 중 ■             | 11:08                               | ::!! 🗢 🖿            |
|----------------------------|------------------|--------------------|----------------------|-------------------------------------|---------------------|
| < back                     |                  | 🤇 back             |                      | < back                              |                     |
| Personal Infor             | mation           | Address inf        | ormation             | Identity Verif                      | у                   |
| Mobile Number              |                  | Country *          |                      | Nationality *                       |                     |
| 959791907396               |                  | Myanmar            | ~                    | Myanmar                             | ~                   |
| Full Name *                |                  | State *            |                      | ID Type *                           |                     |
| NI NI KYAW                 |                  | Nay Pyi Taw        | ~                    | NR                                  | c                   |
| Date Of Birth *            |                  | City *             |                      | NRC *                               |                     |
| 05-04-1964                 |                  | Det Khi Na         | ~                    | 12/LATHANA(N)012505                 |                     |
| Gender *                   |                  | Township *         |                      | Scanned image of ID (From           | : Side) *           |
| Male                       | Female           | Za Bu Thi Ri       | ~                    | File 1                              | View                |
|                            |                  | Address *          |                      | B993-09951BF6CA17.jp<br>327.7 KB    | g 🗴                 |
| Email (Optional)           |                  | BLDG 5104 RM 2 WAN | INATHEIKDI NPT, BLDG | Scanned image of ID (Back<br>File 1 | Side) *             |
| Referral Code (Optional)   |                  |                    |                      | FOC82705-6FDE-42C8                  | -9108-77E61BE92906. |
|                            |                  |                    |                      | Selfie *                            | Marrie              |
| Du elicking on Degister up | NU 34800 \$0 AUK |                    | IFWE                 |                                     | VT                  |
| NEA                        | red i til        |                    | PELIDI               |                                     |                     |

7. Confirmation (အတည်ပြုခြင်း)

မိမိဖြည့်သွင်းထားသော အချက်အလက်အားလုံးကို ပြသမည့် Confirmation စာမျက်နှာတွင် စစ်ဆေးပါ။

- ပြင်ဆင်လိုပါက ခဲတံပုံ (Edit icon) ကို နှိပ်ပါ။
- o အချက်အလက်အားလုံးမှန်ကန်ပါက "CONFIRM" ကို နှိပ်ပါ။
- Verify Code (OTP ဖြင့်အတည်ပြုခြင်း) ဘဏ်အကောင့်ဖွင့်စဉ်တွင် ထည့်သွင်းထားသော ဖုန်းနံပါတ်သို့ OTP (၆လုံး) ပေးပို့မည်ဖြစ်ပြီး၊ ထို OTP ကို ထည့်သွင်းပြီး "Next" ကို နှိပ်ပါ။
- 9. Create Your PIN (PIN သတ်မှတ်ခြင်း) အက်ပ်ထဲသို့ ဝင်ရန်နှင့် လုပ်ငန်းစဉ်များ ပြုလုပ်ရန်လိုအပ်သော PIN (ဂဏန်း ၆ လုံး) ကို သတ်မှတ်ပါ။
  - o သင့်စိတ်ကြိုက် PIN တစ်ခုကို PIN policy နှင့်ကိုက်ညီအောင် ထည့်သွင်းပါ။

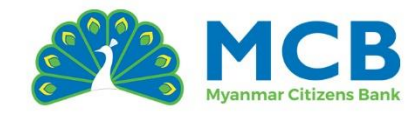

# "PIN Policy" ကို နှိပ်၍ PIN ထားနည်းနှင့် ပတ်သက်သော လုပ်ထုံးလုပ်နည်းများကို ကြည့်ရှုနိုင်ပါသည်။

| 11:08                                        | ::!! 🗢 🗖 | 10:04                            |                                                        | ::!! 🗢 💋    | 11:09                                                | ::!! 🗢 🗖                       |
|----------------------------------------------|----------|----------------------------------|--------------------------------------------------------|-------------|------------------------------------------------------|--------------------------------|
| < back                                       |          | < back                           |                                                        |             | < back                                               |                                |
| Confirmation                                 |          | Verify                           | Code                                                   |             | Create Your                                          | PIN                            |
| Personal Information                         | 0 ^      | Check your SM<br>code at your re | IS. We have sent you the v<br>egistered Mobile Number. | erification | This 6 digit PIN will be use<br>type of transaction. | e as the confirmation for each |
| Full Name<br>NI NI KYAW<br>Mobile Number     |          | Enter Verificat                  | ion Code *                                             |             | Enter PIN *                                          | PIN Policy                     |
| 959791907396<br>Email<br>chosan299@gmail.com |          |                                  |                                                        |             | Confirm PIN *                                        |                                |
| Gender<br>Female<br>DOB                      |          |                                  | 00:02:44                                               |             |                                                      |                                |
| Referral Code                                |          |                                  |                                                        |             |                                                      |                                |
| Address information                          | 0 ^      |                                  |                                                        |             |                                                      |                                |
| Country                                      |          |                                  |                                                        |             |                                                      |                                |
| CONFIRM                                      | A        |                                  | SUBMIT                                                 | 55188       | COM                                                  | ITINUE                         |
|                                              | _        |                                  |                                                        |             |                                                      |                                |

- 10. CTZPay App Registration Complete အောက်ပါ စာမျက်နှာ ပေါ်လာလျှင်၊ မိမိသည် CTZPay App အကောင့်ကို အောင်မြင်စွာ ဖွင့်ပြီးဖြစ်ပါသည်။
  - o "LET'S START" ကို နှိပ်ပါ။
  - ထို့နောက်၊ CTZPay features များနှင့် MCB Mobile Banking ဝန်ဆောင်မှုများကို စတင် အသုံးပြုနိုင်ပါသည်။

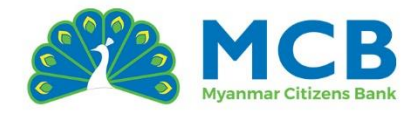

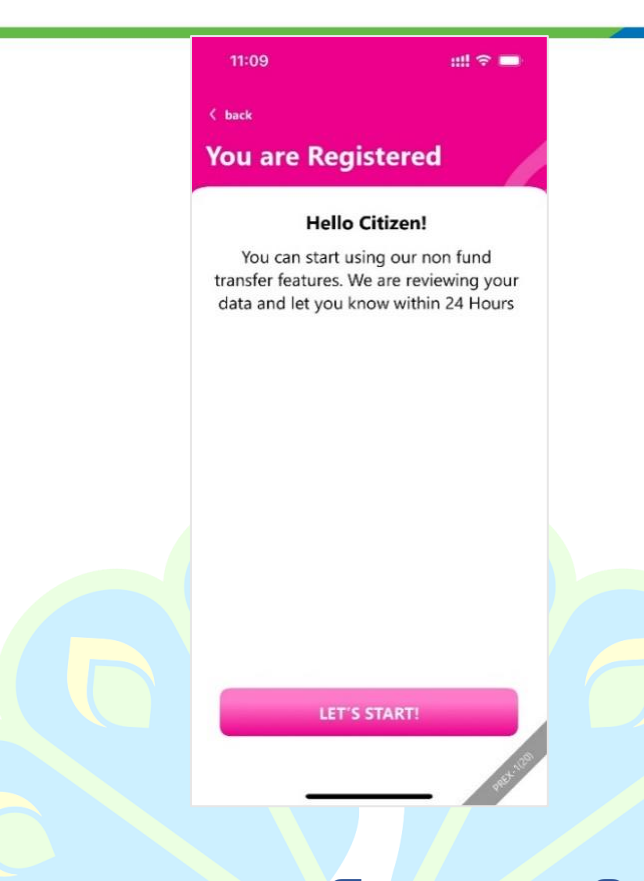

## 3 CTZPay App အား ပထမဆုံးအကြိမ် ဝင်ရောက်ခြင်း CTZPay အကောင့်ကို မှတ်ပုံတင်ပြီးပါက ပထမဆုံးအကြိမ် Log in ဝင်ရန်အတွက်

အောက်<mark>ပါအဆင့်များအ</mark>တိုင်း ဆောင်ရွက်ပါ။

- 1. CTZPay အက်ပ်ကိုဖွင့်ပါ။
- 2. မှတ်ပုံတင်ပြီးသား ဖုန်းနံပါတ်ကို ထည့်သွင်းပါ။
- 3. မှတ်ပုံတင်စဉ်က သတ်မှတ်ထားသော PIN (၆လုံး) အား မှန်ကန်စွာ ထည့်သွင်းပြီး "LOGIN" ကိုနိုပ်ပါ။
- 4. Verify Code (OTP ဖြင့်အတည်ပြုခြင်း) မှတ်ပုံတင်ထားသော ဖုန်းနံပါတ်သို့ OTP (၆လုံး) ပေးပို့မည်ဖြစ်ပြီး၊ ထို OTP ကို ထည့်သွင်းပြီး "SUBMIT" ကို နှိပ်ပါ။
- 5. CTZPay ၏ ပင်မစာမျက်နှာသို့ ဝင်ရောက်နိုင်မည်ဖြစ်ပြီး CTZPay ၏ ဝန်ဆောင်မှုများနှင့် MCB ဘဏ်၏ ဘဏ်လုပ်ငန်း ဝန်ဆောင်မှုများကို စတင် ချိတ်ဆက်အသုံးပြုနိုင်ပါသည်။

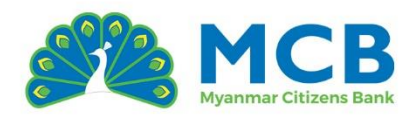

| 11:05                                    | ::!! 🗢 🛑    | 10:04                                              | ::!! 🗢 🔧                                   | 3:24                                                               | ::!! 🗢 💷                                       |
|------------------------------------------|-------------|----------------------------------------------------|--------------------------------------------|--------------------------------------------------------------------|------------------------------------------------|
|                                          | ₽           | < back                                             |                                            | CTZPay                                                             | 〇 🗘 驪                                          |
|                                          |             | Verify Code                                        |                                            | Good Afternoon DAW CHO                                             | CHO SAN                                        |
| CTZPay                                   |             | Check your SMS. We have code at your registered Mo | sent you the verification<br>obile Number. | Wallet Balance                                                     |                                                |
| Login<br>Welcome to CTZPay               |             | Enter Verification Code *                          |                                            | Points - Pts<br>*****                                              | Promo Wallet - Ks                              |
| Mobile Number * 959 Enter Mobile Number  | ,           |                                                    |                                            | ۲۱۷۳۷۵ <b>ب ماریبین ۲</b> ۱۸<br>Promo Wallet آرڈینڈی در شروع<br>ال | սուննեն ու ու ու ու ու ու ու ու ու ու ու ու ու |
| PIN *                                    | 0           |                                                    |                                            | Highlight                                                          |                                                |
| Logi                                     | Forgot PIN? |                                                    |                                            | MCB mBanking Red Packet                                            | Recharge Cards Request Money                   |
| Don't have an account?<br>Register Now > |             |                                                    |                                            | MCB Account Travel<br>Opening                                      | Happy Box Information<br>Center                |
|                                          | 12.12M      | su                                                 | BMIT                                       | My Bank                                                            | y Services My Account                          |

# 4 Mobile Banking အကောင့် မှတ်ပုံတင်ခြင်း

မိုဘိုင်းဘဏ်ဝန်ဆောင်မှုကိုအသုံးပြုလိုပါက၊ CTZPay App ထဲမှ MCB mBanking မီနူးတွင် ဝင်ရောက်၍ ကိုယ်တို<mark>င်</mark> မ<mark>ုတ်ပုံတင်န</mark>ိုင်ပါသည် (သို့မဟုတ်) အနီးဆုံး ဘဏ်ခွဲသို့ သွားရောက်၍ မုတ်ပုံတင်နို<mark>င်</mark>ပါသည်။

## ကိုယ်တိုင်<mark>မှတ်ပုံတင်ရန်အတွက်</mark> အဆင့်များ

- 1. CTZPay အက်ပ်ထဲသို့ ဝင်ပါ။
- 2. CTZPay ၏ ပင်မစာမျက်နှာသို့ ဝင်ရောက်ပြီးနောက်၊ Highlight section ထဲမှ "MCB mBanking" ကိုနိုပ်ပါ။
- 3. MCB Mobile Banking ၏ Login စာမျက်နှာပေါ်လာပြီးနောက်၊ Signup here ကိုနှိပ်ပါ။
- 4. Signup ပြုလုပ်ရန် နည်းလမ်း သုံးမျိုးထဲမှ တစ်ခုကိုရွေးချယ်ပြီး Continue ကိုနှိပ်ပါ
  - Account Number
  - o Credit Card
  - o Debit Card

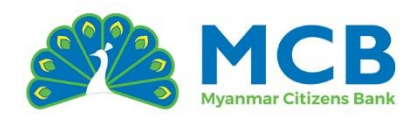

| 3:24                                                                    | ::!! 🗢 💷                              | 12:35                     | ::!! ? 🗩                  | 12:40                                           | ::!! † 🗩      |
|-------------------------------------------------------------------------|---------------------------------------|---------------------------|---------------------------|-------------------------------------------------|---------------|
| CTZPay                                                                  | Q 🗘 驪                                 |                           | ( Close                   |                                                 | ⊗ Close       |
| Good Afternoon DAW CHO C                                                | HO SAN                                |                           | 3                         |                                                 |               |
| Wallet Balance                                                          |                                       |                           | Giulitanuurmen            | Signup<br>Fill out your information, and you're | ready to go!  |
|                                                                         |                                       | <u> </u>                  |                           | Select the relevant option *                    |               |
| Points - Pts<br>*****                                                   | Promo Wallet - Ks                     | Welcome to MC             | B Mobile Banking !!       | Account Number<br>Register with your MCB Ac     | count Number. |
| flymya <b>ຫຼຸ ລຖິະກະນາກົນ</b><br>Promo Wallet ມີຊິສ <b>ໂຮຣຣາທີ່ຣ</b> ສາ | ភ័តច្ចាល៍រាុរី:<br>៥ 10% ពុម្ភលុំកំរៀ | Login ID *                | Forgot Login ID?          | Credit Card<br>Register with your MCB Cr        | edit Card.    |
|                                                                         |                                       | Enter Login ID            |                           | Debit Card     Register with your MCB De        | ibit Card.    |
| Highlight                                                               | New                                   | Password *                | Forgot Password?          |                                                 |               |
| Rcs T                                                                   | <b>É</b>                              | Enter Password            |                           | <u>Back to Login</u>                            | Continue      |
| MCB mBanking Red Packet F                                               | Recharge Cards Request Money          |                           |                           |                                                 |               |
|                                                                         |                                       | Ŀ                         | ogin                      |                                                 |               |
| Opening                                                                 | Center                                | <b>Do not hav</b><br>Sign | e an account?<br>up here  |                                                 |               |
| My Bank                                                                 |                                       | Branch   ATM   Exchai     | nge Rate   FAQ   Security |                                                 |               |
| Home My Wallet Pay                                                      | Services My Account                   | Privacy Policy   1        | erms and conditions       |                                                 | Pred-1121     |

- 5. Account Number ဖြင့် မှတ်ပုံတင်ပါက
  - <mark>္ဝ အကောင့်အမျိုးအစားသည်</mark> Saving / <mark>Current</mark> / Call / Overdraft ဖြစ်ရပါမည်။
  - ၀ \_ Joint Account / Corporate Account / Minor Account များဖြင့် Register ပြုလုပ်၍ မရပါ။
  - 💿 Account Status သည် "Active" ဖြစ်ရန် လိုအပ်ပါသည်။
- 6. Credit Card ဖြင့် မှတ်ပုံတင်ပါက
  - Supplementary Card မဖြစ်ရပါ။
  - Card Status သည် "Active" ဖြစ်ရန် လိုအပ်ပါသည်။
- 7. Debit Card ဖြင့် မှတ်ပုံတင်ပါက
  - o Card Status သည် "Active" ဖြစ်ရန် လိုအပ်ပါသည်။
  - Debit Card နှင့်ချိတ်ဆက်ထားသော Primary Account သည်လည်း "Active"
     ဖြစ်ရန်လိုအပ်ပါသည်။
- 8. Authenticate
  - ဖြည့်သွင်းသောအချက်အလက်များမှန်ကန်ပါက၊ ဘဏ်အကောင့်နှင့်ချိတ်ဆက်ထားသော
     ဖုန်းနံပါတ်နှင့် အီးမေးလ်လိပ်စာ ကို ဖုံးအုပ်ထားသောပုံစံ (masked format) ဖြင့်
     ပြသပါမည်။
  - ဖုန်းနံပါတ်နှင့် အီးမေးလ်လိပ်စာများသည် ဘဏ်အကောင့်ဖွင့်စဉ်က ထည့်သွင်းထားသော
     အချက်အလက်များအပေါ်အခြေခံပြီး ပြသခြင်းဖြစ်သည်။

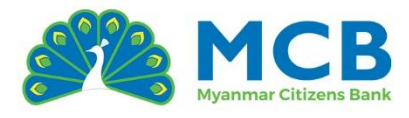

- ဖုန်းနံပါတ်သည် မှန်ကန်သော 959 ဖြင့် စသော format မဟုတ်ပါက၊ Signup
   လုပ်ဆောင်မှုကို ဆက်လက်လုပ်ဆောင်၍မရပါ။
- အကောင့်ဖွင့်စဉ် Email ထည့်သွင်းထားသည့် customer များအတွက်သာ Email ကို ပြသမည်ဖြစ်သည်။
- o ထို့နောက် OTP လက်ခံရန်အတွက် SMS သို့မဟုတ် Email တစ်ခုကို ရွေးချယ်ပါ။
- o Terms and Conditions ကို အမှန်ခြစ်ပါ။
- o ထို့နောက် Continue ကိုနိုပ်ပါ။
- 9. OTP ထည့်သွင်းခြင်း
  - ရွေးချယ်လိုက်သော OTP အမျိုးအစားပေါ်မူတည်၍ SMS သို့မဟုတ် Email မှတစ်ဆင့်
     OTP ၄လုံး လက်ခံရရှိပါမည်။
  - OTP ထည့်သွင်းပြီး Continue ကိုနိုပ်ပါ။
- 10. Security Questions
  - ့၀ မိမိ၏ Login ID နှင့် အမည်ကို ပြသ<mark>ပါ</mark>မည်။ Login ID ကို မှတ်သားထားပါ။
  - <mark>၀ Security Questions အန</mark>ည်းဆုံး ၃ခုရွေးချယ်ပြီး ဖြေပါ။
  - o Continue ကိုနိုပ်ပါ။

| (S) Close                                                                   | ③ Close                                                                                                    | (© Close                                              |
|-----------------------------------------------------------------------------|----------------------------------------------------------------------------------------------------|-------------------------------------------------------|
| Authenticate     Fill out your information, and you're ready to go!         | OTP<br>Please enter a valid OTP                                                                                                    | Security Questions<br>This is Your MCB Login ID       |
| Account Number *                                                            | OTP has been sent to your registered mobile number.                                                                                                    | Customer Details                                      |
| 101760000010324<br>Mobile Number *                                          | Enter the OTP                                                                                                    | Login ID<br>MC8527445                                 |
| Mobile Number : 95XXXXXXXXX396<br>959791907396                              | Resend OTP in 57 s                                                                                                    | Customer Name<br>SAKURA MAY                           |
| Email •<br>Email: cXXXXXX9@gmail.com                                        | Buck to Login                                                                                                    | Security Questions                                    |
| chosan299@gmail.com                                                         |                                                                                                    | Question 1 What is your mather's maiden name?         |
| OTP Type •<br>Place confirm your preferred OTP delivery method<br>SMS Email |                                                                                                    | Answer 1 *                                            |
| I agree Terms and Conditions                                                |                                                                                                    | Question 2 What was the name of your first employer i |
| Back to Login Continue                                                      |                                                                                                    | Answer 2 *                                            |
| Notes:<br>1 Fater Account Number or Debit Carri Number or                   | and the second second se | Test                                                  |

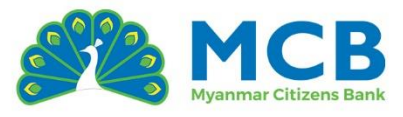

- 11. Set Password (Password သတ်မှတ်ခြင်း)
  - Login Password Mobile Banking / Internet Banking ကို
     ဝင်ရောက်အသုံးပြုချိန်တိုင်း အသုံးပြုရမည့် စကားဝှက်ဖြစ်သည်။ (ဥပမာ App ထဲသို့
     Login ဝင်သောအခါ)
  - Transaction Password ငွေလွှဲခြင်း၊ ငွေပေးချေမှုများစွာပြုလုပ်ရာတွင် အသုံးပြုရမည့်
     လုပ်ငန်းစဉ်အတွက် သီးသန့်စကားဝှက် ဖြစ်သည်။ (ဥပမာ Transfer / Credit Card
     Payment)
  - Login Password နှင့် Transaction Password နှစ်ခုလုံးကို Password Policy နှင့်အညီ
     သတ်မှတ်ရပါမည်။
  - Password Policy ကိုနှိပ်၍ Password သတ်မှတ်ရာတွင် လိုအပ်သော စည်းကမ်းချက်များကို ကြည့်ရှုနိုင်ပါသည်။
- 12. Success
  - Mobile Banking ဖွင့်ခြင်းအောင်မြင်ပါသည်။ "Go To Login" နှိပ်၍ Login Page သို့ ပြန်သွားပြီး Login ဝင်၍ မိုဘိုင်းဘဏ်ဝန်ဆောင်မှုများကို အသုံးပြုနိုင်မည်ဖြစ်ပါသည်။

| < Set Password<br>Set Login and Transaction Password                                                                 |                                                                               |     |
|----------------------------------------------------------------------------------------------------|-------------------------------------------------------------------------------|-----|
| Login Password                                                                                                    |                                                                               |     |
| Login Password * Password Policy                                                                                     | Successiu                                                                     | _   |
| Confirm Login Password *                                                                                             | Congratulations! Your Digital Banking registration<br>successfully completed. | has |
| •••••• Ø                                                                                                    | Go To Login                                                                   |     |
| Transaction Password * Password Policy   Set Transaction Password * Possword Policy   Confirm Transaction password * |                                                                               |     |
| ····· Ø                                                                                                    |                                                                               |     |
| (B)? Yes No                                                                                                    |                                                                               |     |

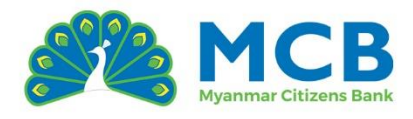

## 5 CTZPay App တွင် Mobile Banking နှင့် ချိတ်ဆက်ခြင်း

5.1 ဘဏ်ခွဲမှ မှတ်ပုံတင်ပေးလိုက်သော Mobile Banking အကောင့်အသစ်ဖြင့် ချိတ်ဆက်ခြင်း

- 1. CTZPay အက်ပ်ကိုဖွင့်ပါ။
- 2. မှတ်ပုံတင်စဉ်က သတ်မှတ်ထားသော PIN (၆လုံး) အား မှန်ကန်စွာ ထည့်သွင်းပြီး "LOGIN" ကိုနိုပ်ပါ။
- 3. CTZPay ၏ ပင်မစာမျက်နှာသို့ ဝင်ရောက်ပြီးနောက်၊ Highlight section ထဲမှ "MCB mBanking" ကိုနိုပ်ပါ။
- 4. MCB Mobile Banking ၏ Login စွာမျက်နှာပေါ်လာပြီးနောက်၊ မှတ်ပုံတင်ပြီးသား Mobile Banking Login ID နှင့် Temporary Password ကို မှန်ကန်စွာ ဖြည့်သွင်းပြီး "Login" ကိုနှိပ်ပါ။

| 3:51                       | ::!! 🗢 🖿    | 3:24                                     |                                                  | :::! 🕫 💷          | 2:28           | ;;;!! ╤ ■⊃                   |
|----------------------------|-------------|------------------------------------------|--------------------------------------------------|-------------------|----------------|------------------------------|
|                            | <b>₽</b> ~  | 🔕 CTZPay                                 |                                                  | Q 🗘 🧱             |                | (S) Close                    |
|                            |             | Good Afternoon DAW                       | СНО СНО SAN                                      |                   |                | R)                           |
| СТZРау                     |             | Wallet Balanc                            |                                                  |                   |                | Sivelissengeneral            |
| Login                      |             | Points - Pts                             |                                                  | Promo Wallet - Ks | Š              |                              |
| Welcome back THET ZON HNIN |             | *****                                    |                                                  |                   | Welcome to M   | ICB Mobile Banking !!        |
| PIN *                      |             | flymya y ala:<br>Promo Wallet [j]\$nii:6 | ນູກະເບກັບອ້າຍລັດບັດດີ<br>ເມັນທີ່ເອກຣີ 10% ດຸພູດີ |                   | Login ID *     | Forgot Login ID?             |
|                            |             |                                          | 2007 - 00,0000000)<br>y=Tote-Regrossfactors6     |                   | МСВ            |                              |
| Switch User?               | Forgot PIN? | Highlight                                |                                                  |                   | Password *     | Forgot Password?             |
| LOGIN                      |             | Мсв С                                    | New Ne                                           | × (3)             |                | ø                            |
|                            |             | MCB mBanking Red Pa                      | cket Recharge Car                                | ds Request Money  |                |                              |
|                            |             | MCB Account Trave                        | Hanny Boy                                        |                   |                | Login                        |
|                            |             | Opening                                  | ci nappy box                                     | Center            | Do not h       | ave an account?              |
|                            |             | My Bank                                  | _                                                |                   | Branch ATM Exc | change Rate   FAQ   Security |
|                            |             |                                          |                                                  | 2 B               | Privacy Policy | Terms and Conditions         |
|                            | PRETTON     | Home My Wallet                           | Pay Ser                                          | vices My Account  |                | Metrica                      |
|                            |             |                                          |                                                  |                   |                |                              |

- 5. Security Question ကို ပေးထားသော ၅ခုထဲမှ အနည်းဆုံး ၃ခုရွေးပြီး ဖြေပါ။
- 6. ပြီးနောက် "Continue" ကိုနှိပ်ပါ။
- 7. မိမိ Log in ဝင်ရာတွင်အသုံးပြုရန် Log in Password နှင့် ငွေလွှဲခြင်းနှင့် အခြားအရေးကြီးသော လုပ်ဆောင်ချက်များအတွက် အသုံးပြုသော Transaction Password ကို Password Policy နှင့်အညီ သတ်မှတ်ပါ။
- 8. မိမိ OTP ကို လက်ခံလိုသော အမျိုးအစား (OTP Type) ကို ရွေးချယ်ပါ။
  - SMS အကောင့်ဖွင့်စဉ်က ထည့်ခဲ့သော ဖုန်းနံပါတ်သို့

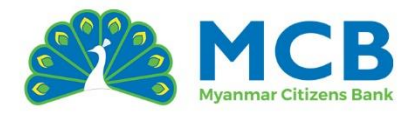

- Email အကောင့်ဖွင့်စဉ်က ထည့်ခဲ့သော အီးမေးလ်သို့
- 9. ပေးပို့လာသော OTP (၄လုံး) ကို မှန်ကန်စွာ ဖြည့်သွင်းပါ။
- 10. "Continue" ကိုနှိပ်ပြီး Mobile Banking အကောင့်ကို ပထမဆုံးဝင်ရောက်ခြင်း အောင်မြင်စွာပြီးစီးပါသည်။

| 2:29                                           | 2:29 #11 🕈 🕒                                                                 | 2:31 111 र                                         | •     |
|------------------------------------------------|------------------------------------------------------------------------------|----------------------------------------------------|-------|
| Question 3                                     | Close     Cose     Set Login Password     Set Login and Transaction Password | OTP<br>Place actor o wild OTP                      | Close |
| What is your favorite Burmese traditional fo 🗸 | Login Password                                                               |                                                    |       |
| Answer 3 *                                     | Login Password * Password Policy                                             | OTP has been sent to your registered mobile number | r. )  |
| Test                                           | Enter Login Password                                                         | Enter the OTP                                      |       |
| Question 4                                     | Confirm Login Password *                                                     | Resend OTP in 36 s                                 |       |
| Select Your Security Question                  | Enter Confirm Login Password                                                 | Back to Login Continue                             |       |
| Answer 4                                       |                                                                              |                                                    |       |
| Answer 4                                       | Transaction Password * Password Policy                                       |                                                    |       |
| Question 5                                     | Transaction Password                                                         |                                                    |       |
| Select Your Security Question                  |                                                                              |                                                    |       |
| Answer 5                                       | Confirm Transaction password *                                               |                                                    |       |
| Answer 5                                       | Enter Confirm Login Password                                                 |                                                    |       |
| Backtologin Continue                           | OTP Type *<br>Please confirm your preferred OTP delivery method<br>SMS Email |                                                    | J.    |
|                                                |                                                                              |                                                    | PRET  |

11. "Go To Login" နှိပ်၍ အောက်ပါ "**ရှိပြီးသား Mobile Banking အကောင့်ဖြင့် ချိတ်ဆက်ခြင်း"** တွင် ဖော်ပြထားသည့်အတိုင်း ဆက်လက်လုပ်ဆောင်၍ ချိတ်ဆက်ပါ။

\*\*\*မှတ်ချက်\*\*\*

CTZPay အက်ပ်တွင်မှတ်ပုံတင်ထားသော ဖုန်းနံပါတ်နှင့် တူညီရမည်ဖြစ်သည်။

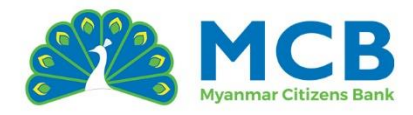

| 2:31                                                                         | ::!! ╤ ■)                                                      |  |
|------------------------------------------------------------------------------|----------------------------------------------------------------|--|
|                                                                              | ⊗ Close                                                        |  |
|                                                                              | B<br>B                                                         |  |
| Succes                                                                       | sful                                                           |  |
| Your credentials have been<br>Please log in with your new<br>seamless digita | updated successfully.<br>/ credentials to enjoy<br>Il banking. |  |
| Go To Lo                                                                     | ogin                                                           |  |
|                                                                              |                                                                |  |
|                                                                              |                                                                |  |
|                                                                              |                                                                |  |
|                                                                              |                                                                |  |
|                                                                              | pet ita                                                        |  |
|                                                                              |                                                                |  |

5.2 မိမိကိုယ်တိုင် မှတ်ပုံတင်ထားသော သို့မဟုတ် အသုံးပြုနေဆဲ Mobile Banking အကောင့်ဖြင့် ချိတ်ဆက်ခြင်း

- 1. CTZPay အက်ပ်ကိုဖွင့်ပါ။
- 2. မှတ်ပုံတင်စဉ်က သတ်မှတ်ထားသော PIN (၆လုံး) အား မှန်ကန်စွာ ထည့်သွင်းပြီး "LOGIN" ကိုနိုပ်ပါ။
- 3. CTZPay ၏ ပင်မစာမျက်နှာသို့ ဝင်ရောက်ပြီးနောက်၊ Highlight section ထဲမှ "MCB mBanking" ကိုနိုပ်ပါ။
- 4. MCB Mobile Banking ၏ Login စာမျက်နှာပေါ်လာပြီးနောက်၊ မှတ်ပုံတင်ပြီးသား Mobile Banking Login ID နှင့် Login Password ကို မှန်ကန်စွာ ဖြည့်သွင်းပြီး "Login" ကိုနှိပ်ပါ။
- 5. Login ပြီးလျှင် သင့် Mobile Banking အကောင့်သည် CTZPay အက်ပ်နှင့် ချိတ်ဆက်ပြီး ဖြစ်ပါသည်။ ထို့နောက် ဘဏ်လုပ်ငန်းဝန်ဆောင်မှုများကို စတင်အသုံးပြုနိုင်ပါသည်။

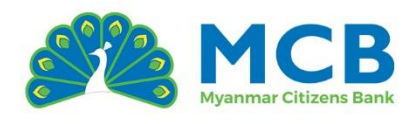

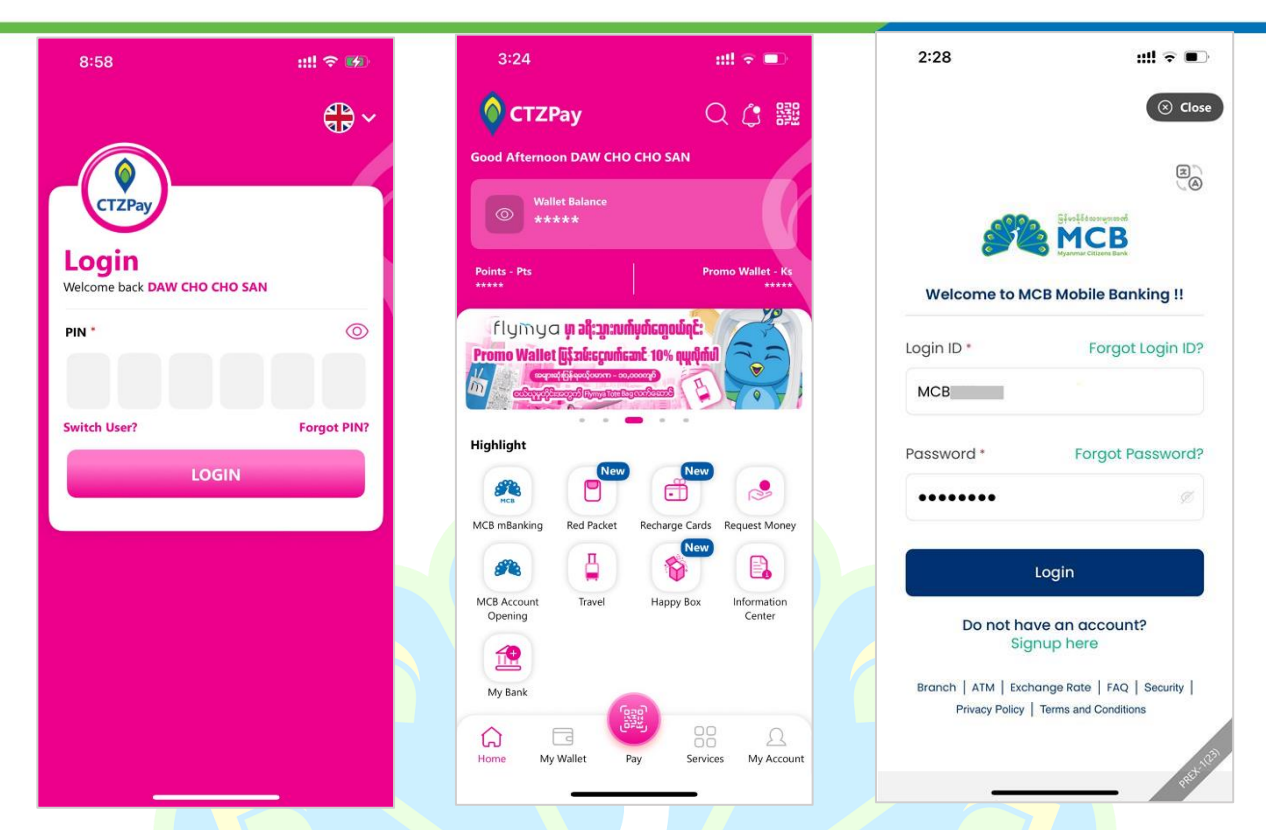

#### \*\*\*မှတ်ချက်<mark>\*</mark>\*\*

ဤခိုတ်ဆက်မှုသည် တစ်ကြိမ်သာလုပ်ရန်လိုအပ်ပါသည်။ နောက်တစ်ကြိမ်မှစ၍ Mobile Banking ဝန်ဆောင်မှုများကို တန်းအသုံးပြုနိုင်ပါသည်။ သို့သော် CTZPay App မှ Log out ပြုလုပ်ခြင်း၊ ဖုန်းအစားထိုးခြင်း၊ သို့မဟုတ် App ပြန်တင်ခြင်း ဖြစ်လျှင်၊ အထက်ပါအဆင့်များအတိုင်း ပြန်လည်ခိုတ်ဆက်ရန် လိုအပ်ပါသည်။

## 6 Forgot Login ID?

Mobile Banking အကောင့်ဝင်ရန် Login ID မေ့သွားပါက၊ အောက်ပါအဆင့်များအတိုင်းဆောင်ရွက်ပြီး ပြန်လည်ရယူနိုင်ပါသည်။

- 1. CTZPay အက်ပ်ထဲသို့ ဝင်ပါ။
- 2. CTZPay ၏ ပင်မစာမျက်နှာသို့ ဝင်ရောက်ပြီးနောက်၊ Highlight section ထဲမှ "MCB mBanking" ကိုနိုပ်ပါ။
- 3. MCB Mobile Banking ၏ Login စာမျက်နှာပေါ်လာပြီးနောက်၊ Forgot Login ID? ကိုနှိပ်ပါ။
- 4. Forgot Login ID ပြုလုပ်ရန် နည်းလမ်း သုံးမျိုးထဲမှ တစ်ခုကိုရွေးချယ်ပြီး Continue ကိုနှိပ်ပါ
  - Account Number
  - o Credit Card
  - o Debit Card

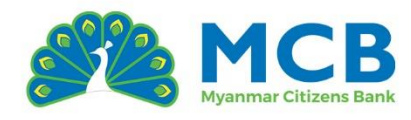

| 8:24                                                                   | ::!! 🗢 🗩                       | 12:35                | ::!! <b>?</b> 🗩                                                                                                    | 3:41                                             | ::              |
|------------------------------------------------------------------------|--------------------------------|----------------------|----------------------------------------------------------------------------------------------------|--------------------------------------------------|-----------------|
| CTZPay                                                                 | Q 🗘 驪                          |                      | ( Close                                                                                                    |                                                  |                 |
| od Afternoon DAW CHO CH                                                | HO SAN                         |                      |                                                                                                    |                                                  |                 |
| Wallet Balance                                                         |                                |                      | Second second second | Forgot Login ID<br>Select the preferred method ! |                 |
| <b>3 ***</b> **                                                        |                                | <u> </u>             | Gi an Li da an Anna an Ann                                                                                                    | Select the relevant option                       | k.              |
| ints - Pts<br>***                                                      | Promo Wallet - Ks              | Welcome to MC        | CB Mobile Banking !!                                                                                                    | Register with your MCt                           | Account Number. |
| flymya <mark>ຫຼາລຖື:ລູກ:ແຫ້ນູດ່</mark><br>mo Wallet ມີຊິສທໍະຣູແຫ້ຣສາຊັ | הבקיסנטקצ:<br>10% קעֶקָלְהָעוֹ | Login ID *           | Forgot Login ID?                                                                                                    | Credit Card<br>Register with your MCE            | 3 Credit Card.  |
|                                                                        |                                | Enter Login ID       |                                                                                                    | Debit Card<br>Register with your MCS             | 8 Debit Card.   |
| ghlight                                                                |                                | Password *           | Forgot Password?                                                                                                    |                                                  | _               |
| Mcs                                                                    |                                | Enter Password       | ø                                                                                                    | Back to Login                                    | Cont            |
| 3 mBanking Red Packet Ri                                               | echarge Cards Request Money    |                      |                                                                                                    |                                                  |                 |
| <u>e</u>                                                               |                                |                      | Login                                                                                                    |                                                  |                 |
| Opening                                                                | Center                         | Do not hav<br>Sigr   | ve an account?<br>hup here                                                                                                    |                                                  |                 |
| My Bank                                                                | · ·                            | Branch   ATM   Excha | ange Rate   FAQ   Security                                                                                                    |                                                  |                 |
| me My Wallet Pay                                                       | Services My Account            | Privacy Policy       | Terms and Conditions                                                                                                    |                                                  |                 |
|                                                                        |                                |                      | Rettin                                                                                                    |                                                  |                 |

- 5. Account Number ကို ရွေးချယ်ပါက
  - ့ အကောင့်အမျိုးအစားသည် Saving / <mark>Current / Call / Overdraft ဖြစ်ရပါမည်။</mark>
  - 💿 🛛 Joint Account / Corporate Account / Minor Account များဖြင့် ပြုလုပ်၍ မရပါ။
  - Account Status သည် "Active" ဖြစ်ရန် လိုအပ်ပါသည်။
  - o Mobile Banking/ Internet Banking နှင့် ချိတ်ဆက်ထားသော အကောင့်ဖြစ်ရမည်။
- 6. Credit Card ကို ရွေးချယ်ပါက
  - o Supplementary Card မဖြစ်ရပါ။
  - o Card Status သည် "Active" ဖြစ်ရန် လိုအပ်ပါသည်။
  - o Mobile Banking/ Internet Banking နှင့် ခိုတ်ဆက်ထားသော ကတ်ဖြစ်ရမည်။
- 7. Debit Card ကို ရွေးချယ်ပါက
  - Card Status သည် "Active" ဖြစ်ရန် လိုအပ်ပါသည်။
  - Debit Card နှင့်ချိတ်ဆက်ထားသော Primary Account သည်လည်း "Active"
     ဖြစ်ရန်လိုအပ်ပါသည်။
  - o Mobile Banking/ Internet Banking နှင့် ချိတ်ဆက်ထားသော ကတ်ဖြစ်ရမည်။
- 8. Authenticate
  - ဖြည့်သွင်းသောအချက်အလက်များမှန်ကန်ပါက၊ ဘဏ်အကောင့်နှင့်ခိုတ်ဆက်ထားသော ဖုန်းနံပါတ်နှင့် အီးမေးလ်လိပ်စာ ကို ဖုံးအုပ်ထားသောပုံစံ (masked format) ဖြင့် ပြသပါမည်။

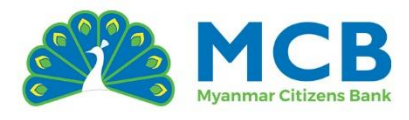

- ဖုန်းနံပါတ်နှင့် အီးမေးလ်လိပ်စာများသည် ဘဏ်အကောင့်ဖွင့်စဉ်က ထည့်သွင်းထားသော အချက်အလက်များအပေါ်အခြေခံပြီး ပြသခြင်းဖြစ်သည်။
- ဖုန်းနံပါတ်သည် မှန်ကန်သော 959 ဖြင့် စသော format မဟုတ်ပါက၊ Signup လုပ်ဆောင်မှုကို ဆက်လက်လုပ်ဆောင်၍မရပါ။
- အကောင့်ဖွင့်စဉ် Email ထည့်သွင်းထားသည့် customer များအတွက်သာ Email ကို ပြသမည်ဖြစ်သည်။
- o ထို့နောက် OTP လက်ခံရန်အတွက် SMS သို့မဟုတ် Email တစ်ခုကို ရွေးချယ်ပါ။
- Terms and Conditions ကို အမှန်ခြစ်ပါ။
- o ထို့နောက် Continue ကိုနှိပ်ပါ။
- o OTP ထည့်သွင်းခြ<mark>င်း</mark>
- ရွေးချယ်လိုက်သော OTP အမျိုးအစားပေါ်မူတည်၍ SMS သို့မဟုတ် Email မှတစ်ဆင့် OTP ၄လုံး လက်ခံရရှိပါမည်။
- OTP ထည့်သွင်းပြီး Continue ကိုနိုပ်ပါ။
- 9. Success
  - o Forgot Login ID ပြုလုပ်ခြင်းအောင်မြင်ပါသည်။ Login Id ကို SMS နှင့် Email (if exists) မှတစ်ဆင့် လ<mark>က်ခံ</mark>ရရှိမည်ဖြစ်ပါသည်။

| C CORE C FORGE LOGIN LA Mumber member here to proceed   Account Number *   Notice Number *   Notice Number *   Mobile Number *   Mobile Number *   Storgen 200328   Storgen 200329   Berail *   Thraps *   Mobile Number *   Continue   Continue   OT Props *   Props of throad Other delevery method   Continue   OT Props *   Mobile Number *   Mobile Number *                                                                                                    | ;:!! ≎ ■)                                     | 3:42                                                                                                    | ııll ≎ ■)                | 3:45                            | ::!! † 🗩           | 3:42                                                                              |
|----------------------------------------------------------------------------------------------------|-----------------------------------------------|----------------------------------------------------------------------------------------------------|--------------------------|---------------------------------|--------------------|-----------------------------------------------------------------------------------|
| <ul> <li>c Forgot Login ID</li> <li>Later your watch Account Number here to proceed</li> <li>Account Number *</li> <li>Later to Comparison</li> <li>Later the Comparison</li> <li>Later the Comparison</li> <li>Later th</li></ul> | S Close                                       |                                                                                                    | S Close                  |                                 | ⊗ Close            |                                                                                   |
| Account Number *   D176000000324   Mobile Number *   Mobile Number *   Mobile Number *   Mobile Number *   S9591907396   Email *   Email *   DTP Type *   Passe confirm your preferred OTP delivery method   SMS   Email *                                                                                                    |                                               |                                                                                                    |                          | OTP<br>Please enter a valid OTP | er here to proceed | <ul> <li>Forgot Login ID</li> <li>Enter your exact Account Nu</li> </ul>          |
| IN176000000324   Mobile Number * Mobile Number: 95000000398   959791907396   Email *   Email *   Email *   Email *   Continue   Continue 60 To Login For the order of the order of                                                                                                    |                                               | Successful                                                                                                | egistered mobile number. | OTP has been sent to you        |                    | Account Number *                                                                  |
| Email •<br>Email •<br>Email •<br>Email •<br>Chean299@gmail.com<br>OTP Type •<br>Places confirm your preferred OTP delivery method<br>SMS Email                                                                                                    | · email or Mobile.<br>ount and enjoy<br>:ing. | Your login ID has been sent to your en<br>Please use it to access your accour<br>seamless digital banking | Ø                        | Enter the OTP                   |                    | 101760000010324<br>Mobile Number *<br>Mobile Number : 95000000396<br>959791907396 |
| OTP Type * Please confirm your preferred OTP delivery method  SMS Email                                                                                                    |                                               | Go To Login                                                                                               | Continue                 | <u>Back to Login</u>            |                    | Email •<br>Email: cXXXXXX9@gmail.com<br>Chosan299@qmail.com                       |
|                                                                                                    |                                               |                                                                                                    |                          |                                 | very method        | OTP Type *<br>Please confirm your preferred OTP<br>SMS Email                      |
| C Lagree Terms and Conditions                                                                                                    |                                               |                                                                                                    |                          |                                 | 15                 | I agree Terms and Condit                                                          |
| Back to Login Continue                                                                                                    |                                               |                                                                                                    |                          |                                 | Continue           | Back to Login                                                                     |
| as the second second second second second second second second second second second second second second second                                                                                                    | 55-1 <sup>17</sup>                            |                                                                                                    | add the                  |                                 | 55 <sup>-113</sup> |                                                                                   |

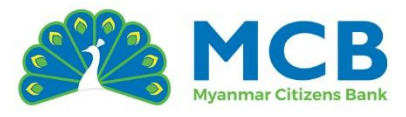

## 7 Forgot Login Password?

Mobile Banking အကောင့်ဝင်ရန် Password မေ့သွားပါက၊ အောက်ပါအဆင့်များအတိုင်းဆောင်ရွက်ပြီး ပြန်လည်ရယူနိုင်ပါသည်။

- 1. CTZPay အက်ပ်ထဲသို့ ဝင်ပါ။
- 2. CTZPay ၏ ပင်မစာမျက်နှာသို့ ဝင်ရောက်ပြီးနောက်၊ Highlight section ထဲမှ "MCB mBanking" ကိုနိုပ်ပါ။
- 3. MCB Mobile Banking ၏ Login စာမျက်နှာပေါ်လာပြီးနောက်၊ Forgot Login Password? ကိုနိုပ်ပါ။
- 4. Forgot Login Password ပြုလုပ်ရန် နည်းလမ်း သုံးမျိုးထဲမှ တစ်ခုကိုရွေးချယ်ပြီး Continue ကိုနှိပ်ပါ –
  - o Account Number
  - o Credit Card
  - o Debit Card
  - Security Questions
- 5. Ac<mark>c</mark>ount Number ကို ရွေးချယ်ပါက
  - <mark>၀ အကောင့်အမျိုးအစားသည် Saving / Cu</mark>rrent / Call / Overdraft ဖြစ်ရပါမည်။
  - ၀ \_ Joint Account / Corporate Accoun<mark>t / Minor Account</mark> များဖြင့် ပြုလုပ်၍ <mark>မရ</mark>ပါ။
  - <mark>၀ Account Status သည် "A</mark>ctive" ဖြစ်ရန် <mark>လိုအပ်ပါသ</mark>ည်။
  - o Mobile Banking/ Internet Banking နှင့် ခိုတ်ဆက်ထားသော အကောင့်ဖြစ်ရမည်။

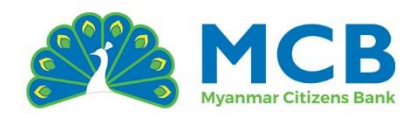

| 3:24                                                      | ::!! 🗢 💷                        | 12:35                 | ::!! <b>†</b>                | 3:44                                                        | ııll ≎ ■       |
|-----------------------------------------------------------|---------------------------------|-----------------------|------------------------------|-------------------------------------------------------------|----------------|
| 🔵 CTZPay                                                  | 〇 🗘 鼺                           |                       | ⊗ Close                      |                                                             | ⊗ Close        |
| Good Afternoon DAW CHO CH                                 | O SAN                           |                       | 0                            |                                                             |                |
| Wallet Balance                                            |                                 |                       | Bforffetannegraad            | Forgot Login Passw<br>Fill out your information, and you're | ready to go!   |
|                                                           |                                 |                       | MCB<br>Fyannar Clitzena Bank | Login ID *                                                  |                |
| Points - Pts<br>*****                                     | Promo Wallet - Ks               | Welcome to MC         | B Mobile Banking !!          | Mcb527445                                                   |                |
| flymya <mark>ຫຼາງ:ລາະຫນຸ່ນຫຼ</mark>                       | egowąć:                         |                       | Format La sin IDO            | Select the relevant option *                                |                |
| romo Wallet آپایته که که که که که که که که که که که که که |                                 | Login ID *            | Forgot Login ID?             | Register with your MCB A                                    | ccount Number. |
|                                                           |                                 | Enter Login ID        |                              | Credit Card                                                 |                |
| lighlight                                                 |                                 | Password *            | Forgot Password?             | Register with your MCB C                                    | redit Card.    |
| Rew New                                                   |                                 | Enter Password        | ø                            | C Debit Card<br>Register with your MCB D                    | ebit Card.     |
| ACB mBanking Red Packet Re                                | charge Cards Request Money      |                       |                              | Security Questions                                          | MCB Question   |
| ( 🙈 🛛 🖕 🗍                                                 |                                 | La                    | ogin                         | Answer.                                                     |                |
| MCB Account Travel I<br>Opening                           | Happy Box Information<br>Center | Do not have<br>Sign   | e an account?<br>up here     | Back to Login                                               | Continue       |
| My Bank                                                   |                                 | Branch   ATM   Exchar | nge Rate   FAQ   Security    |                                                             |                |
|                                                           | 2 88                            | Privacy Policy   T    | erms and Conditions          |                                                             |                |
| Home My Wallet Pay                                        | Services My Account             |                       | 1,7123                       |                                                             | ×113           |

- 6. Cr<mark>edit</mark> Card ကို ရွေးချယ်ပါက
  - ၀ Supplementary Card မဖြစ်ရပါ။
  - <mark>့ Card</mark> Status သည် "Active" ဖြစ်ရန် လိုအ<mark>ပ်</mark>ပါသည်။
  - o Mobile Banking/ Internet Banking နှင့် ချိတ်ဆက်ထားသော ကတ်ဖြစ်ရမည်။
- 7. Debit Card ကို ရွေးချယ်ပါက
  - o Card Status သည် "Active" ဖြစ်ရန် လိုအပ်ပါသည်။
  - Debit Card နှင့်ချိတ်ဆက်ထားသော Primary Account သည်လည်း "Active"
     ဖြစ်ရန်လိုအပ်ပါသည်။
  - o Mobile Banking/ Internet Banking နှင့် ချိတ်ဆက်ထားသော ကတ်ဖြစ်ရမည်။
- 8. Security Questions ကို ရွေးချယ်ပါက–
  - Mobile Banking အကောင့်ဖွင့်စဉ်က ရွေးချယ်ဖြေဆိုခဲ့သော မေးခွန်း ၃ခုအနက် နှစ်ခုကို ကျပန်း ပေါ်ပေးမည်ဖြစ်သည်။
  - မှန်ကန်စွာ ဖြေဆို၍ Continue ကိုနှိပ်ပါ။
- 9. Authenticate
  - ဖြည့်သွင်းသောအချက်အလက်များမှန်ကန်ပါက၊ ဘဏ်အကောင့်နှင့်ခိုတ်ဆက်ထားသော ဖုန်းနံပါတ်နှင့် အီးမေးလ်လိပ်စာ ကို ဖုံးအုပ်ထားသောပုံစံ (masked format) ဖြင့် ပြသပါမည်။

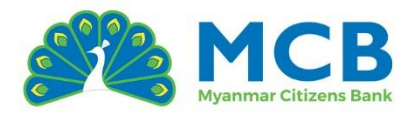

- ဖုန်းနံပါတ်နှင့် အီးမေးလ်လိပ်စာများသည် ဘဏ်အကောင့်ဖွင့်စဉ်က ထည့်သွင်းထားသော အချက်အလက်များအပေါ်အခြေခံပြီး ပြသခြင်းဖြစ်သည်။
- ဖုန်းနံပါတ်သည် မှန်ကန်သော 959 ဖြင့် စသော format မဟုတ်ပါက၊ Signup လုပ်ဆောင်မှုကို ဆက်လက်လုပ်ဆောင်၍မရပါ။
- အကောင့်ဖွင့်စဉ် Email ထည့်သွင်းထားသည့် customer များအတွက်သာ Email ကို ပြသမည်ဖြစ်သည်။
- o ထို့နောက် OTP လက်ခံရန်အတွက် SMS သို့မဟုတ် Email တစ်ခုကို ရွေးချယ်ပါ။
- Terms and Conditions ကို အမှန်ခြစ်ပါ။
- o ထို့နောက် Continue ကိုနှိပ်ပါ။
- o OTP ထည့်သွင်းခြ<mark>င်း</mark>
- ရွေးချယ်လိုက်သော OTP အမျိုးအစားပေါ်မူတည်၍ SMS သို့မဟုတ် Email မှတစ်ဆင့်
   OTP ၄လုံး လက်ခံရရှိပါမည်။
- OTP ထည့်သွင်းပြီး Continue ကိုနှိပ်ပါ။
- 10. Success
  - o Forgot Login ID ပြုလုပ်ခြင်းအောင်မြင်ပါသည်။ Login Id ကို SMS နှင့် Email (if exists) မှတစ်ဆင့် လ<mark>က်ခံ</mark>ရရှိမည်ဖြစ်ပါသည်။

| 3:45                                           | iili 🗢 🗩                          | 3:42                          | ::!! 중 ■)                   | 3:45                            | ::!! ≎ ■)                                         |
|------------------------------------------------|-----------------------------------|-------------------------------|-----------------------------|---------------------------------|---------------------------------------------------|
|                                                | ( Close                           |                               | ( S Close                   |                                 | ⊗ Close                                           |
| Forgot Login Pe<br>Enter your exact Account N  | assword<br>Jumber here to proceed | OTP<br>Please enter valid OTP |                             | •                               |                                                   |
| Account Number *                               |                                   | OTP has been sent to you      | r registered mobile number. | Su                              | iccessful                                         |
| 101760000010324                                |                                   | Enter the OTP                 |                             | Your temporary pas              | ssword has been sent to you.                      |
| Mobile Number *<br>Mobile Number : 95XXXXXXX3  |                                   | Resend OTP in <b>57</b> s     | Ø                           | Please use it to acc<br>seamles | ess your account and enjoy<br>is digital banking. |
| 959791907396                                   |                                   | Back to Login                 | Continue                    | G                               | io To Login                                       |
| Email *<br>Email: cXXXXXX9@gmail.com           |                                   |                               |                             |                                 |                                                   |
| Chosan299@gmail.com                            |                                   |                               |                             |                                 |                                                   |
| OTP Type *<br>Please confirm your preferred OT | P delivery method                 |                               |                             |                                 |                                                   |
| SMS Email                                      |                                   |                               |                             |                                 |                                                   |
| I agree Terms and Cond                         | litions                           |                               |                             |                                 |                                                   |
| Back to Login                                  | Continue                          |                               |                             |                                 |                                                   |
|                                                | 1,123                             |                               | A. T. T.                    |                                 | A. E.                                             |
|                                                | PRET                              |                               | - Alect                     |                                 |                                                   |

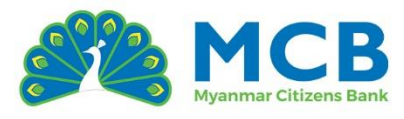

## 8 ပင်မစာမျက်နှာ (Dashboard) – Mobile Banking

CTZPay တွင် Mobile Banking နှင့် အောင်မြင်စွာချိတ်ဆက်ပြီးနောက်၊ သင့်အကောင့်၏ ငွေကြေးဆိုင်ရာ အချက်အလက်များကို တစ်နေရာထဲတွင် မြင်နိုင်သော Dashboard စာမျက်နှာ ပေါ်လာပါမည်။

#### အပေါ်ဘက် (Top Bar)

ဘာသာစကားပြောင်းရန် ခလုတ် 🙁 (MM / ENG) ကို ဘယ်ဘက်အပေါ်ထောင့်တွင် မြင်နိုင်သည်။ အင်္ဂလိပ်ဘာသာသို့ သို့မဟုတ် မြန်မာဘာသာသို့ လွယ်ကူစွာ ပြောင်းနိုင်ပါသည်။

## အလယ်ဗဟို (Main Content Area)

အောက်ပါအရာများကို <mark>ကဒ်ပုံစံဖြင့် မြင်ရပါမည်</mark>။

- အကောင့်များ (Accounts)
- ကတ်များ (Cards)
- ချေးငွေများ (Loans)
- စာရင်းပိုထုတ်ချေးငွေများ (Overdrafts)
- စာရင်းသေအကောင့်များ (Term Deposits)

ကဒ်တစ်<mark>ခ</mark>ုချင်းစီတွင် အကျဉ်းချုပ်အချက်အလက်များ ပါဝင်ပြီး၊ အကောင့်နံပါတ်ကို ကလစ်နှိပ်ခြ<mark>င်</mark>းဖြင့် အသေး<mark>စိ</mark>တ်အ<mark>ချက်အ</mark>လက်များကို ကြည့်ရှုနိုင်ပါသည်။

| 19:28                                                                                                    | · † 🔳                     | 19:29               | 🗢 🗖                   | 19:29                                                              | ? 🔳                                      |
|----------------------------------------------------------------------------------------------------|---------------------------|---------------------|-----------------------|--------------------------------------------------------------------|------------------------------------------|
|                                                                                                    | ( Close                   |                     | ⊗ Close               |                                                                    | ⊗ Close                                  |
| МСВ                                                                                                    | 8                         | МСВ                 | E                     | МСВ                                                                | B                                        |
| SOE MIN HAN                                                                                                  |                           | SOE MIN HAN         |                       | 💍 Term Deposits (1)                                                | ~                                        |
| Accounts (5)                                                                                                 | ^                         | Accounts (5)        | ~                     | Highlight                                                          |                                          |
| Special Call Individual<br>Account Number Status<br>101260560003678 ACTIVE<br>Available Balance<br>XXXXXXX Ø | Currency<br>MMK           | Cards (2)           |                       | Fund<br>Transfer Beneficiary State                                 | Dunt Credit Card Payment                 |
| Ledger Balance                                                                                               |                           | 4537 **** *         | *** 5189              | Profile Services                                                   |                                          |
| Cards (2)                                                                                                    | ~                         | Ac                  | ctive VISA            |                                                                    | ٩                                        |
| 🕹 Loans (1)                                                                                                  | ~                         | 🖁 Loans (1)         | ~                     | Personalize Reset Res<br>Profile Transaction Secu<br>Password Ques | et Mobile<br>urity Account Link<br>ttion |
| 💍 Term Deposits (1)                                                                                          | ~                         | 💍 Term Deposits (1) | ~                     | ā                                                                  |                                          |
| Highlight                                                                                                    |                           | Highlight           |                       | KYC Details                                                        |                                          |
| Home Transfer Payment :                                                                                      | ··· E<br>Services History | Home Transfer Pay   | ment Services History | Home Transfer Payment                                              | ··· E                                    |

#### THE CITIZENS' CHOICE

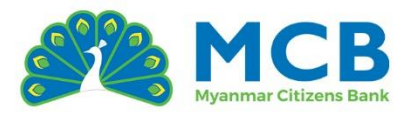

#### အောက်ခြေ Navigation Bar (Bottom Bar)

| 🟦 Home     | Dashboard ပင်မစာမျက်နှာသို့ ပြန်သွားရန်                                       |
|------------|-------------------------------------------------------------------------------|
| 💸 Transfer | ငွေလွှဲလုပ်ဆောင်ရန်                                                           |
| Payment    | Credit Card Repayment ပြုလုပ်ရန်                                              |
| 🖻 Services | Card Management, Account Statement, Favorite စသည့် ဝန်ဆောင်မှုများ ပြုလုပ်ရန် |
| 🗎 History  | မိမိလုပ်ဆောင်ခဲ့သော Transaction များကြည့်ရန်                                  |

#### Highlight

အသုံးပြုနူန်းအများဆုံးသော ဝန်ဆ<mark>ောင်မှုများကို</mark> Shortcut ပုံ<mark>စံဖြ</mark>င့်ပြသထားပါသည်။

- Fund Transfer
- Manage Beneficiary
- Account Statement
- Credit Card Payment

## အကောင့်များ (Accounts)

"Accoun<mark>ts"</mark> section တွင် မိမိ၏ Saving, Current, Ca<mark>ll</mark> စသည့် ဘဏ်အကောင့်အမျိုးအစားများကို တစ်ခုခ<mark>ျင်</mark>းစီကွဲပြားစွာ ကဒ်ပုံစံဖြင့် မြင်တွေ့နိုင်ပါသည်။

အကျဉ်းခ<mark>ျုပ်</mark> (Figure) မြင်ရသော<mark>ကဒ်ပေါ်တွင်</mark>ပါဝင်သည့်အချက်အလက်များ

- နိုပ်နိုင်သည်

- Available Balance
- Ledger Balance

- အကောင့်အမျိုးအစား Saving, Current, Call စသည်ဖြင့် အမျိုးအစားများ
- အကောင့်နံပါတ် မျဉ်းတားထားသည့်ပုံစံဖြင့် ပြသထားပြီး အသေးစိတ်ကြည့်ရန်
- အကောင့်အခြေအနေ Active / Inactive စသဖြင့်
   ငွေကြေးအမျိုးအစား MMK, USD, SGD စသည့် ငွေကြေးအမျိုးအစား
  - အသုံးပြုနိုင်သည့် လက်ကျန်ငွေပမာဏ
    - စုစုပေါင်းလက်ကျန်ငွေ

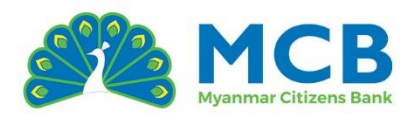

| 11:40                                                                                                    | <b>::!! 🗟 </b>               | 11:41                                                                                                    | :::I 🗟 🔳                                           | 19:28                                                                                                    | , <b>? E</b> .                      |
|----------------------------------------------------------------------------------------------------|------------------------------|----------------------------------------------------------------------------------------------------|----------------------------------------------------|----------------------------------------------------------------------------------------------------|-------------------------------------|
|                                                                                                    | ⊗ Close                      |                                                                                                    | 🛞 Close                                            |                                                                                                    | () Close                            |
| МСВ                                                                                                    | 8                            | мсв                                                                                                    | E)                                                 | МСВ                                                                                                    |                                     |
| THET ZON HNIN                                                                                                  |                              | THET ZON HNIN                                                                                                    |                                                    | SOE MIN HAN                                                                                                    |                                     |
| Accounts (3)                                                                                                   | ^                            | Accounts (3)                                                                                                    | ^                                                  | Accounts (5)                                                                                                    | ^                                   |
| Staff Savings<br>Account Number St<br>1047 Av<br>Available Balance<br>XXXXXXX Ø<br>Ledger Balance<br>XXXXXXX Ø | atus Currency<br>CTIVE MMK   | Current Individual Resi<br>Account Number St<br>1047 Manufacture A<br>Available Balance<br>XXXXXXX Ø<br>Ledger Balance<br>XXXXXXX Ø | dence<br>atus Currency<br>CTIVE MMK                | Special Call Individue<br>Account Number<br>1012<br>Available Balance<br>XXXXXXX Ø<br>Ledger Balance<br>XXXXXX Ø | al<br>Stotus Currency<br>ACTIVE MMK |
|                                                                                                    |                              |                                                                                                    |                                                    | • •                                                                                                    | • • •                               |
| Cards (2)                                                                                                    | ~                            | Cards (2)                                                                                                    | ~                                                  | 🗔 Cards (2)                                                                                                    | ~                                   |
| 8 ()                                                                                                    |                              |                                                                                                    |                                                    | 🕹 Loans (1)                                                                                                    | ~                                   |
| 🥏 Loans (1)                                                                                                    | Y                            | 🛃 Loans (1)                                                                                                    | ~                                                  | 💍 Term Deposits (1)                                                                                              | ~                                   |
| Highlight                                                                                                    |                              | Highlight                                                                                                    |                                                    | Highlight                                                                                                    |                                     |
| Home Transfer Paymen                                                                                           | ۰۰۰ ایک<br>t Services Histor | Home Transfer Paymer                                                                                                    | ••• 💭<br>at Services History<br>وف <sup>راری</sup> | Home Transfer Pay                                                                                                | ment Services History               |
| Savir                                                                                                    | ng                           | Curre                                                                                                    | ent                                                | C                                                                                                    |                                     |

အကော<mark>င</mark>့်နံပါ<mark>တ်ကို နှိပ</mark>်လိုက်လျှင် ၎င်းအကောင့်နှင့် သက်<mark>ဆိုင်သော</mark> အသေးစိတ်အချ<mark>က်အလက်မျာ</mark>းကို အောက်ပါအတိုင်း ပြသပေးမည်ဖြစ်ပါသည်။

- Account Holder Name- အကောင့်ပိုင်ရှင်အမည်
- Account Number အကောင့်နံပါတ်
- Account Type Saving, Current, Call စသဖြင့် အမျိုးအစား
- Currency MMK, USD, SGD စသည့် ငွေကြေးအမျိုးအစား
- Account Status
   Active, Inactive စသည်ဖြင့်
- Account Opening Date
- အကောင့်ဖွင့်သည့်နေ့စွဲ
- Available Balance အသုံးပြုနိုင်သော လက်ကျန်ငွေ
- Ledger Balance စုစုပေါင်းလက်ကျန်
- Branch Name အကောင့်ဖွင့်ထားသော ဘဏ်ခွဲအမည်
- Lien Amount Hold ပြုထားသည့်ငွေပမာဏ (သုံးမရနိုင်သေးသောငွေ)
- Interest Rate အတိုးနှုန်း (ဥပမာ 7% p.a.)
- Interest Payment Frequency -အတိုးပေးချေမှုအကြိမ်ရေ (Monthly, Quarterly စသဖြင့်)
- Interest Amount သက်ဆိုင်ရာကာလအတွင်း ရရှိမည့်အတိုးငွေ

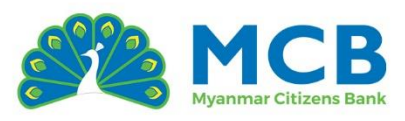

| мсв                      |                                                                                                    | МСВ                                   |                      |
|--------------------------|----------------------------------------------------------------------------------------------------|---------------------------------------|----------------------|
| C Account Details        | t Details                                                                                                    | Last 10 Transactions View A           | account Statement    |
| Account Holder Name      | Account Number                                                                                                    | 28/Oct/2024                           | Ks. 6,000.0          |
| SOE MIN HAN              | 101260560003678                                                                                                    | CBM Transfer Out; To Acc.No MMM       | 1295500010001        |
| Account Type             | Currency                                                                                                    | <u></u>                               |                      |
| Special Call Individual  | ММК                                                                                                    | 28/000/2024                           | Ka 000 0             |
| Account Status           | Account Opening Date                                                                                                    | 28/OCt/2024                           | KS. 800.0            |
| ACTIVE                   | 06/Apr/2023                                                                                                    | Internet Debit, TKF 2 huit, To - MMKI | 766700010001; Physin |
|                          |                                                                                                    | (                                     |                      |
| Available Balance        | Ledger Balance                                                                                                    | 28/Oct/2024                           | Ks. 200.0            |
| KS. 0,004,200.13         | KS. 0,504,205.13                                                                                                    | Account Transfer Charges; AC-MM       | K1766700010001       |
| Branch Name              | Lien Amount                                                                                                    |                                       |                      |
| DAWPON                   | Ks. 10,000.00                                                                                                    | 28/0ct/2024                           | Ke 1000 C            |
| Interest Rate            | Interest Payment Frequency                                                                                                    | Internet Debit: TRE 2 THET: To = 1047 | 60220001529 : to     |
| 7.25                     | LAST DAY OF THIS MONTH                                                                                                    |                                       | 00230001363 , 16     |
| Internet for such        |                                                                                                    |                                       |                      |
| Ks 129.76                |                                                                                                    | 28/Oct/2024                           | Ks. 200.0            |
| K0. 120.70               |                                                                                                    | Account Transfer Charges; AC-104      | 760230001589         |
| Last 10 Transactions     | View Account Statement                                                                                                    | 28/Oct/2024                           | Ks. 2,000.0          |
|                          |                                                                                                    | Mobile Debit; TRF 2 AYE; To - 102460  | 230000027 ; Tttt     |
| 28/Oct/2024              | Ks. 6,000.00                                                                                                    |                                       |                      |
| CBM Transfer Out: To Acc | No MMK1295500010001                                                                                                    |                                       |                      |
|                          | a design of the second second s |                                       | 1                    |

Account Details စာမျက်နှာတွင် အသေးစိတ်အချက်အလက်များနှင့်အတူ မိမိနောက်ဆုံးလုပ်ဆောင်ခဲ့သော ငွေလွှဲစာရင်း (Transactions) ၁၀ ကြောင်းကိုမြင်ရမည်ဖြစ်သည်။

Accoun<mark>t Statement</mark> ကိုကြည့်ရှုလိုပါက "View Account Statement" ခလုတ်ကိုနှိပ်၍ ဆက်လက်လုပ်ဆောင်နိုင်ပါသည်။

## ကတ်များ (Cards)

"Cards" section တွင် မိမိ၏ Debit, Credit စသည့် ဘဏ်ကတ်အမျိုးအစားများကို တစ်ခုချင်းစီကွဲပြားစွာ ကဒ်ပုံစံဖြင့် မြင်တွေ့နိုင်ပါသည်။

အကျဉ်းချုပ် (Figur<mark>e)</mark> မြင်ရသောကဒ်ပေါ်တွင်ပါဝင်သည့်အချက်အလက်များ

- ကတ်နံပါတ် အသေးစိတ်ကြည့်ရန် နှိပ်နိုင်သည်
- ကတ်အခြေအနေ Active / Temp Block/ Inactive စသဖြင့်

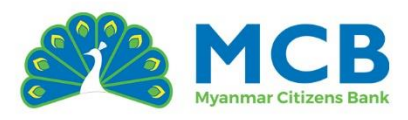

| 3:39                                                                               | ::!! 🗢 📭       | 19:29                 | 🗢 🔳                 |
|------------------------------------------------------------------------------------|----------------|-----------------------|---------------------|
|                                                                                    | S Close        |                       | (S) Close           |
| МСВ                                                                                | B              | МСВ                   | e                   |
| KYAW THU WIN                                                                       |                | SOE MIN HAN           |                     |
| Accounts (1)                                                                       | ~              | Accounts (5)          | ~                   |
| Cards (3)                                                                          | ^              | Cards (2)             | ^                   |
| 3571 ******* 8628<br>3571 ****** 8628<br>3751 ************************************ |                | (1)<br>4537           | мсв<br>1189<br>VISA |
| Highlight                                                                          |                | 💍 Term Deposits (1)   | ~                   |
| 69 (8)                                                                             |                | Highlight             |                     |
| Home Transfer Payment Se                                                           | rvices History | Home Transfer Payment | ··· E               |
| Debit Card                                                                         |                | Credit Ca             | ard                 |

ကတ်နံပါ<mark>တ်</mark>ကို နှိပ်လိုက်လျှင် ၎င်းကတ်နှင့် သက်ဆိုင်သေ<mark>ာ</mark> အသေးစိတ်အချက်အလက်များကို အောက်<mark>ပါအတိုင်း ပြသ</mark>ပေးမည်ဖြစ်ပါသည်။

## Debit Card အချက်အလက်များ

- Card Number ကတ်နံပါတ် (ဖုံးအုပ်ထားသောပုံစံဖြင့် ပြသထားပြီး၊ မျက်လုံးပုံကိုနှိပ်၍
   ကြည့်နိုင်သည်)
- Card Holder Name ကတ်ကိုင်ဆောင်သူအမည်
- Card Status ကတ်အခြေအနေ
- Card Expiry Date သက်တမ်းကုန်ရက်
- Card Type ကတ်အမျိုးအစား (ဥပမာ DEBIT)
- Account Number mapped with Card –
   ယင်းကတ်နှင့်ချိတ်ဆက်ထားသည့်ဘဏ်အကောင့်နံပါတ်

#### Credit Card အချက်အလက်များ

- Card Number ကတ်နံပါတ် (ဖုံးအုပ်ထားသောပုံစံဖြင့် ပြသထားပြီး၊ မျက်လုံးပုံကိုနှိပ်၍
   ကြည့်နိုင်သည်)
- Card Holder Name ကတ်ကိုင်ဆောင်သူအမည်
- Card Status ကတ်အခြေအနေ

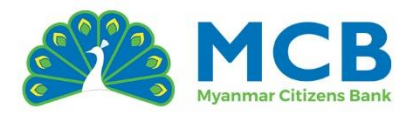

- Card Expiry Date သက်တမ်းကုန်ရက်
- Card Type ကတ်အမျိုးအစား (ဥပမာ Classic / Platinum)
- Currency ୁେମ୍ବେ:
- Available Limit အသုံးပြုနိုင်သည့်ကန့်သတ်ငွေ
- CVV (with masked format) CVV (ဖုံးအုပ်ထားသောပုံစံဖြင့် ပြသထားပြီး၊ မျက်လုံးပုံကိုနှိပ်၍
   ကြည့်နိုင်သည်)

| <u>an</u>                       | B                              |                       | 3                |
|---------------------------------|--------------------------------|-----------------------|------------------|
| Card Details Dashboard > Card I | Details                        | Card Details          | Details          |
| Card Number                     | Card Holder Name               | Card Number           | Card Holder Name |
| 357 Ø                           | KYAW THU WIN                   |                       |                  |
| Card Status                     | Card Expiry Date               | Active                | Og/2030          |
| Active                          | 10/2028                        |                       |                  |
| Canad Turne                     | A second blood bet we want and | Card Type             | Currency         |
| Cara Type                       | with Card                      | Physical              | MMK              |
| 52                              | 1017                           | Thysical              |                  |
|                                 |                                | Available Limit       | CVV              |
| Last 10 Transactions            |                                | KS. 2,271,495.37      | yo               |
|                                 |                                | Last 30 Days Transac  | tions            |
| I2/May/2025 14:59:10<br>IBFT3   | Ks. 80,000.00                  | View Credit Card Sta  | itement          |
| 12/14m /2025 12:02:24           | Ko 20.000.00                   | 14/Apr/2025 03:39:14  | Ks. 0.00         |
| IBTRFER1                        | KS. 30,000.00                  | Calculate CVV2 (E-cor | mmerce)          |
|                                 |                                | 14/Apr/2025 04:25:12  | Ks. 0.00         |
| 26/Feb/202516:23:52             | кз. 5,000.00                   | Calculate CVV2 (E-cor | mmerce)          |
| 69                              | e e                            | 69                    | A A              |
| 9                               |                                |                       |                  |

Card Details စာမျက်နှာတွင် အသေးစိတ်အချက်အလက်များနှင့်အတူ –

- Debit Card အတွက် မိမိနောက်ဆုံးလုပ်ဆောင်ခဲ့သော ငွေလွှဲစာရင်း (Transactions) ၁၀ ကြောင်း
- Credit Card အတွက် နောက်ဆုံး ၃၀ ရက်အတွင်း လုပ်ဆောင်ခဲ့သော ငွေလွှဲစာရင်း ကို အသေးစိတ်ကြည့်ရှုနိုင်မည်ဖြစ်ပါသည်။

Credit Card Statement ကိုကြည့်ရှုလိုပါက "View Credit Card Statement" ခလုတ်ကိုနှိပ်၍ ဆက်လက်လုပ်ဆောင်နိုင်ပါသည်။

#### ချေးငွေများ (Loans)

"Loans" section တွင် မိမိ၏ ချေးငွေအကောင့်အမျိုးအစားများကို ကဒ်ပုံစံဖြင့် မြင်တွေ့နိုင်ပါသည်။
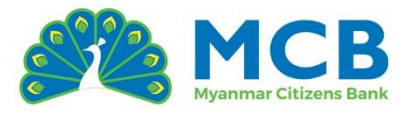

# အကျဉ်းချုပ် (Figure) မြင်ရသောကဒ်ပေါ်တွင်ပါဝင်သည့်အချက်အလက်များ

- အကောင့်နံပါတ် မျဉ်းတားထားသည့်ပုံစံဖြင့် ပြသထားပြီး အသေးစိတ်ကြည့်ရန် နိုပ်နိုင်သည်
- ငွေကြေးအမျိုးအစား
- ငွေကြေးအမျိုးအစား MMK, USD, SGD စသည့် ငွေကြေးအမျိုးအစား Outstanding Balance ပေးရန်ကျန်ရှိသောအကြွေးလက်ကျန်

အကောင့်ဖွင့်ထားသော နေ့စွဲ

- Account Opening Date

| 19:29                                                                                                    | 🕈 🔳                    |  |
|----------------------------------------------------------------------------------------------------|------------------------|--|
|                                                                                                    | ⊗ Close                |  |
| МСВ                                                                                                    | E)                     |  |
| SOE MIN HAN                                                                                                    |                        |  |
| Accounts (5)                                                                                                    | ~                      |  |
| Cards (2)                                                                                                    | ~                      |  |
| Loans (1)                                                                                                    | ^                      |  |
| HP Car Condo<br>Account Number Currency<br>MMK<br>Outstanding Balance<br>XXXXXXX Ø<br>Account Opening Date<br>20/Jun/2024 |                        |  |
| 💍 Term Deposits (1)                                                                                                    | ~                      |  |
| Highlight                                                                                                    |                        |  |
| <u> </u>                                                                                                    |                        |  |
| Home Hansler Payment Servic                                                                                               | PRUTICIAL<br>PRUTICIAL |  |

အကောင့်နံပါတ်ကို နှိပ်လိုက်လျှင် ၎င်းအကောင့်နှင့် သက်ဆိုင်သော အသေးစိတ်အချက်အလက်များကို အောက်ပါအတိုင်း ပ<mark>ြသပေးမည်ဖြစ်ပါသည်</mark>။

- Account Holder Name အကောင့်ပိုင်ရှင်အမည် •
- Account Number အကောင့်နံပါတ်
- Approved Amount ချေးငွေအတည်ပြုငွေပမာဏ
- Loan Type ချေးငွေအမျိုးအစား
- Currency ငွေကြေးအမျိုးအစား (ဥပမာ MMK, USD, SGD စသည်)
- Opening Date အကောင့်ဖွင့်သည့်နေ့စွဲ
- Outstanding Balance ကျန်ရှိသည့်အကြွေး
- Term ချေးငွေသက်တမ်း

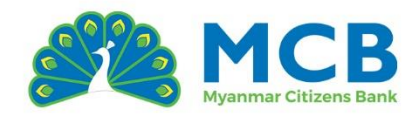

- Interest Rate အတိုးနှုန်း (ဥပမာ 7% p.a.)
- Next Payment Date နောက်ထပ်ငွေပေးချေသည့်နေ့
- Next Payment Amount နောက်ထပ်ပေးချေရမည့်ငွေပမာဏ
- Last Payment Date နောက်ဆုံးပေးချေခဲ့သည့်နေ့
- Overdue Amount ရက်ကျသော်လည်းမပေးရသေးသည့်ငွေပမာဏ
- Expiry Date သက်တမ်းကုန်ဆုံးသည့်နေ့စွဲ

| 14:07             | 🗢 🗖                        |   |
|-------------------|----------------------------|---|
|                   |                            |   |
|                   | (⊗ Close                   |   |
| MCB               | 3                          | ି |
|                   |                            |   |
| < Loan Deta       | ils                        |   |
| Dashboard >       | Loan Details               |   |
| Account Holder Na | me Account Number          |   |
| SOE MIN HAN       | 1055                       |   |
| Approved Amount   | Loan Type                  |   |
| Ks252,000,000.0   | D HP Car Condo             |   |
| Currency          | Opening Date               |   |
| ммк               | 20/Jun/2024                |   |
|                   |                            |   |
| Outstanding Balan | ce Term                    |   |
| KS226,877,577.35  | 2 Years II Months IS Days  |   |
| Interest Rate     | Next Payment Date          |   |
| 14.0000           | 05/Nov/2024                |   |
| Next Payment Amo  | ount Last Payment Date     |   |
| Ks. 8,538,153.01  | 04/Oct/2024                |   |
| Overdue Amount    | Expiry Date                |   |
| Ks. 0.00          | 04/Jun/2027                |   |
|                   |                            |   |
|                   | Minus Account Statement    |   |
|                   | View Account statement     |   |
|                   |                            |   |
|                   |                            |   |
|                   |                            |   |
|                   | A A                        |   |
|                   |                            |   |
| Home Transfe      | er Payment Services Histor |   |
|                   |                            |   |
|                   |                            |   |
|                   | Loan Details               |   |
|                   |                            |   |

### စာရင်းသေအပ်ငွေများ (Term Deposits)

"Term Deposits" section တွင် မိမိ၏ စာရင်းသေအပ်ငွေအမျိုးအစားများကို ကဒ်ပုံစံဖြင့် မြင်တွေ့နိုင်ပါသည်။

# အကျဉ်းချုပ် (Figure) မြင်ရသောကဒ်ပေါ်တွင်ပါဝင်သည့်အချက်အလက်များ

- အကောင့်နံပါတ် မျဉ်းတားထားသည့်ပုံစံဖြင့် ပြသထားပြီး အသေးစိတ်ကြည့်ရန် နိုပ်နိုင်သည်
- ငွေကြေးအမျိုးအစား MMK, USD, SGD စသည့် ငွေကြေးအမျိုးအစား
- Balance အပ်ငွေစုစုပေါင်း
- Account Opening Date အကောင့်ဖွင့်ထားသော နေ့စွဲ

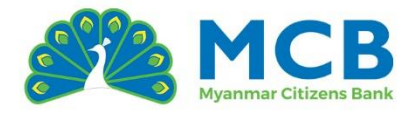

| 19:29                                                                                                    |         |
|----------------------------------------------------------------------------------------------------|---------|
|                                                                                                    | S Close |
| АДА<br>МСВ                                                                                                    | Bø      |
| SOE MIN HAN                                                                                                    |         |
| Accounts (5)                                                                                                    | ~       |
| 🗔 Cards (2)                                                                                                    | ~       |
| 👌 Loans (1)                                                                                                    | ~       |
| 💍 Term Deposits (1)                                                                                                    | ^       |
| POTOE 6M Fixed Individual<br>Account Number Currency<br>10555<br>Balance<br>XXXXXXX Ø<br>Account Opening Date<br>25/Sep/2024 |         |
| Highlight                                                                                                    | •• 💭    |
|                                                                                                    | PROMI   |

အကောင့်နံပါတ်ကို နှိပ်လိုက်လျှင် ၎င်းအကောင့်နှင့် သက်<mark>ဆိုင်သော အသေးစိတ်အချက်အလက်များ</mark>ကို အောက်<mark>ပါအတိုင်း ပြသ</mark>ပေးမည်ဖြစ်ပါသည်။

- Account Holder Name အကောင့်ပိုင်ရှင်အမည်
- Account Number အကောင့်နံပါတ်
- Account Type အကောင့်အမျိုးအစား
- Currency ငွေကြေးအမျိုးအစား
- Opening Date အကောင့်ဖွင့်ထားသော နေ့စွဲ
- Balance အပ်ငွေစုစုပေါင်း
- Interest Rate အတိုးနှုန်း (ဥပမာ 7% p.a.)
- Interest Payment Frequency အတိုးပေးချေမှုအကြိမ်ရေ (Monthly, Quarterly စသဖြင့်)
- Maturity Date သက်တမ်းကုန်ရက်
- Branch Name ဘဏ်ခွဲအမည်
- Interest Amount သက်ဆိုင်ရာကာလအတွင်း ရရှိမည့်အတိုးငွေ

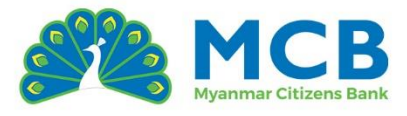

| мсв                                | 8                          |
|------------------------------------|----------------------------|
| C Deposit Details                  | tails                      |
| Account Holder Name<br>SOE MIN HAN | Account Number             |
| Account Type                       | Currency                   |
| POTOE 6M Fixed Individual          | ММК                        |
| Opening Date                       | Balance                    |
| 25/Sep/2024                        | Ks. 40,000,000.00          |
| nterest Rate                       | Interest Payment Frequency |
| 11.8000                            | on the Renewal Date +      |
| Maturity Date                      | Branch Name                |
| 25/Mar/2025                        | THINGANGYUN                |
| Interest Amount                    |                            |
| Ks. 2,340,602.74                   |                            |
|                                    | View Account Statement     |
| Home Transfer Pay                  | ment Services History      |

*Fixed Deposit Detail* 

## 9 Profile Services

မိမိ၏ ကိ<mark>ုယ်ရေးအချ</mark>က်အလက်များကို စစ်ဆေးခြင်းနှင့် <mark>လုံခြုံရေးနှ</mark>င့်ဆိုင်သော အရေးကြီးသော လုပ်ဆောင်ချ<mark>က်မျာ</mark>းကိုလည်း ပြုလုပ်နိုင်ပါသည်။

#### Personalize Profile

မိမိ၏ Login ID၊ အမည်၊ အီးမေးလ်နှင့် ဖုန်းနံပါတ် စသည့်အချက်အလက်များကို ကြည့်ရှုနိုင်ပါသည်။

#### Reset Transaction Password

Transaction Password သည် ငွေလွှဲခြင်း၊ စာရင်းထုတ်ယူခြင်း၊ ဝန်ဆောင်မှုတောင်းဆိုခြင်းစသော လုပ်ငန်းစဉ်များတွင် အတည်ပြုရန်အသုံးပြုသည့် လျှို့ဝှက်နံပါတ်ဖြစ်သည်။ မေ့သွားပါက သို့မဟုတ် ပြောင်းလဲလိုပါက ကိုယ်တိုင် ပြန်လည်သတ်မှတ်နိုင်ပါသည်။

- 1. Navigation Bar မှ "Home" ကို နိုပ်ပါ။
- 2. Profile Services အောက်ရှိ "Reset Transaction Password" ကိုနိုပ်ပါ။
- 3. New Transaction Password နှင့် Confirm Transaction Password တွင် သင်သတ်မှတ်လိုသည့် Password ကို ထည့်ပါ။
- 4. Password Policy ကိုနှိပ်၍ Password သတ်မှတ်ရာတွင် လိုအပ်သော စည်းကမ်းချက်များကို ကြည့်ရှုနိုင်ပါသည်။
- 5. OTP လက်ခံရန်အတွက် SMS သို့မဟုတ် Email တစ်ခုကို ရွေးချယ်ပါ။

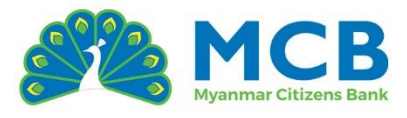

- 6. ထို့နောက် Continue ကိုနိုပ်ပါ။
- 7. ရွေးချယ်လိုက်သော OTP အမျိုးအစားပေါ်မူတည်၍ SMS သို့မဟုတ် Email မှတစ်ဆင့် OTP ၄လုံး လက်ခံရရှိပါမည်။
- 8. OTP ထည့်သွင်းပြီး Submit ကိုနှိပ်ပါ။
- 9. "Your transaction password has been successfully reset" ဟု အောင်မြင်ကြောင်း Notification ပေါ်လာပါလိမ့်မည်။

| 10:14 <b>::!! ? •</b>                                                                                                    |                                                                                                    |                                                                                                    |
|----------------------------------------------------------------------------------------------------|----------------------------------------------------------------------------------------------------|----------------------------------------------------------------------------------------------------|
| ⊗ Close                                                                                                    | ⊗ Close                                                                                                    | () Close                                                                                                    |
| ИСВ В                                                                                                    | МСВ                                                                                                    | Дарана и свани и свани и<br>Свани и свани и свани и свани и свани и свани и свани и свани и свани и свани и свани и свани и свани и свани и<br>Свани и свани и свани и свани и свани и свани и свани и свани и свани и свани и свани и свани и свани и свани и |
| Reset Transaction Password<br>Home > Profile > Reset Transaction Password                                                                                 | Reset Transaction Password                                                                                                    | X<br>Success<br>Your transaction password has been successfully<br>reset.                                                                                                    |
| New Transaction Password * Password Policy                                                                                                    |                                                                                                    | New Transaction Password * Password Policy                                                                                                    |
| Enter New Transaction Password 🚿                                                                                                    | OTP has been sent to your registered mobile number.                                                                                                    | Enter New Transaction Password 🖉                                                                                                    |
|                                                                                                    | Enter the OTP                                                                                                    |                                                                                                    |
| Confirm Transaction password *                                                                                                    |                                                                                                    | Confirm Transaction password *                                                                                                    |
| Enter Confirm Transaction password                                                                                                    | Resend OTP in 57 s                                                                                                    | Enter Contirm Transaction password                                                                                                    |
| OTP Type * Please confirm your preferred OTP delivery method SMS Email                                                                                    | Submit                                                                                                    | OTP Type * Please confirm your preferred OTP delivery method SMS Email                                                                                                    |
| Cancel Update                                                                                                    | Cancel Update                                                                                                    | Cancel Update                                                                                                    |
| Notes:<br>1. Minimum 8 characters in length.<br>2. Contain at least 1 English character (A-a through Z-z).<br>3. Contain at least 1 & unber (0 through 0) | Notes:<br>1. Minimum 8 characters in length.<br>2. Contain at least 1 English character (Å- a through Z-z).<br>3. Contain at least 1 Minimum (1 through 1). | Notes:<br>1. Minimum 8 characters in length.<br>2. Contain at least 1 English character (A-a through Z-z).<br>3. Contain of lengt 1 bitmber (1 then wh b).                                                                                                    |
|                                                                                                    |                                                                                                    |                                                                                                    |
| Home Transfer Payment Services History                                                                                                    | Home Transfer Payment Services History                                                                                                    | Home Transfer Payment Services History                                                                                                    |
|                                                                                                    |                                                                                                    |                                                                                                    |

#### Reset Security Question

Password မေ့သွားခြင်းစသည့်အခြေအနေများအတွက် အသုံးဝင်သော လုံခြုံရေးမေးခွန်းကို ပြန်လည်ပြင်ဆင်နိုင်ပါသည်။

- 1. Navigation Bar မှ "Home" ကို နိုပ်ပါ။
- 2. Profile Services အောက်ရှိ "Reset Security Question" ကိုနိုပ်ပါ။
- 3. မိမိပြောင်းလဲလိုသည့် Security Questions အနည်းဆုံး(၃)ခု ကို ရွေးချယ်ပါ။
- 4. အဖြေအသစ်များ (New Answers) ကို ထည့်သွင်းပါ။
- 5. Transaction Password ကိုထည့်ပြီး Submit ကို နှိပ်ပါ။
- 6. "Reset Security Question Successfully"ဟု အောင်မြင်ကြောင်း Notification ပေါ်လာပါလိမ့်မည်။

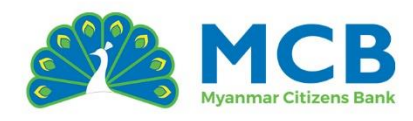

| () Close                                                             | () Close                                                                                          | ③ Close                                                       |
|----------------------------------------------------------------------|---------------------------------------------------------------------------------------------------|---------------------------------------------------------------|
| A CB CO                                                              | MGB CO                                                                                            | A CB                                                          |
| Reset Security Question     Home > Profile > Reset Security Question | test                                                                                              | Kese Success ×                                                |
| Security Questions Reset Security Questions                          | Transaction Password ×                                                                            | Security Questions           Reset Security Questions         |
| Question 1                                                           |                                                                                                   | Question 1                                                    |
| What is your mother's maiden name?                                   | Submit                                                                                            | What is your father's full name?                              |
| Question 2                                                           | Answer 5                                                                                          | Question 2                                                    |
| What is your favorite Burmese traditional food?                      |                                                                                                   | What is your favorite Burmese traditional food?               |
| Question 3                                                           |                                                                                                   | Question 3                                                    |
| What was the name of your first employer in<br>Myanmar?              | Notes:<br>1. You can now easily reset your security question to<br>enhance your account security. | What was the title of your thesis or final project in school? |
| C 69 ⊟ ··· C<br>Home Transfer Payment Services History               | Home Transfer Payment Services History                                                            | ← €                                                           |

#### Mobile Account Link

မိမိ၏ ဖုန်းနံ<mark>ပါတ်နှင့်</mark> ဘဏ်အကောင့်ကို ခ<mark>ိုတ်ဆက်ခြင်း/ပြောင်းလဲခြင်း / ဖြုတ်ခြင်းတို့ကို</mark> ပြုလုပ်နိ<mark>ုင်ပါ</mark>သည်။

| 9:28                                            | ::II २ ■                     | 9:29                                 |                                        | nii 🕈 🗩                | 9:29                           | :                                       | ‼ 🗢 🔲            |
|-------------------------------------------------|------------------------------|--------------------------------------|----------------------------------------|------------------------|--------------------------------|-----------------------------------------|------------------|
|                                                 | ⊗ Close                      |                                      |                                        | S Close                |                                |                                         | ⊗ Close          |
| МСВ                                             | E<br>A                       | МСВ                                  |                                        | 8                      | <u>МСВ</u>                     |                                         | B<br>A           |
| Mobile Account Link     Home > Profile > Mobile | Account Link                 | Mobile Acco                          | unt Link<br>k Confirmation             | ×                      | < M 🔮                          | Success<br>Account has been successfull | ×<br>y unlinked. |
| Mobile Number 1                                 |                              |                                      | *2                                     |                        | Mobile Number 1                |                                         |                  |
| Unlink Account                                  | Edit                         |                                      | C.                                     | ·                      | Unlink Acco                    | unt Edit                                |                  |
| Mobile Number<br>959                            |                              | Are you sure<br>Account 1017<br>numb | you want to Unlin<br>with yo<br>er 959 | (Your<br>ur mobile     | Mobile Number<br>959           |                                         |                  |
| Link Account 1017 /Staff Sc                     | ivings                       |                                      | Cancel                                 | Ok                     | Link Account<br>No Account Lin | nk                                      |                  |
|                                                 |                              |                                      |                                        |                        |                                |                                         |                  |
|                                                 |                              |                                      |                                        |                        |                                |                                         |                  |
| ☐ 69                                            | ••• 💭<br>nt Services History | Home Transfer                        | Payment Servic                         | <b>G</b><br>es History | Lome Transfer                  | r Payment Services                      | F.<br>s History  |
|                                                 |                              | _                                    |                                        |                        | -                              |                                         |                  |

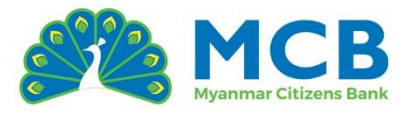

#### KYC Details

မိမိ၏ KYC (Know Your Customer) အချက်အလက်များကို ကြည့်ရှုနိုင်ပြီး၊ ပြင်ဆင်ရန်လိုအပ်ပါက နီးစပ်ရာ ဘဏ်ခွဲသို့ သွားရောက် ပြင်ဆင်နိုင်ပါသည်။

- 1. Navigation Bar မှ "Home" ကို နှိပ်ပါ။
- 2. Profile Services အောက်ရှိ "KYC Details" ကိုနိုပ်ပါ။
- 3. Transaction Password ကိုထည့်ပြီး Submit ကို နှိပ်ပါ။
- 4. အောက်ပါ အချက်အလက်များကို ကြည့်ရှုစစ်ဆေးနိုင်ပါသည်။
  - ၀ အမည်အပြည့်အစုံ
  - o NRC / Passport နံပါတ်
  - ၀ မွေးသက္ကရာဇ်
  - o ဖခင်<mark>အမည်</mark>
  - o ဖုန်<mark>းနံပါတ်</mark>
  - <mark>္ အီးမ</mark>ေးလ်လိပ်စာ
  - <mark>၀ နေရပ်လိပ်စာ အပြည့်အစုံ</mark>

| 10:14                  |                       | ::!! † 🗩                   | 10:5      | 2                   |                          | ::!!            | <b>२ €</b>            | 10:5             | 53                 |               | ::11     | <b>∻ ø</b>    |
|------------------------|-----------------------|----------------------------|-----------|---------------------|--------------------------|-----------------|-----------------------|------------------|--------------------|---------------|----------|---------------|
|                        |                       | ⊗ Close                    |           |                     |                          |                 | 🛞 Close               |                  |                    |               |          | ⊗ Close       |
| МСВ                    |                       |                            | МСВ       |                     |                          |                 | *                     | МСВ              |                    |               |          | E A           |
| Fund Transfer          | Manage<br>Beneficiary | Account<br>Statement       | , к       | YC Details          |                          |                 |                       | ۲ <mark>۲</mark> | YC Details         | > KYC Details |          |               |
| 8                      |                       |                            | Veri      | fy Transad          | ction Pass               | word            | ×                     | KYC De           | tails              |               |          |               |
| Credit Card<br>Payment |                       |                            | Tro       | insaction Pas       | sword *<br>tion Password | 1 5             | ø                     | Full N<br>DAW    | ame<br>CHO CHO S   | AN            |          |               |
| Profile Servi          | ces                   |                            |           |                     |                          | Submit          |                       | NRC<br>14/M      | AMANA(N)           |               |          |               |
| Personalize<br>Profile | Reset<br>Transaction  | Reset Security<br>Question |           |                     |                          |                 |                       | Passp<br>-       | oort               |               |          |               |
| a                      |                       |                            |           |                     |                          |                 |                       | Date             | of Birth           |               |          |               |
|                        |                       |                            |           |                     |                          |                 |                       |                  |                    |               |          |               |
| Mobile Account<br>Link | KYC Details           |                            |           |                     |                          |                 |                       | Fathe            | ers Name<br>AY KYI |               |          |               |
| Home Transfer          | Payment               | ••• 💭<br>Services History  | (<br>Home | CO<br>O<br>Transfer | Payment                  | •••<br>Services | <b>ل</b> ج<br>History | ()<br>Home       | G<br>G<br>Transfer | Payment       | Services | F)<br>History |
| -                      |                       | -                          |           | _                   |                          | _               |                       |                  | -                  |               | _        |               |

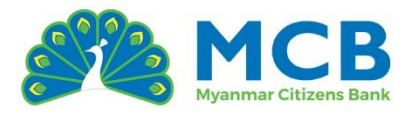

# 10 ငွေလက်ခံမည့်သူအချက်အလက်များ သိမ်းဆည်းခြင်း (Manage

# Beneficiary)

ငွေလက်ခံမည့်သူ (Beneficiary) သည် မိမိငွေလွှဲပြုလုပ်မည့် သူ၏အချက်အလက်များကို ရွေးချယ်အသုံးပြုရန်အတွက် သိမ်းဆည်းထားနိုင်ပါသည်။ တစ်ကြိမ်ထည့်သွင်းပြီးပါက နောက်ထပ်ငွေလွှဲလုပ်ဆောင်ချိန်တွင် အလွယ်တကူ ရွေးချယ်နိုင်ပြီး တစ်ခုချင်းစီအတွက် အချက်အလက်များကို ထပ်မံပြန်ဖြည့်စွက်ရန် မလိုတော့ပါ။

Beneficiary အမျိုးအစား (၄) မျိုးရှိပါသည်။

- 1. Other MCB Account အခြားသူ၏ MCB ဘဏ်အကောင့်
- 2. Other Bank Account အခြားဘဏ်များရှိ အကောင့်
- 3. NRC Beneficiary နိုင်ငံသားမှတ်ပုံတင်ဖြင့်ငွေလွှဲ
- 4. Wallet Beneficiary မိုဘိုင်းပိုက်ဆံအကောင့် (ဥပမာ CTZPay)

# 10.1 Other MCB Account Beneficiary ပြုလုပ်ခြင်း

- 1. Navigation Bar မှ Transfer ကိုနိုပ်ပါ။
- 2. "Manage Beneficiary" ကိုနိုပ်ပါ။
- 3. Add Beneficiary ကို နှိပ်ပါ။
- 4. <mark>Nickname</mark> ထည့်ပါ။
- 5. Type of Beneficiary (Beneficiary အမျိုးအစား) ကိုရွေးချယ်ရန်လိုအပ်သည်။
  - Mobile as Beneficiary (ဖုန်းနံပါတ်ဖြင့်)
  - Account as Beneficiary (အကောင့်နံပါတ်ဖြင့်)
- 6. "Account as Beneficiary" ကိုရွေးပါက ဘဏ်အကောင့်နံပါတ်ကို ထည့်ရန်လိုအပ်သည်။ "Mobile as Beneficiary" ကိုရွေးပါက ဖုန်းနံပါတ်ကို 959 ဖြင့်စ၍ ထည့်ရန်လိုအပ်သည်။
  - ထည့်သွင်းလိုက်သောဖုန်းနံပါတ်သည် အခြားအသုံးပြုသူက သူ့ဘဏ်အကောင့်နှင့် link
     ပြုလုပ်ထားသည့်နံပါတ်ဖြစ်ရမည်။
  - ၎င်းချိတ်ဆက်မှုကို Internet Banking သို့မဟုတ် Mobile Banking တွင် "Mobile Account Link" မီနူးမှတဆင့် လုပ်ဆောင်ရပါမည်။

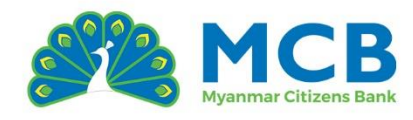

| 9:56                  |                       | ::!! <del>?</del> | •      | 10:28                                                |                                  | !! † 🗩  |               |                                              |                                   |             |          |
|-----------------------|-----------------------|-------------------|--------|------------------------------------------------------|----------------------------------|---------|---------------|----------------------------------------------|-----------------------------------|-------------|----------|
|                       |                       | (⊗ 0              | Close  |                                                      | Ĩ                                | ⊗ Close |               |                                              |                                   |             | ⊗ Close  |
| МСВ                   |                       |                   | E A    | МСВ                                                  |                                  | E)      | МСВ           |                                              |                                   |             | Э́<br>С́ |
| Beneficiary           |                       |                   |        | Beneficiary I<br>Home > Benefic<br>Other MCB Account | Management<br>clary Management > |         | <b>К</b> н    | eneficiary<br>ome > Benefi<br>ther MCB Accou | Manageme<br>clary Manageme<br>int | nt<br>ent > |          |
| O <sub>+</sub>        | Ê,                    | (Å)               |        | Other MCB Accour                                     | nt as Beneficiary                |         | Nicknam       | 10 *                                         |                                   |             |          |
| Other MCB<br>Account  | Other Bank<br>Account | NRC Benefic       | ciary  | Add Benefician                                       | γ                                |         | НауМ          | an                                           |                                   |             |          |
| E.                    |                       |                   |        | Search                                               | ٩                                |         | Type of       | Beneficiary *                                | 707                               |             |          |
| Wallet<br>Beneficiary |                       |                   |        |                                                      |                                  |         | Mobile N      | lumber *                                     |                                   |             |          |
|                       |                       |                   |        |                                                      |                                  |         | 95965         | i0                                           |                                   |             |          |
|                       |                       |                   |        |                                                      | La                               |         | Accoun        | t Detail                                     |                                   |             |          |
|                       |                       |                   |        | No                                                   | Beneficiary Found                |         | Accor<br>THET | unt Holder No<br>ZON HNIN                    | ime                               |             |          |
|                       |                       |                   |        | Beneficiary                                          |                                  |         | Curre<br>MMK  | ncy                                          |                                   |             |          |
| C 69                  | 8                     |                   | Ð      | C) 69                                                |                                  | Ð       | $\bigcirc$    | 69                                           | 8                                 |             | Ð        |
| Home Transfer         | Payment               | Services Hi       | istory | Home Transfer                                        | Payment Services                 | History | Home          | Transfer                                     | Payment                           | Services    | History  |
|                       |                       |                   |        | _                                                    |                                  | 25      |               | -                                            |                                   | _ /         | 2 te     |

- 7. Information များကျလာပါက မုန်/မမုန် စစ်ဆေးပြီး Submit ကို နိုပ်ပါ။
- 8. Information များ စစ်ဆေးပြီး မှန်ကန်ပါက Confirm ကို နှိပ်ပါ။
- 9. Other MCB Account Beneficiary Added Successfully ဟု ပြပါလိမ့်မည်။
- 10. မိမိ စာရင်းသွင်းထားသော Account သည် Other MCB Account as Beneficiary အောက်တွင် ကျလာပါလိမ့်မည်။
- 11. မိမိစာရင်းသွင်းထားသော Account များအား ရှာလိုပါက Search box တွင် အလွယ်တကူ ရှာနိုင်ပါသည်။

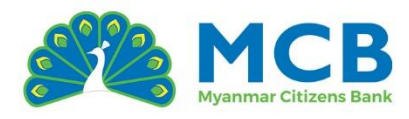

| G                                                      | ) Close | (S) Close                             | ⊙ Close                                                                          |
|--------------------------------------------------------|---------|---------------------------------------|----------------------------------------------------------------------------------|
| <i>Д</i><br>мсв                                        | B)      | A B                                   | MCB CO                                                                           |
| Nickname *<br>HayMan                                   |         | Confirm Other MCB Beneficiary Details | Beneficiary Management     Home > Beneficiary Management >     ather MCB Account |
| Type of Beneficiary *                                  | ~       | Nickname<br>HayMan                    | Other MCB Account as Beneficiary Add Beneficiary                                 |
| Mobile Number *                                        |         | Account Holder Name<br>THET ZON HNIN  | SearchQ                                                                          |
| Account Detail<br>Account Holder Name<br>THET ZON HNIN |         | Currency<br>MMK                       | HayMan © 🖯                                                                       |
| Currency<br>MMK                                        |         | Mobile Number<br>959650               |                                                                                  |
| Cancel Submit                                          |         | Back Confirm                          | Beneficiary                                                                      |
| Home Transfer Payment Services                         | History | ∩ 6° ⊟ ···                            | Home Transfer Payment Services History                                           |
| /                                                      | PRET    | 8 <sup>20</sup>                       | # <sup>27</sup>                                                                  |

10.2 Other Bank Account Beneficiary ပြုလုပ်ခြင်း

- 1. Navigation Bar မှ Transfer ကိုနှိပ်ပါ။
- 2. "Manage Beneficiary" ကိုနှိပ်ပါ။
- 3. Add Beneficiary ကို နှိပ်ပါ။
- 4. Nickname ထည့်ပါ။
- 5. Beneficiary A/C No ထည့်ပါ။
- 6. Beneficiary Account Name ထည့်ပါ။
- 7. Beneficiary Mobile Number တွင် ဖုန်းနံပါတ်ကို 959 ဖြင့်စ၍ မှန်ကန်စွာဖြည့်သွင်းပါ။
- 8. Beneficiar<mark>y Ban</mark>k ရွေးပါ။
- 9. Region ရွေးပါ။

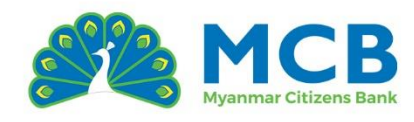

| 9:56                            | ::!! 🗟 🔳              | 10:46                                                         | ı <b>!!! ≎ ■</b>       | 10:47                | 8                                              | ::!! <b>? D</b> |
|---------------------------------|-----------------------|---------------------------------------------------------------|------------------------|----------------------|------------------------------------------------|-----------------|
|                                 | (S) Close             |                                                               | ⊗ Close                |                      |                                                | ( Close         |
| МСВ                             | B                     | МСВ                                                           | B                      | мсв                  |                                                | B               |
| Beneficiary                     |                       | Beneficiary Man<br>Home > Beneficiary M<br>Other Bonk Account | agement                | Ken<br>Home<br>Other | e > Beneficiary Management ;<br>r Bank Account |                 |
| 2+                              |                       | Other Bank Account a                                          | Beneficiary            | Nickname *           | *                                              |                 |
| Other MCB Other<br>Account Acco | Bank NRC Beneficiary  | Add Beneficiary                                               |                        | ShweSin              |                                                |                 |
| E                               |                       |                                                               |                        | Beneficiary          | / Account Number *                             |                 |
| C+                              |                       | Search                                                        | Q )                    | 12345677             | 78900                                          |                 |
| Wallet<br>Beneficiary           |                       |                                                               |                        | Beneficiary          | / Account Name *                               |                 |
|                                 |                       | C                                                             | 0                      | Shwe Sin             | Phoo                                           |                 |
|                                 |                       |                                                               |                        | Beneficiary          | / Mobile Number *                              |                 |
|                                 |                       |                                                               |                        | 95912345             | 507                                            |                 |
|                                 |                       | No Bene                                                       | iciary Found           | Beneficiary          | / Bank *                                       |                 |
|                                 |                       |                                                               |                        | uab Bank             | k Limited                                      | ~               |
|                                 |                       | Beneficiary                                                   |                        | Region *             |                                                |                 |
| 6° ∈                            | a C                   | G €9                                                          | ∋ ··· ©                | <u> </u>             | 6º 🕀                                           | ··· 🕀           |
| Home Transfer Payn              | nent Services History | Home Transfer Pa                                              | yment Services History | Home T               | Transfer Payment S                             | ervices History |
| -                               | Phel                  |                                                               | - Fed                  |                      |                                                | PRET            |

- 10. Br<mark>anch ຣຸລະບါ</mark>။
- 11. Information များ မှန်ကန်ပါက Submit နှိပ်ပါ။
- 12. Information များပြည့်စုံပါက Confirm နှိပ်ပါ။
- 13. Other Bank Account Beneficiary Added Successfully ဟု ပြပါလိမ့်မည်။
- 14. <mark>မိမိ စာရင်းသွင်းထားသော</mark> Account သည် Other Bank Account as Beneficiary အောက်တွင် ကျလာပါလိမ့်မည်။
- 15. မိမိစာရင်းသွင်းထားသော Account များအား ရှာလိုပါက Search box တွင် အလွယ်တကူ ရှာနိုင်ပါသည်။

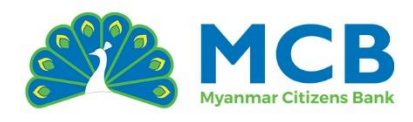

| 10:48                       | ::!! ≑ ■            | 10:48                                | ## \$ <b>•</b>         | 10:5       | i0                                                | ::!! ኛ 🗩         |
|-----------------------------|---------------------|--------------------------------------|------------------------|------------|---------------------------------------------------|------------------|
|                             | (S) Close           |                                      | S Close                |            |                                                   | ⊗ Close          |
| МСВ                         | E)                  | МСВ                                  | B                      | мсв        |                                                   | E                |
| Beneficiary Account Name *  |                     |                                      |                        |            |                                                   | 2                |
| Shwe Sin Phoo               |                     | Beneficiary Accoun<br>Shwe Sin Phoo  | nt Name                | Bi<br>K He | eneficiary Manageme<br>ome > Beneficiary Manageme | nt<br>ent >      |
| Beneficiary Mobile Number * |                     |                                      |                        |            | IN BOTH ACCOUNT                                   |                  |
| 9591234567                  |                     | Beneficiary Mobile  <br>9591234567   | Number                 | Other B    | ank Account as Benef                              | iciary           |
| Beneficiary Bank *          |                     |                                      |                        | AC         | ad Beneficiary                                    |                  |
| uab Bank Limited            | ~                   | Beneficiary Bank<br>uab Bank Limited |                        | Search     | h                                                 | a                |
| Region *                    |                     |                                      |                        |            |                                                   |                  |
| Ayeyarwaddy                 | ~                   | Region                               |                        | DeeDe      | 86                                                | 0.1              |
| Branch *                    |                     | Ayeyarwaddy                          |                        | 16636      | 6366887                                           |                  |
| Pathein                     | ~                   |                                      |                        |            | -                                                 |                  |
|                             |                     | Branch                               |                        | 12345      | 51 <b>n</b><br>6778900                            | o 🖞              |
| Cancel Sub                  | mit                 | Pathein                              |                        |            |                                                   |                  |
|                             | _                   |                                      |                        |            |                                                   |                  |
|                             |                     | Back                                 | Confirm                |            | dia laura                                         |                  |
|                             |                     |                                      |                        | Bene       | encidry                                           |                  |
|                             | ··· 💭               | <u>∩</u> 69                          |                        |            | 6° 🖯                                              | ··· 💭            |
| Home Transfer Payme         | nt Services History | Home Transfer Pa                     | yment Services History | Home       | Transfer Payment                                  | Services History |
|                             | Plant               |                                      | PRET                   |            |                                                   | pret             |

# 10.3 NRC Beneficiary ပြုလုပ်ခြင်း

- 1. Navigation Bar မှ Transfer ကိုနှိပ်ပါ။
- 2. "Manage Beneficiary" ကိုနှိပ်ပါ။
- 3. Add Beneficiary ကိုနိုပ်ပါ။
- 4. Nickname ထည့်ပါ။
- 5. Beneficiary Mobile Number တွင် ဖုန်းနံပါတ်ကို 959 ဖြင့်စ၍ မှန်ကန်စွာဖြည့်သွင်းပါ။
- 6. Beneficiary Name ထည့်ပါ။
- 7. NRC Type တွင် (Old NRC နှင့် New NRC ရှိပါသည်)
- 8. Old NRC ဆိုလျှင် အလွတ်ရိုက်ထည့်ရမည်။
- 9. New NRC ဆိုပါက ရွေးရပါမည်။

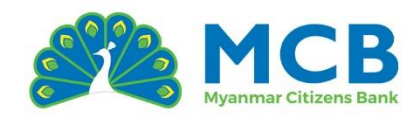

| 9:56                          | <b>::!! 🗟 🛋</b> 10:59      | ::!! <b>?</b> •                                       | 11:01                                                 | ıll 🗢 🗩               |
|-------------------------------|----------------------------|-------------------------------------------------------|-------------------------------------------------------|-----------------------|
|                               | ⊗ Close                    | ⊗ Close                                               |                                                       | (S) Close             |
| мсв                           |                            | 8)<br>(0)                                             | МСВ                                                   | E)<br>(Ø)             |
| Beneficiary                   | C Benefician<br>Home > Ber | y Management<br>eficiary Management > NRC Beneficiary | C Beneficiary Manageme<br>Home 3 Beneficiary Manageme | ent > NRC Beneficiary |
| ?+ ₽+                         | NRC as Benefici            | Iry Add Beneficiary                                   | Nickname *                                            |                       |
| Other MCB Other Bank NRG      | C Beneficiary              |                                                       | ВоВо                                                  |                       |
|                               | Search                     |                                                       | Beneficiary Mobile Number *                           |                       |
| € <del>,</del>                |                            |                                                       | Beneficiary Name *                                    |                       |
| Wallet<br>Beneficiary         |                            | 0                                                     | Bo Bo Oo                                              |                       |
|                               |                            | Ea.                                                   |                                                       |                       |
|                               |                            | o Beneficiary Found                                   | NRC Type *                                            |                       |
|                               |                            |                                                       | Old NRC Number                                        |                       |
|                               |                            |                                                       |                                                       |                       |
|                               | Beneficiary                |                                                       | State Code *                                          |                       |
|                               |                            |                                                       |                                                       | ~                     |
|                               |                            |                                                       |                                                       | Services History      |
| Home Transfer Payment Service | Home Transfer              | Payment Services History                              | Tayment                                               | Pred . Ita            |

- 10. ပြီးလျှင် Submit ကို နိုပ်ပါ။
- 11. Information များပြည့်စုံပါက Confirm ကိုနှိပ်ပါ။
- 12. NRC Beneficiary Added Successfully ဟု ပြပါလိမ့်မည်။
- 13. <mark>မိမိ စာရင်းသ</mark>ွင်းထားသော NRC သည် NRC as Beneficiary အောက်တွင် ကျလာပါလိမ့်မည်။
- 14. မိမိစာရင်းသွင်းထားသော NRC များအား ရှာလို့ပါက Search box တွင် အလွယ်တကူ ရှာနိုင်ပါသည်။

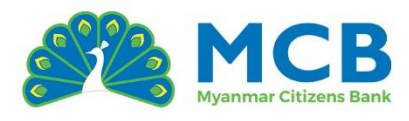

| 11:01                      | ıill 🗢 🗩                                        | 11:01                              | :::I 🗢 🗩              | 11:0'          | 1 <b>#!! ≎ ■</b>                                 |
|----------------------------|-------------------------------------------------|------------------------------------|-----------------------|----------------|--------------------------------------------------|
|                            | ( Close                                         |                                    | () Close              |                | ⊗ Close                                          |
| МСВ                        | E)                                              | МСВ                                | E                     | мсв            | E<br>S                                           |
| New NRC Number             |                                                 | Confirm NRC E                      | Beneficiary Details   | NRC as         | Ben Success × Nrc Beneficiary Added Successfully |
| State Code *               |                                                 | Nickname<br>BoBo                   |                       | Search         | Q_                                               |
| 14<br>Township *<br>MaMaNa | ~                                               | Beneficiary Name<br>Bo Bo Oo       |                       | Bobo<br>14/MAN | MANA(N)123456 © 🗒                                |
| Citizens Type *            | ~                                               | Beneficiary Mobile N<br>9591236544 | lumber                |                |                                                  |
| NRC Number *<br>123456     |                                                 | NRC Number<br>14/MAMANA(N)123      | 3456                  | Bene           | ficiary                                          |
| Cancel Subm                | nit                                             | Back                               | Confirm               | Other          |                                                  |
| G g G E                    | ••• 💭<br>t Services History<br>R <sup>ef.</sup> | Home Transfer Pay                  | ment Services History | Home           | €<br>Transfer Payment Services Histor            |

# 10.4 Wallet Beneficiary ပြုလုပ်ခြင်း

- 1. Navigation Bar မှ Transfer ကိုနှိပ်ပါ။
- 2. "Manage Beneficiary" ကိုနှိပ်ပါ။
- 3. Add Beneficiary ကိုနှိပ်ပါ။
- 4. Wallet တွင် CTZ Pay ကိုရွေးပါ။
- 5. Nickname ထည့်ပါ။

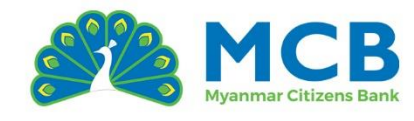

6. Wallet ID တွင် CTZ Pay ဖွင့်ထားသော ဖုန်းနံပါတ်ကို 959 ဖြင့် စ၍ထည့်ပါ။

| 9:56                 |                       | ıIII 🗟     |         | 11:10         |                  | ull 🗢                        |           | 11:12          |                              |                          | ::!!           | <b>○</b>   |
|----------------------|-----------------------|------------|---------|---------------|------------------|------------------------------|-----------|----------------|------------------------------|--------------------------|----------------|------------|
|                      |                       | $\otimes$  | Close   |               |                  | $\otimes$                    | Close     |                |                              |                          |                | ⊗ Close    |
| МСВ                  |                       |            | E<br>A  | мсв           |                  |                              | 8)<br>(0) | МСВ            |                              |                          |                | E)         |
| Beneficiary          |                       |            |         | < Ben<br>Home | eficiary Managem | nent<br>ment > Wallet Benefi | iciary    | < Ber<br>Horr  | neficiary M<br>ne > Benefici | lanageme<br>ary Manageme | nt > Wallet Be | eneficiary |
| ₽+                   |                       | ¢,         |         | Wallet as     | Beneficiary      | Add Beneficiary              |           | Wallet *       | TZ Pav                       |                          |                | ~          |
| Other MCB<br>Account | Other Bank<br>Account | NRC Benefi | iciary  |               |                  |                              |           | Nickname       | .*                           |                          |                |            |
| E.                   |                       |            |         | search        |                  | u)                           |           | NiNi           |                              |                          |                |            |
| Wallet               |                       |            |         |               |                  |                              |           | Wallet Id *    |                              |                          |                |            |
| Beneficiary          |                       |            |         |               |                  | )                            |           | Wallet De      | ətail                        |                          |                |            |
|                      |                       |            |         |               | No Beneficiary   | Found                        |           | Name<br>MYAT 1 | THU ZAR TU                   | N                        |                |            |
|                      |                       |            |         |               |                  |                              |           | Cap            |                              | Submit                   |                |            |
|                      |                       |            |         | Benefi        | ciary            |                              |           | Cui            |                              | Subhit                   |                |            |
| $\cap$               | A                     |            | •       | $\cap$        | 6° 🖨             |                              | a         |                | 69                           | 8                        |                | Ģ          |
| Home Transfer        | Payment               | Services H | History | Home T        | ransfer Payment  | t Services H                 | listory   | Home           | Transfer                     | Payment                  | Services       | History    |
| _                    |                       | _          | PRET    |               |                  |                              | pie       |                | _                            |                          | _              | PRE        |

- 7. Wallet Details တွင် မိုဘိုင်းအက<mark>ောင့်</mark>ပိုင်ရှင်အမည်ကို စနစ်မှ <mark>အ</mark>လိုအလျောက်ပြသပေးမည်ဖြစ်သည်။
- 8. <mark>Submit ကိုန</mark>ိုပ်ပါ။
- 9. Confirmation စာမျက်နှာတွင် မိမိ၏ အချက်အလက်များ မှန်ကန်မှုရှိမရှိစစ်ဆေးပြီး "Confirm" ကိုနိုပ်ပါ။
- 10. Wallet Beneficiary Added Successfully ဟု ပြပါလိမ့်မည်။
- 11. မိမိ စာရင်းသွင်းထားသော Wallet Account သည် Wallet as Beneficiary အောက်တွင် ကျလာပါလိမ့်မည်။
- 12. မိမိစာရင်းသွင်းထားသော Account များအား ရှာပါက Search box တွင် အလွယ်တကူ ရှာနိုင်ပါသည်။

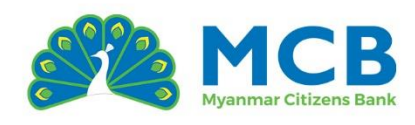

| 11:12                                            | ::!! 🗟 🔳                              |     | 11:12         |                              | ull s                  |          | 11:1       | 2            |                                  | 111            | ኛ ∎            |
|--------------------------------------------------|---------------------------------------|-----|---------------|------------------------------|------------------------|----------|------------|--------------|----------------------------------|----------------|----------------|
|                                                  | 🛞 Close                               |     |               |                              | $\odot$                | Close    |            |              |                                  |                | ⊗ Close        |
| мсв                                              | E<br>A                                | á M | СВ            |                              |                        | E<br>A   | МСВ        |              |                                  |                | E)<br>()       |
| Beneficiary Manage     Home > Beneficiary Manage | ement<br>agement > Wallet Beneficiary |     | Beneficiary   | Manageme<br>ficiary Manageme | nt<br>ent > Wallet Ben | eficiary | < B        | en 🔮 s       | <b>uccess</b><br>Vallet Benefici | ary Added Succ | ×<br>essfully  |
| Wallet *                                         |                                       |     |               |                              |                        |          | Wallet     | as Beneficio | ary                              | Add Benefici   | ary            |
| CTZ Pay                                          | ~                                     |     | Confirm       | Wallet Benefic               | iary Details           |          |            |              |                                  |                |                |
| Nickname *                                       |                                       |     | Wallet Id     |                              |                        |          | Searc      | har          |                                  | Q.)            |                |
| NİNİ                                             |                                       |     | 959           |                              |                        |          |            |              |                                  |                |                |
| Wallet Id *                                      |                                       |     | 10-1          |                              |                        |          | NiNi       |              |                                  | (              | ) <del>(</del> |
| 959                                              |                                       |     | Nickhame      |                              |                        |          | 929        |              |                                  |                |                |
| Wallet Detail                                    |                                       |     |               |                              |                        |          |            |              |                                  |                |                |
| Name                                             |                                       |     | Wallet Holder | Name                         |                        |          |            |              |                                  |                |                |
| MYAT THU ZAR TUN                                 |                                       |     | MTATTHUZ      | ARTON                        |                        |          |            |              |                                  |                |                |
|                                                  |                                       |     |               | -                            |                        |          |            |              |                                  |                |                |
| Cancel Sut                                       | omit                                  |     | Back          | Confir                       | m                      |          | Ben        | eficiary     |                                  |                |                |
|                                                  |                                       |     |               |                              |                        |          |            |              |                                  |                |                |
|                                                  | ···· 🕞                                |     | $\gamma$      | A                            |                        | Ē        | $\bigcirc$ | 69           | a                                |                | Θ              |
| Home Transfer Payme                              | ent Services History                  | н   | ome Transfer  | Payment                      | Services               | History  | Home       | Transfer     | Payment                          | Services       | History        |
|                                                  | Shed                                  |     |               |                              |                        | pretale  |            | _            |                                  |                | PREVIN         |

# 11 ငွေလွှဲခြင်း (Fund Transfer)

Navigation Bar မှ Transfer tab ကို နှိပ်လိုက်ပါက၊ အောက်ဖော်ပြပါငွေလွှဲအမျိုးအစားများအတွက် သီးခြားမီနူးများပေါ်လာမည်ဖြစ်ပြီး၊ လုပ်ဆောင်လိုသော ငွေလွှဲအမျိုးအစားကို ရွေးချယ်၍ ဆက်လက်လုပ်ဆောင်နိုင်ပါသည်။

- 1. Own MCB Account
- 2. Other MCB Account
- 3. Other Bank Account
- 4. Transfer With NRC
- 5. Transfer With Wallet

# ငွေလွှဲဝန်ဆောင်မှုအတွက် ယေဘုယျသတိပြုရန် ဤဝန်ဆောင်မှုတွင် အောက်ပါကန့်သတ်ချက်များရှိပါသည်။

- Joint အကောင့်များမှ ငွေလွှဲခြင်း (From Account) ကို ခွင့်မပြုပါ။ သို့သော် Own Account
   Transfer အတွက် To Account အဖြစ် ရွေးချယ်၍ လွှဲပြောင်းနိုင်ပါသည်။
- လက်ရှိတွင် MMK အကောင့်အချင်းချင်းသာ လွှဲပြောင်းနိုင်ပါသည်။
- လွှဲပြောင်းခွင့်ပြုသော အကောင့်အမျိုးအစားများမှာ—

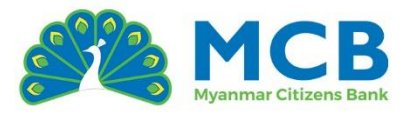

- $\circ$  Special → Special
- Special → Normal
- $\circ$  Normal  $\rightarrow$  Normal
- Normal → Special သို့ လွှဲ၍မရနိုင်ပါ။
- ငွေအဝင်/အထွက် ပိတ်ထားသော အကောင့်များ (Debit/Credit Freeze) လွှဲ၍မရနိုင်ပါ။

# 11.1 သင့်ကိုယ်ပိုင်အကောင့်သို့ ငွေလွှဲခြင်း (Own MCB Account)

- 1. Navigation Bar မှ Transfer ကိုနိုပ်ပါ။
- 2. "Own MCB Account" ကိုနိုပ်ပါ။
- 3. From Account နှင့် To Account ကိုရွေးပါ။ (ငွေလွှဲခွင့်ပြုထားသော အကောင့်အမျိုးအစားများနှင့် Active အကောင့်များသာ မြင်ရပါမည်။)
- 4. လွှဲလိုသော Amount နှင့် Remarks (မှတ်ချက်) ထည့်ပါ။ Amount ထည့်ရာတွင် Hot Keys များကိုလည်း အသုံးပြုနိုင်ပါသည်။ (<mark>E</mark>xample: 1000, 30000, 500<mark>00, etc.)</mark>
- 5. Service Charges များသည် မိမိလွှဲပြောင်းလိုသော Amount နှင့် ငွေလွှဲအမျိုးအစားအပေါ် မူတည်၍ အလိုအလျောက် ပြသပါသည်။
- 6. Scheduled Transfer (အစီအစဉ်ဖြင့် ငွေလွှဲမှု)
   Scheduled Transfer ကို မိမိ၏လိုအပ်ချက်အတိုင်း လွှဲပြောင်းလိုသော နေ့စွဲနှင့် အကြိမ်ရေတို့ကို စိတ်ကြိုက်သတ်မှတ်၍ လွှဲပြောင်းနိုင်ပါသည်။ (ချက်ချင်း လွှဲပြောင်းမည်ဆိုပါက၊ ဤအဆင့်များကို ပြုလုပ်ရန်မလိုပါ။)
   ✓ လုပ်ဆောင်ရန်အဆင့်များ
  - "I would like to transfer money now" ကို ပိတ်ထားပါ။ (ယခုချက်ချင်း မလွှဲလိုကြောင်း ဖော်ပြခြင်းဖြစ်သည်)
  - Transfer Date: စတင် လွှဲပြောင်းမည့် ရက်စွဲ ကို ရွေးချယ်ပါ။
  - "I would like to repeat the transfer" ကို ဖွင့်ထားပါ။ (တစ်ကြိမ်တည်းသာ လွှဲမည်ဆိုပါက၊ ဤအဆင့်မှစ၍ ဆက်လက်လုပ်ဆောင်ရန်မလိုပါ။
     → အဆင့် ၇ သို့ ဆက်သွားနိုင်သည်)
  - Repeat Type:

ထပ်ခါထပ်ခါလွှဲပြောင်းမှုအတွက် အောက်ပါအမျိုးအစားများမှ **ရွေးချယ်နိုင်ပါသည်–** 

- o Monthly (လစဉ်)
- o Quarterly (၄ လ တစ်ကြိမ်)
- o Half Yearly (၆ လ တစ်ကြိမ်)
- o Yearly (နှစ်စဉ်)

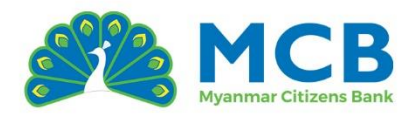

- ထပ်မံလွှဲပြောင်းမည့် အကြိမ်ရေ သတ်မှတ်ခြင်း (How would you like to stop or end the repeat transfer?)
  - **Repetition Number of repetitions:**

**လွှဲပြောင်းလိုသည့် အကြိမ်ရေ** ကို ကိုယ်တိုင် ထည့်သွင်းပါ။ သို့မဟုတ်

• End Date – Date to stop the repeat transfer:

**ရပ်တန့်လိုသည့် ရက်စွဲ** ကို ရွေးချယ်ပါ။ စနစ်မှ အလိုအလျောက် အကြိမ်ရေတွက်ချက်၍ ပြုလုပ်ပေးမည်ဖြစ်သည်။

- 7. "Continue" ကိုနှိပ်ပါ။
- 8. Confirmation စာမျက်နှာတွင် မိမိ၏ ငွေလွှဲအချက်အလက်များ မှန်ကန်မှုရှိမရှိစစ်ဆေးပြီး "Confirm" ကိုနိုပ်ပါ။

| 00:16                                   |                 | 00:19                               |                               | 00:19                                                  | <b>?</b> 🗋           |
|-----------------------------------------|-----------------|-------------------------------------|-------------------------------|--------------------------------------------------------|----------------------|
|                                         | 🛞 Close         |                                     | (S) Close                     |                                                        | ⊗ Close              |
| 1CB                                     |                 | МСВ                                 | 8                             | МСВ                                                    | E                    |
| 0                                       |                 |                                     |                               | SEND FROM                                              |                      |
| Home > Fund Transfer > Own MCB Account  | int             | Transfer Amount *                   |                               | SOE MIN HAN                                            |                      |
| From Account *                          |                 | Ks.                                 | 1,000.00                      | A/c. 101260560003678<br>CALL   Special Call Individual |                      |
| 101260560003678/Special Call Individual | ~               | 1K 2K 3K 4K 5K                      | бК                            | SEND TO                                                |                      |
| rom Account Details                     |                 | Service Charges                     |                               | SOE MIN HAN                                            |                      |
| Balance                                 | Currency        | Transfer Amount                     | Ks. 1,000.00                  | A/c.: 105560600000108<br>CALL   Flexi Call Joint       |                      |
| KS. 6,554,265.13                        | ммк             | Service Charges                     | Ks. 0.00                      |                                                        |                      |
| o Account *                             |                 | Total Amount                        | Ks. 1,000.00                  | Transfer Type                                          | Transfer Now         |
| 105560600000108/Flexi Call Joint        | ~               | Remarks *                           |                               | Transfer Amount                                        | Ks. 1,000.00         |
| - Account Details                       |                 | Self trn                            |                               | Charges view details                                   | Ks. 0.00             |
| Account Details                         |                 | Scheduled And Repeat Info           |                               | Charges are applicable as per ba                       |                      |
| Balance<br>Ks. 1,909,758.56             | Currency<br>MMK | Luquid like to transfer manage      |                               | Total Amount                                           | Ks. 1,000.00         |
|                                         |                 | Disable this option if you are will | ling to transfer money later. | One Thousand Kyat only.                                | Self trn             |
| ansfer Amount *                         |                 |                                     |                               |                                                        |                      |
| Ks.                                     | 1,000.00        | Continue                            |                               | Back Confirm                                           | m                    |
|                                         |                 |                                     |                               |                                                        |                      |
|                                         | • 🗔             | 🗋 🔂 🚱 é                             | ∋ … 💭                         |                                                        | ) ··· (-)            |
| lome Transfer Payment Serv              | ices History    | Home Transfer Pay                   | ment Services History         | Home Transfer Paym                                     | ent Services History |
|                                         | PRO             |                                     | AND A                         |                                                        | PRE                  |

Transaction Password ကို မှန်ကန်စွာထည့်သွင်းပါ။
 Submit ကိုနှိပ်ပြီး ငွေလွှဲခြင်းအောင်မြင်စွာ ပြီးစီးပါသည်။

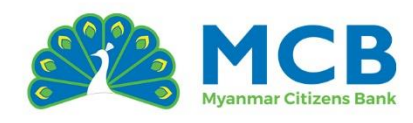

| 00:20                                                                                                    | at. 🕈 🗈                                                        | 00:20                                                                      | ait. 🕈 📭                                       | 00:21                                                            | ? 🖸                                                            |
|----------------------------------------------------------------------------------------------------|----------------------------------------------------------------|----------------------------------------------------------------------------|------------------------------------------------|------------------------------------------------------------------|----------------------------------------------------------------|
|                                                                                                    | () Close                                                       |                                                                            | () Close                                       |                                                                  | (S) Close                                                      |
| МСВ                                                                                                    | 8<br>()                                                        | MCB                                                                        |                                                | МСВ                                                              | E<br>©                                                         |
| SEND FROM                                                                                                    |                                                                | C Own MCB Account<br>Home > Fund transfer > C                              | wn MCB Account                                 | Transfer Type<br>Transfer Amount<br>One Thousand Kyat a          | Transfer Now<br>Ks. 1,000.00                                   |
| Verify Transaction Password Transaction Password *                                                                                                    | ×                                                              | Your Transaction Was Suc<br>Banking W                                      | cessful! Thank You For<br>/ith Us.             | Charges view deta<br>Charges are applica                         | lls Ks. 0.00<br>ble as per banking standards                   |
| •••••                                                                                                    | ø                                                              | SEND FROM                                                                  |                                                | Total Amount<br>One Thousand Kyat i                              | Ks.1,000.00                                                    |
|                                                                                                    | Submit                                                         | SOE MIN HAN<br>A/c. 101260560003678<br>CALL   Special Call Individual      |                                                | Remarks<br>SUMMARY<br>Transaction ID: 112<br>Date & Time: 11/05, | Self trn<br>51310000521 (5)<br>/2025 00:20:04                  |
| Notes:<br>Lensure you enter the correct transactions as<br>2. If you enter an incorrect password my<br>your account may be temporarily locker<br>receives | on password to<br>icurely.<br>Jitiple times,<br>d for security | SEND TO<br>SOE MIN HAN<br>A/c.: 105560600000108<br>CALL   Flexi Call Joint |                                                |                                                                  |                                                                |
| 3. If you forget your transaction passwo<br>"Reset Transaction Password" menu to r                                                                        | rd, use the<br>eset it.                                        | Transfer As                                                                | Single Transfer                                | Quick Services                                                   |                                                                |
| Remarks                                                                                                    | Seiftrn                                                        | Transfer Type Transfer Amount One Thousand Kyat only.                      | Transfer Now<br>Ks. 1,000.00                   | 2                                                                | A C E                                                          |
| Back Confirm                                                                                                    |                                                                | Charges view details<br>Charges are applicable as per ban                  | Ks. 0.00                                       | Other MCB C<br>Account                                           | ther Bank Transfer Transfer<br>Account With NRC With<br>Wallet |
| Home Transfer Payment S                                                                                                    | ervices History                                                | Home Transfer Payme                                                        | 💭<br>nt Services History<br>Re <sup>2104</sup> | Home Transfe                                                     | or Payment Services History                                    |

# 11.2 အခြား MCB အကောင့်သို့ ငွေလွှဲခြင်း (Ot<mark>her MCB Account)</mark>

အခြား MCB <mark>အကော</mark>င့်သို့ ငွေလွှဲခြင်း (Other MCB Account Transfer) တွင် "Single Transfer" နှင့် "Transfe<mark>r v</mark>ia Beneficiary" ဟူ၍ နှစ်မျိုးရှိသည်။

# Single Transfer (တစ်ကြိမ်တည်းငွေလွှဲခြင်း)

- 12. Navigation Bar မှ Transfer ကိုနိုပ်ပါ။
- 13. "Other MCB Account" ကိုနိုပ်ပါ။
- 14. "Single Transfer" ကိုရွေးပါ။
- 15. From Account ကိုရွေးပါ။ (ငွေလွှဲခွင့်ပြုထားသော အကောင့်အမျိုးအစားများနှင့် Active အကောင့်များသာ မြင်ရပါမည်။)
- 16. Select Transfer (ငွေလွှဲအမျိုးအစား) ကိုရွေးချယ်ရန်လိုအပ်သည်။
  - Mobile (ဖုန်းနံပါတ်မှတဆင့်)
  - Account Number (အကောင့်နံပါတ်ဖြင့်)
- 17. "Account Number" ကိုရွေးပါက ဘဏ်အကောင့်နံပါတ်ကို ထည့်ရန်လိုအပ်သည်။ "Mobile Number" ကိုရွေးပါက ဖုန်းနံပါတ်ကို 959 ဖြင့်စ၍ ထည့်ရန်လိုအပ်သည်။
  - ထည့်သွင်းလိုက်သောဖုန်းနံပါတ်သည် အခြားအသုံးပြုသူက သူ့ဘဏ်အကောင့်နှင့် link
     ပြုလုပ်ထားသည့်နံပါတ်ဖြစ်ရမည်။

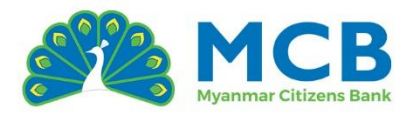

- ၎င်းချိတ်ဆက်မှုကို Internet Banking သို့မဟုတ် Mobile Banking တွင် "Mobile Account Link" မီနူးမှတဆင့် လုပ်ဆောင်ရပါမည်။
- 18. လွှဲလိုသော Amount နှင့် Remarks (မုတ်ချက်) ထည့်ပါ။
  - Amount ထည့်ရာတွင် Hot Keys များကိုလည်း အသုံးပြုနိုင်ပါသည်။ (Example: 1000, 30000, 50000, etc.)
- 19. Service Charges များသည် မိမိလွှဲပြောင်းလိုသော Amount နှင့် ငွေလွှဲအမျိုးအစားအပေါ် မူတည်၍ အလိုအလျောက် ပြသပါသည်။

# 20. Scheduled Transfer (အစီအစဉ်ဖြင့် ငွေလွှဲမှု)

Scheduled Transfer ကို မိမိ၏လိုအပ်ချက်အတိုင်း လွှဲပြောင်းလိုသော နေ့စွဲနှင့် အကြိမ်ရေတို့ကို စိတ်ကြိုက်သတ်မှတ်၍ လွှဲပြောင်းနိုင်ပါသည်။ (ချက်ချင်း လွှဲပြောင်းမည်ဆိုပါက၊ ဤအဆင့်များကို ပြုလုပ်ရန်မလိုပါ။) 🗹 လုပ်ဆောင်ရန်အဆင့်များ

- "I would like to transfer mone<mark>y now</mark>" ကို <mark>ပိတ်ထားပါ။</mark> (ယခုချက်ချင်း မလွှဲလိုကြောင်း ဖော်ပြခြင်းဖြ<mark>စ်</mark>သည်)
- **Transfer Date: စတင် လွှဲပြောင်းမည့် ရက်စွဲ** ကို ရွေးချယ်ပါ။
- "I would like to repeat the transfer" ကို ဖွင့်ထားပါ။ (တစ်ကြိမ်တည်းသာ လွှဲမည်ဆိုပါက၊ ဤအဆင့်မှစ၍ ဆက်လက်လုပ်ဆောင်ရန်မလိုပါ။
   → အဆင့် 10 သို့ ဆက်သွားနိုင်သည်)

#### Repeat Type:

ထပ်ခါထပ်ခါလွှဲပြောင်းမှုအတွက် အောက်ပါအမျိုးအစားများမှ **ရွေးချယ်နိုင်ပါသ**ည်–

- o Monthly (လစဉ်)
- o Quarterly (၄ လ တစ်ကြိမ်)
- o Half Yearly (၆ လ တစ်ကြိမ်)
- o Yearly (နှစ်စဉ်)

## ထပ်မံလွှဲပြောင်းမည့် အကြိမ်ရေ သတ်မှတ်ခြင်း

(How would you like to stop or end the repeat transfer?)

• Repetition – Number of repetitions:

**လွှဲပြောင်းလိုသည့် အကြိမ်ရေ** ကို ကိုယ်တိုင် ထည့်သွင်းပါ။ သို့မဟုတ်

• End Date – Date to stop the repeat transfer:

**ရပ်တန့်လိုသည့် ရက်စွဲ** ကို ရွေးချယ်ပါ။ စနစ်မှ အလိုအလျောက် အကြိမ်ရေတွက်ချက်၍ ပြုလုပ်ပေးမည်ဖြစ်သည်။

21. "Continue" ကိုနိုပ်ပါ။

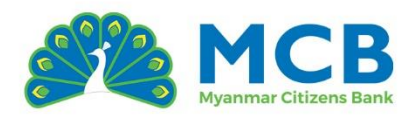

- 22. Confirmation စာမျက်နှာတွင် မိမိ၏ ငွေလွှဲအချက်အလက်များ မှန်ကန်မှုရှိမရှိစစ်ဆေးပြီး "Confirm" ကိုနှိပ်ပါ။
- 23. Transaction Password ကို မှန်ကန်စွာထည့်သွင်းပါ။
- 24. Submit ကိုနှိပ်ပြီး ငွေလွှဲခြင်းအောင်မြင်စွာ ပြီးစီးပါသည်။

Transfer via Beneficiary (သိမ်းထားသောအကောင့်သို့လွှဲခြင်း)

- 1. Navigation Bar မှ Transfer ကိုနိုပ်ပါ။
- 2. "Other MCB Account" ကိုနိုပ်ပါ။
- 3. "Transfer via Beneficiary" ကိုရွေးပါ။
- 4. From Account ကိုရွေးပါ။ (ငွေလွှဲခွင့်ပြုထားသော အကောင့်အမျိုးအစားများနှင့် Active အကောင့်များသာ မြင်ရပါမည်။)
- 5. Select Beneficiary (သိမ်းထားသော လက်ခံသူစာရင်း) မှ dropdown စာရင်းတွင် ဖော်ပြထားသော Nickname (မိမိသတ်မှတ်ထားသော အမည်) ဖြင့် အကောင့်ကို ရွေးချယ်ပါ။ *အကောင့်နံပါတ်/ဖုန်းနံပါတ်ကို ပြန်လည်ထည့်ရန်မလိုအ<mark>ပ်</mark>ပါ။*
- 6. <mark>လွှဲလိုသော Am</mark>ount နှင့် Remark<mark>s (</mark>မှတ်ချက်) ထည့်ပါ။
  - Amount ထည့်ရာတွင် Hot Keys များကိုလည်း အသုံးပြုနိုင်ပါသည်။ (Example: 1000, 30000, 50000, etc.)
- 7. Service Charges များသည် မိမိလွှဲပြောင်းလိုသော Amount နှင့် ငွေလွှဲအမျိုးအစားအပေါ် မူတည်၍ အလိုအလျောက် ပြသပါသည်။
- Scheduled Transfer (အစီအစဉ်ဖြင့် ငွေလွှဲမှု)
   Scheduled Transfer ကို မိမိ၏လိုအပ်ချက်အတိုင်း လွှဲပြောင်းလိုသော နေ့စွဲနှင့် အကြိမ်ရေတို့ကို စိတ်ကြိုက်သတ်မှတ်၍ လွှဲပြောင်းနိုင်ပါသည်။ (ချက်ချင်း လွှဲပြောင်းမည်ဆိုပါက၊ ဤအဆင့်များကို ပြုလုပ်ရန်မလိုပါ။)
  - 🗹 လုပ်ဆောင်ရန်အဆင့်များ
    - "I would like to transfer money now" ကို ပိတ်ထားပါ။ (ယခုချက်ချင်း မလွှဲလိုကြောင်း ဖော်ပြခြင်းဖြစ်သည်)
    - Transfer Date: စတင် လွှဲပြောင်းမည့် ရက်စွဲ ကို ရွေးချယ်ပါ။
    - "I would like to repeat the transfer" ကို ဖွင့်ထားပါ။
       (တစ်ကြိမ်တည်းသာ လွှဲမည်ဆိုပါက၊ ဤအဆင့်မှစ၍ ဆက်လက်လုပ်ဆောင်ရန်မလိုပါ။
       → အဆင့် ၉ သို့ ဆက်သွားနိုင်သည်)
    - - o Monthly (လစဉ်)
      - o Quarterly (၄ လ တစ်ကြိမ်)

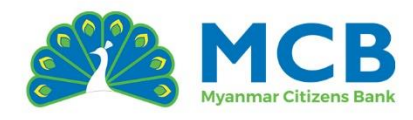

- o Half Yearly (၆ လ တစ်ကြိမ်)
- o Yearly (နှစ်စဉ်)
- ထပ်မံလွှဲပြောင်းမည့် အကြိမ်ရေ သတ်မှတ်ခြင်း

(How would you like to stop or end the repeat transfer?)

- Repetition Number of repetitions:
   လွှဲပြောင်းလိုသည့် အကြိမ်ရေ ကို ကိုယ်တိုင် ထည့်သွင်းပါ။
   သို့မဟုတ်
- End Date Date to stop the repeat transfer:

```
ရပ်တန့်လိုသည့် ရက်စွဲ ကို ရွေးချယ်ပါ။ စနစ်မှ အလိုအလျောက်
အကြိမ်ရ<mark>ေတွက်ချက်၍ ပြုလုပ်ပေးမည်ဖြစ်သ</mark>ည်။
```

- 9. "Continue" ကိုနှိပ်ပါ။
- 10. Confirmation စာမျက်နှာတွင် မိမိ၏ ငွေလွှဲအချက်အလက်များ မှန်ကန်မှုရှိမရှိစစ်ဆေးပြီး "Confirm" ကိုနိုပ်ပါ။
- 11. Transaction Password ကို မှန်ကန်စွာထည့်သွင်းပါ။
- 12. Submit ကိုနှိပ်ပြီး ငွေလွှဲခြင်းအောင်မြင်စွာ ပြီးစီးပါသည်။

### 11.3 အခြားဘဏ်သို့ ငွေလွှဲခြင်း (Other Bank Account)

အခြား ဘဏ်အကောင့်သို့ ငွေလွှဲခြင်း (Other Bank Account Transfer) တွင် "Single Transfer" နှင့် "Transfer via Beneficiary" ဟူ၍ နှစ်မျိုးရှိသည်။

#### Single Transfer (တစ်ကြိမ်တည်းငွေလွှဲခြင်း)

- 1. Navigation Bar မှ Transfer ကိုနိုပ်ပါ။
- 2. "Other Bank Account" ကိုနိုပ်ပါ။
- 3. From Account ကိုရွေးပါ။ (ငွေလွှဲခွင့်ပြုထားသော အကောင့်အမျိုးအစားများနှင့် Active အကောင့်များသာ မြင်ရပါမည်။)
- 4. Transfer Mode (ငွေလွှဲအမျိုးအစား) ကိုရွေးချယ်ပါ -
  - Standard Transfer ဘဏ်ချိန်အတွင်းသာ လွှဲနိုင်သည်
  - Real-Time Transfer -၂၄/၇ လွှဲနိုင်သည်
- 5. Beneficiary Account Number (ငွေလွှဲမည့် အကောင့်နံပါတ်) ကို မှန်ကန်စွာဖြည့်သွင်းပါ။
- 6. Beneficiary Account Name (မိမိထည့်သွင်းထားသောအကောင့်၏ ပိုင်ရှင်အမည်) ကို ဖြည့်သွင်းပါ။

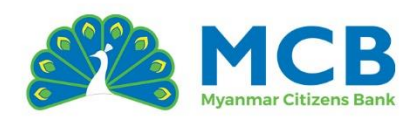

| 11:16                |                         | ::!! 🗢 🔳              | 9:39                                                                                                    | itil 후 🔳                                                    | D, | 9:40                                                                                                    | ıt <b>!! २ वि</b>                                           |
|----------------------|-------------------------|-----------------------|----------------------------------------------------------------------------------------------------|-------------------------------------------------------------|----|----------------------------------------------------------------------------------------------------|-------------------------------------------------------------|
|                      |                         | ( Close               |                                                                                                    | () Clo                                                      | se |                                                                                                    | ⊗ Close                                                     |
| МСВ                  |                         | B                     | мсв                                                                                                    | Q                                                           |    | МСВ                                                                                                    | 8                                                           |
| Fund Transfe         | r                       |                       | C Other Bank Accou                                                                                         | nt<br>> Other Bank Account                                  |    | Transfer Mode *                                                                                          |                                                             |
| 02                   | 2,                      | A                     | <ul> <li>Single Transfer</li> <li>Transfer via Beneficiary</li> </ul>                                      |                                                             |    | Standard Transfe<br>Min Ks. 5,000.00, Max Ks. 50,00<br>Transfer to any bank available<br>09:30 to 16:00. | r<br>0,000.00 per transaction.<br>e on working days between |
| Own MCB<br>Account   | Other MCB<br>Account    | Other Bank<br>Account | From Account *                                                                                             |                                                             |    |                                                                                                    | <b>a</b> r                                                  |
| (= <sup>14</sup>     | € <sup>‡</sup>          | 8                     | 1015 /staff Sa                                                                                             | avings 🗸 🗸                                                  |    | Min Ks. 5,000.00, Max Ks. 10,000<br>Transfer available 24/7, but or<br>support this mode.                | 3,000.00 per transaction.<br>Ny to specific banks that      |
| Transfer With<br>NRC | Transfer With<br>Wallet | Manage<br>Beneficiary | Balance<br>Ks. 1,998,128.03                                                                                | Currency<br>MMK                                             |    | Beneficiary Account Numbe                                                                                | ¥r *                                                        |
|                      |                         |                       |                                                                                                    |                                                             | _  | 1234554456777                                                                                            |                                                             |
|                      |                         |                       | Transfer Mode *                                                                                            |                                                             |    | Beneficiary Account Name                                                                                 | •                                                           |
|                      |                         |                       | Standard Transfer<br>Min Ks. 5,000.00, Max Ks. 50,000<br>Transfer to any bank available<br>09:30 to 16:00. | r<br>0,000.00 per transaction.<br>I on working days between |    | Beneficiary Mobile Number                                                                                |                                                             |
| $\sim$               | 5                       |                       |                                                                                                    |                                                             |    |                                                                                                    | a o                                                         |
| Home Transfer        | Payment S               | ervices History       | Home Transfer Payr                                                                                         | nent Services Hist                                          |    | Home Transfer Pay                                                                                        | ment Services History                                       |

- 7. Beneficiary Mobile Number (အကောင့်ပိုင်ရှင်၏ ဖုန်းနံပါတ်) ကို 959 ဖြင့် စ၍ မှန်ကန်စွာ ဖြည့်သွင်းပါ။
- 8. လွှဲလိုသော Amount နှင့် Remarks (မှတ်ချက်) <mark>ထည့်</mark>ပါ။
  - Amount ထည့်ရာတွင် Hot Keys များကိုလည်း အသုံးပြုနိုင်ပါသည်။ (Example: 1000, 30000, 50000, etc.)
- 9. Service Charges များသည် မိမိလွှဲပြောင်းလိုသော Amount နှင့် ငွေလွှဲအမျိုးအစားအပေါ် မူတည်၍ အလိုအလျောက် ပြသပါသည်။

#### 10. Scheduled Transfer (အစီအစဉ်ဖြင့် ငွေလွှဲမှု)

Scheduled Transfer ကို မိမိ၏လိုအပ်ချက်အတိုင်း လွှဲပြောင်းလိုသော နေ့စွဲနှင့် အကြိမ်ရေတို့ကို စိတ်ကြိုက်သတ်မှတ်၍ လွှဲပြောင်းနိုင်ပါသည်။ (ချက်ချင်း လွှဲပြောင်းမည်ဆိုပါက၊ ဤအဆင့်များကို ပြုလုပ်ရန်မလိုပါ။) 🗹 လုပ်ဆောင်ရန်အဆင့်များ

- "I would like to transfer money now" ကို ပိတ်ထားပါ။ (ယခုချက်ချင်း မလွှဲလိုကြောင်း ဖော်ပြခြင်းဖြစ်သည်)
- Transfer Date: စတင် လွှဲပြောင်းမည့် ရက်စွဲ ကို ရွေးချယ်ပါ။
- "I would like to repeat the transfer" ကို ဖွင့်ထားပါ။ (တစ်ကြိမ်တည်းသာ လွှဲမည်ဆိုပါက၊ ဤအဆင့်မှစ၍ ဆက်လက်လုပ်ဆောင်ရန်မလိုပါ။
   → အဆင့် 11 သို့ ဆက်သွားနိုင်သည်)

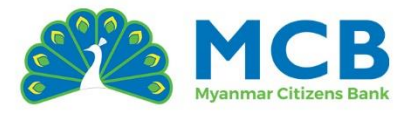

#### Repeat Type:

ထပ်ခါထပ်ခါလွှဲပြောင်းမှုအတွက် အောက်ပါအမျိုးအစားများမှ **ရွေးချယ်နိုင်ပါသည်–** 

- o Monthly (လစဉ်)
- o Quarterly (၄ လ တစ်ကြိမ်)
- o Half Yearly (၆ လ တစ်ကြိမ်)
- o Yearly (နှစ်စဉ်)

#### ထပ်မံလွှဲပြောင်းမည့် အကြိမ်ရေ သတ်မှတ်ခြင်း

(How would you like to stop or end the repeat transfer?)

- Repetition Number of repetitions:
   လွှဲပြောင်းလိုသည့် အကြိမ်ရေ ကို ကိုယ်တိုင် ထည့်သွင်းပါ။
   သို့မဟုတ်
- End Date Date to stop the repeat transfer:
  - **ရပ်တန့်လိုသည့် ရက်စွဲ** ကို <mark>ရ</mark>ွေးချယ်ပါ။ စနစ်မှ အလိုအလျောက်
  - <mark>အကြိမ်ရေတွက်ခ</mark>ျက်၍ ပြုလုပ်ပေးမ<mark>ည်</mark>ဖြစ်သည်။
- 11. "C<mark>ontinue" ကို</mark>နှိပ်ပါ။

| 9:41                                  | ::!! † 🔳                   | 9:42                 | # <b>!! ? =</b>         | 9:42                                          | ::!! <b>?</b> 🗩      |
|---------------------------------------|----------------------------|----------------------|-------------------------|-----------------------------------------------|----------------------|
|                                       | 🛞 Close                    |                      | (S) Close               |                                               | 🛞 Close              |
| <u>МС</u> В                           | E                          | МСВ                  | B                       | МСВ                                           | E)                   |
| Transfer Amount *                     |                            | Beneficiary Bank *   |                         | A/c. 1015                                     |                      |
| Ks.                                   | 50,000.00                  | Kanbawza Bank Ltd    | ~                       | un inter for an our lige                      |                      |
| 1к 2к 3к 4к 5к                        | бК                         | Region *             |                         | SEND TO                                       |                      |
|                                       |                            | Yangon               | ~                       | Snow Lay                                      |                      |
| Service Charges                       |                            | Branch *             |                         | Kanbawza Bank Ltd                             |                      |
| Transfer Amount                       | Ks. 50,000.00              | KyiMyinDine          | ~                       | Transfer As                                   | Single Transfer      |
| @ FLAT MMK 2000.00.                   | Ks. 2,000.00               |                      |                         | Transfer Mode                                 | Standard Transfer    |
| Total Amount                          | Ks. 52,000.00              | Transfer Amount *    |                         | Transfer Type                                 | Transfer Now         |
| Remarks *                             |                            | Ks.                  | 50,000.00               | Transfer Amount<br>Fifty Thousand Kyat only.  | Ks. 50,000.00        |
| Other bank kbz                        |                            | 1К 2К 3К 4К          | 5K 6K                   | Charges view details                          | Ks. 2,000.00         |
| Scheduled And Repeat Info             |                            | Dan Jac Charges      |                         | Charges are applicable as per b               | anking standards     |
| Lwould like to transfer manay n       |                            | Service Charges      |                         | Total Amount<br>Fifty Two Thousand Kyat anly. | Ks. 52,000.00        |
| Disable this option if you are willin | g to transfer money later. | Transfer Amount      | Ks. 50,000.00           | Remarks                                       | Other bank kbz       |
|                                       |                            | (# FLAT MMK 2000.00. | Ks. 2,000.00            |                                               |                      |
| Continue                              |                            | Total Amount         | Ks. 52,000.00           | Back Conf                                     | irm                  |
| n 🙆 🖃                                 | 🖻                          |                      | a o                     | 0 <u>8</u> _=                                 | ) D                  |
| Home Transfer Paymer                  | nt Services History        | Home Transfer F      | ayment Services History | Home Transfer Paym                            | ent Services History |
|                                       | Pred Alta                  |                      | pred 12th               |                                               |                      |

- 12. Confirmation စာမျက်နှာတွင် မိမိ၏ ငွေလွှဲအချက်အလက်များ မှန်ကန်မှုရှိမရှိစစ်ဆေးပြီး "Confirm" ကိုနိုပ်ပါ။
- 13. Transaction Password ကို မှန်ကန်စွာထည့်သွင်းပါ။

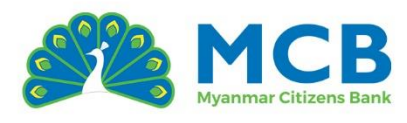

#### 14. Submit ကိုနှိပ်ပြီး ငွေလွှဲခြင်းအောင်မြင်စွာ ပြီးစီးပါသည်။

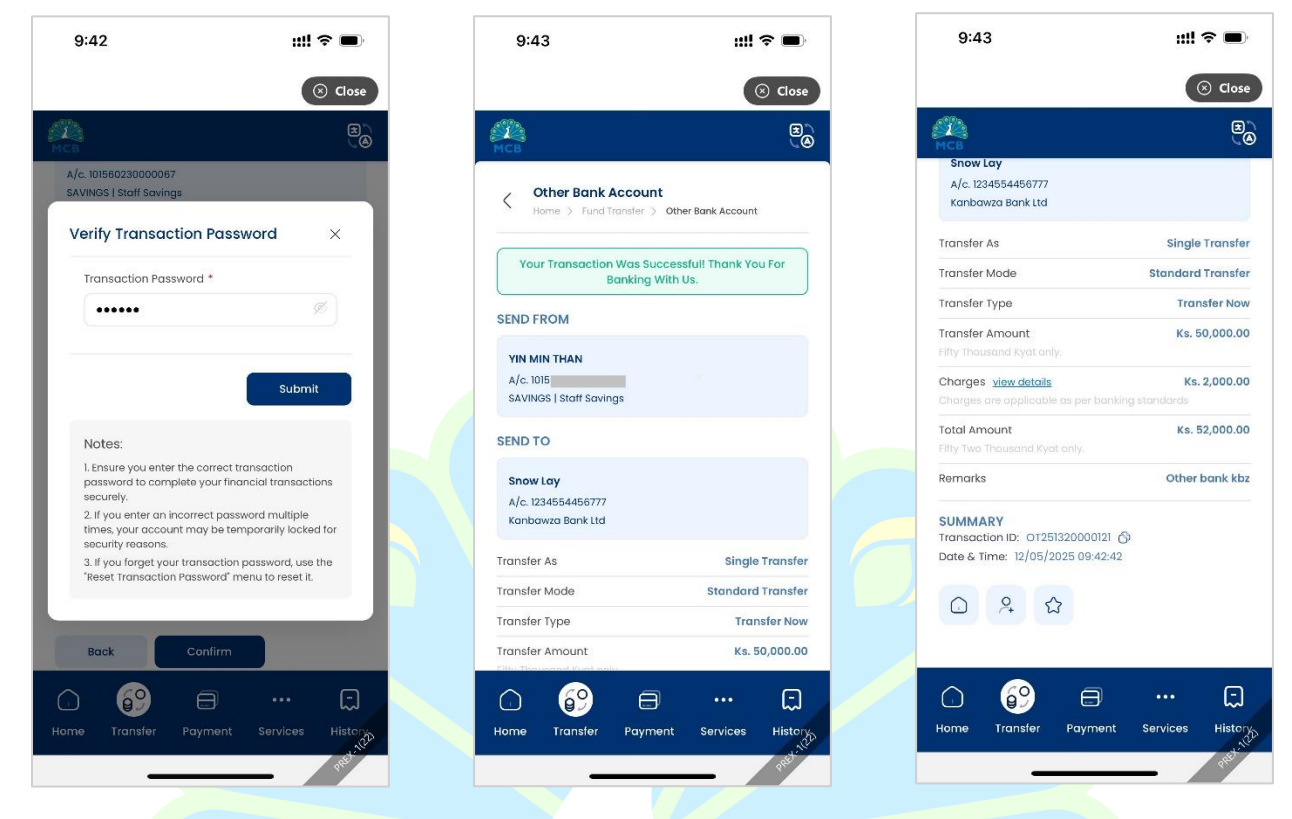

Transfer via Beneficiary (သိမ်းထားသောအကော<mark>င့်သို့လွှဲခြင်း)</mark>

- 1. Navigation Bar မှ Transfer ကိုနိုပ်ပါ။
- 2. "Other MCB Account" ကိုနိုပ်ပါ။
- 3. "Transfer via Beneficiary" ကိုရွေးပါ။
- 4. From Account ကိုရွေးပါ။ (ငွေလွှဲခွင့်ပြုထားသော အကောင့်အမျိုးအစားများနှင့် Active အကောင့်များသာ မြင်ရပါမည်။)
- 5. Select Beneficiary (သိမ်းထားသော လက်ခံသူစာရင်း) မှ dropdown စာရင်းတွင် ဖော်ပြထားသော Nickname (မိမိသတ်မှတ်ထားသော အမည်) ဖြင့် အကောင့်ကို ရွေးချယ်ပါ။ အကောင့်နံပါတ်/ဖုန်းနံပါတ်ကို ပြန်လည်ထည့်ရန်မလိုအပ်ပါ။
- 6. လွှဲလိုသော Amount နှင့် Remarks (မှတ်ချက်) ထည့်ပါ။
  - Amount ထည့်ရာတွင် Hot Keys များကိုလည်း အသုံးပြုနိုင်ပါသည်။ (Example: 1000, 30000, 50000, etc.)
- 7. Service Charges များသည် မိမိလွှဲပြောင်းလိုသော Amount နှင့် ငွေလွှဲအမျိုးအစားအပေါ် မူတည်၍ အလိုအလျောက် ပြသပါသည်။
- 8. Scheduled Transfer (အစီအစဉ်ဖြင့် ငွေလွှဲမှု)

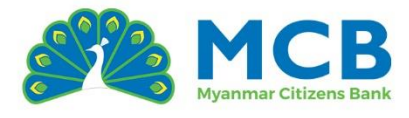

Scheduled Transfer ကို မိမိ၏လိုအပ်ချက်အတိုင်း လွှဲပြောင်းလိုသော နေ့စွဲနှင့် အကြိမ်ရေတို့ကို စိတ်ကြိုက်သတ်မှတ်၍ လွှဲပြောင်းနိုင်ပါသည်။ (ချက်ချင်း လွှဲပြောင်းမည်ဆိုပါက၊ ဤအဆင့်များကို ပြုလုပ်ရန်မလိုပါ။) 🗹 လုပ်ဆောင်ရန်အဆင့်များ

- "I would like to transfer money now" ကို ပိတ်ထားပါ။ (ယခုချက်ချင်း မလွှဲလိုကြောင်း ဖော်ပြခြင်းဖြစ်သည်)
- Transfer Date: စတင် လွှဲပြောင်းမည့် ရက်စွဲ ကို ရွေးချယ်ပါ။
- "I would like to repeat the transfer" ကို ဖွင့်ထားပါ။ (တစ်ကြိမ်တည်းသာ လွှဲမည်ဆိုပါက၊ ဤအဆင့်မှစ၍ ဆက်လက်လုပ်ဆောင်ရန်မလိုပါ။
   → အဆင့် ၉ သို့ ဆက်သွားနိုင်သည်)
- Repeat Type:

ထ<mark>ပ်</mark>ခါထ<mark>ပ်ခါလွှဲပြောင်းမှုအတွ</mark>က် <mark>အ</mark>ောက်ပါအမျိုး<mark>အစားများမှ ရွေးချယ်နိုင်ပါသည်</mark>–

- o Monthly (လစဉ်)
- o Quarterly (၄ လ <mark>တ</mark>စ်ကြိမ်)
- 📀 Half Yearly (၆ လ <mark>တ</mark>စ်ကြိမ်)
- o Yearly (နှစ်စ<mark>ဉ်)</mark>
- ထပ်မံလွှဲပြောင်းမည့် အကြိမ်ရေ သတ်မှတ်ခြင်း

(How would you like to stop or end the repeat transfer?)

- **Repetition Number of repetitions:** 
  - **လွှဲပြောင်းလိုသည့် အကြိမ်ရေ** ကို ကိုယ်တိုင် ထည့်သွင်းပါ။

သို့မဟုတ်

• End Date – Date to stop the repeat transfer:

**ရပ်တန့်လိုသည့် ရက်စွဲ** ကို ရွေးချယ်ပါ။ စနစ်မှ အလိုအလျောက် အကြိမ်ရေတွက်ချက်၍ ပြုလုပ်ပေးမည်ဖြစ်သည်။

- 9. "Continue<mark>" ကိုန</mark>ိုပ်ပါ။
- 10. Confirmation စာမျက်နှာတွင် မိမိ၏ ငွေလွှဲအချက်အလက်များ မှန်ကန်မှုရှိမရှိစစ်ဆေးပြီး "Confirm" ကိုနိုပ်ပါ။
- 11. Transaction Password ကို မှန်ကန်စွာထည့်သွင်းပါ။
- 12. Submit ကိုနှိပ်ပြီး ငွေလွှဲခြင်းအောင်မြင်စွာ ပြီးစီးပါသည်။

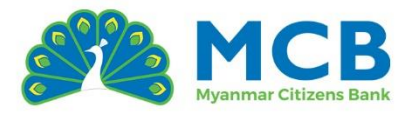

#### 11.4 မှတ်ပုံတင်နံပါတ်ဖြင့် ငွေလွှဲခြင်း (Transfer With NRC)

အကောင့်မရှိသောသူများထံ မှတ်ပုံတင်ဖြင့် ငွေလွှဲခြင်း(Transfer With NRC) တွင် "Single Transfer" နှင့် "Transfer via Beneficiary" ဟူ၍ နှစ်မျိုးရှိသည်။

Single Transfer (တစ်ကြိမ်တည်းငွေလွှဲခြင်း)

- 1. Navigation Bar မှ Transfer ကိုနိုပ်ပါ။
- 2. "Transfer With NRC" ကိုနိုပ်ပါ။
- 3. From Account ကိုရွေးပါ။ (ငွေလွှဲခွင့်ပြုထားသော အကောင့်အမျိုးအစားများနှင့် Active အကောင့်များသာ မြင်ရပါမည်။)
- 4. Beneficiary Name (ငွေလွှဲလက်ခံမည့်သူအမည်) ကို ဖြည့်သွင်းပါ။
- 5. Beneficiary Mobile Number (<mark>ငွေလွှဲလက်ခံမည့်သူ၏ ဖုန်းနံပါတ်) ကို 95</mark>9 ဖြင့်စ၍ ဖြည့်သွင်းပါ။

| 11:16             |               | ull 🗟 🖿       | 10:28                                                          |                             | ıll 🕈 🗩         | 10:28           |            | ::!! 🗢 🗩         |   |
|-------------------|---------------|---------------|----------------------------------------------------------------|-----------------------------|-----------------|-----------------|------------|------------------|---|
|                   |               | 🛞 Close       |                                                                |                             | ⊗ Close         |                 |            | 🛞 Close          |   |
| МСВ               |               | B             | МСВ                                                            |                             | E<br>Ø          | мсв             |            | B<br>C           | 9 |
| Fund Transf       | fer           |               | C Transfer With<br>Home > Fund Tr                              | NRC<br>ansfer > Transfer Wi | th NRC          | NRC Type *      |            |                  |   |
| Outp MCR          | Q.            | Cther Pape    | <ul> <li>Single Transfer</li> <li>Transfer via Bene</li> </ul> | ficiary                     |                 | Old NRC Nur     | mber       |                  |   |
| Account           | Account       | Account       | From Account *                                                 |                             |                 | State Code *    |            |                  |   |
| (= <sup>1</sup> 4 | E*            | 8             | 1015 /c                                                        | urrent Individual Re        | esidence 🗸      | 8               |            | ~                |   |
| Transfer With     | Transfer With | Manage        | From Account Details                                           |                             |                 | Township *      |            |                  |   |
| NRC               | Wallet        | Beneficiary   | Balance<br>Ks. 279,824.41                                      |                             | Currency<br>MMK | KaHtaNa         |            | ~                |   |
|                   |               |               |                                                                |                             |                 | Citizens Type * |            |                  |   |
|                   |               |               | Beneficiary Name *                                             |                             |                 | (N)             |            | ~                |   |
|                   |               |               | Hla Thaung                                                     |                             |                 | NRC Number *    |            |                  |   |
|                   |               |               | Beneficiary Mobile Nu                                          | mber *                      |                 | 123456          |            |                  |   |
|                   |               |               | 959                                                            |                             |                 | Transfer Amount | 4          |                  |   |
| o 🌮               | 8             | ··· 💭         | G 🚱                                                            | 8                           | ··· 💭           | 06              | 9          | ··· 💭            |   |
| Home Transfer     | Payment Ser   | vices History | Home Transfer                                                  | Payment Ser                 | vices History   | Home Transf     | er Payment | Services History | Ð |
|                   |               |               |                                                                |                             |                 |                 |            |                  |   |

- 6. NRC Type (NRC အမျိုးအစား) ကို ရွေးချယ်၍ ငွေလွှဲလက်ခံမည့်သူ၏ မှတ်ပုံတင်ကို ဖြည့်သွင်းပါ။
- 7. လွှဲလိုသော Amount နှင့် Remarks (မှတ်ချက်) ထည့်ပါ။
  - Amount ထည့်ရာတွင် Hot Keys များကိုလည်း အသုံးပြုနိုင်ပါသည်။ (Example: 1000, 30000, 50000, etc.)
- 8. Service Charges များသည် မိမိလွှဲပြောင်းလိုသော Amount နှင့် ငွေလွှဲအမျိုးအစားအပေါ် မူတည်၍ အလိုအလျောက် ပြသပါသည်။
- 9. "Continue" ကိုနှိပ်ပါ။

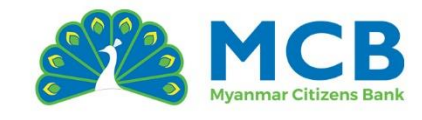

- 10. Confirmation စာမျက်နှာတွင် မိမိ၏ ငွေလွှဲအချက်အလက်များ မှန်ကန်မှုရှိမရှိစစ်ဆေးပြီး "Confirm" ကိုနိုပ်ပါ။
- 11. Transaction Password ကို မှန်ကန်စွာထည့်သွင်းပါ။

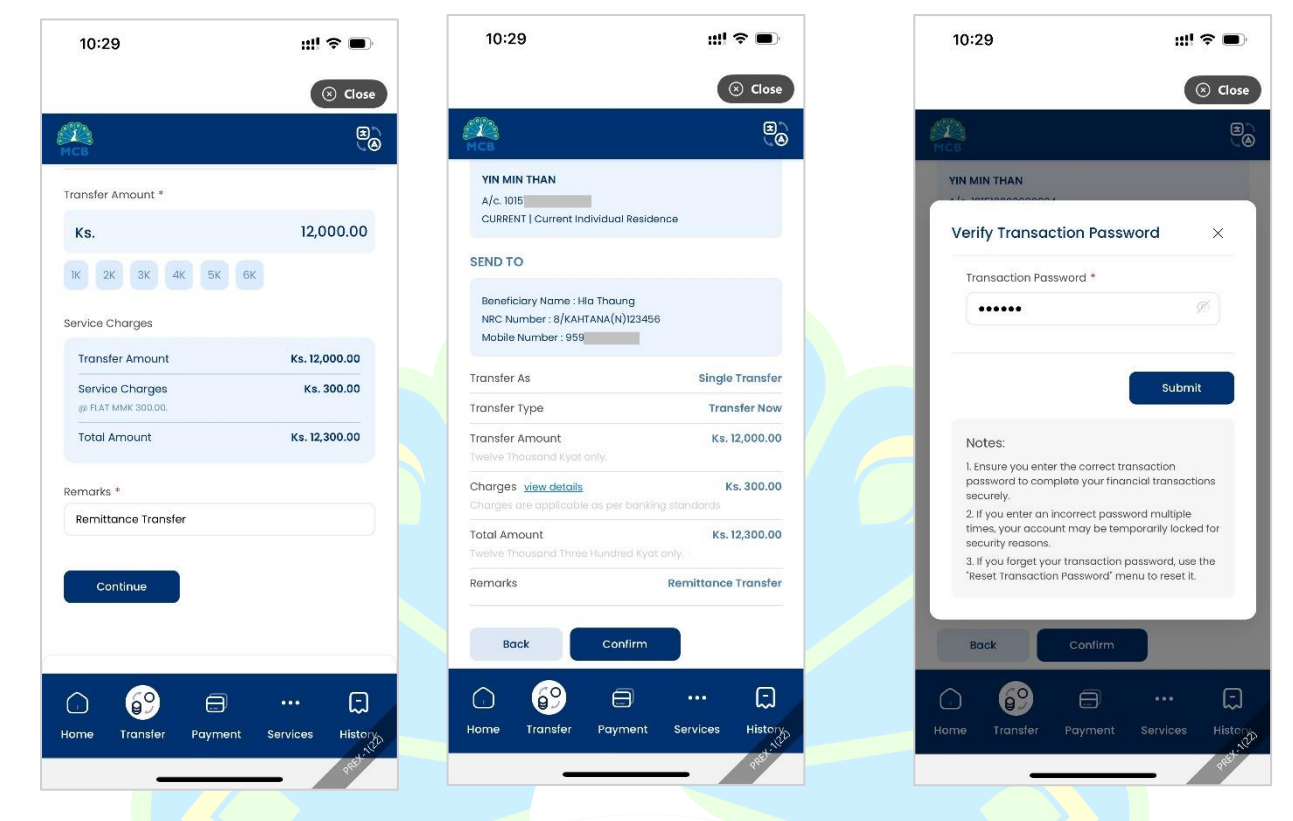

12. Submit ကိုနှိပ်ပြီး ငွေလွှဲခြင်းအောင်မြင်စွာ ပြီးစီးပါသည်။

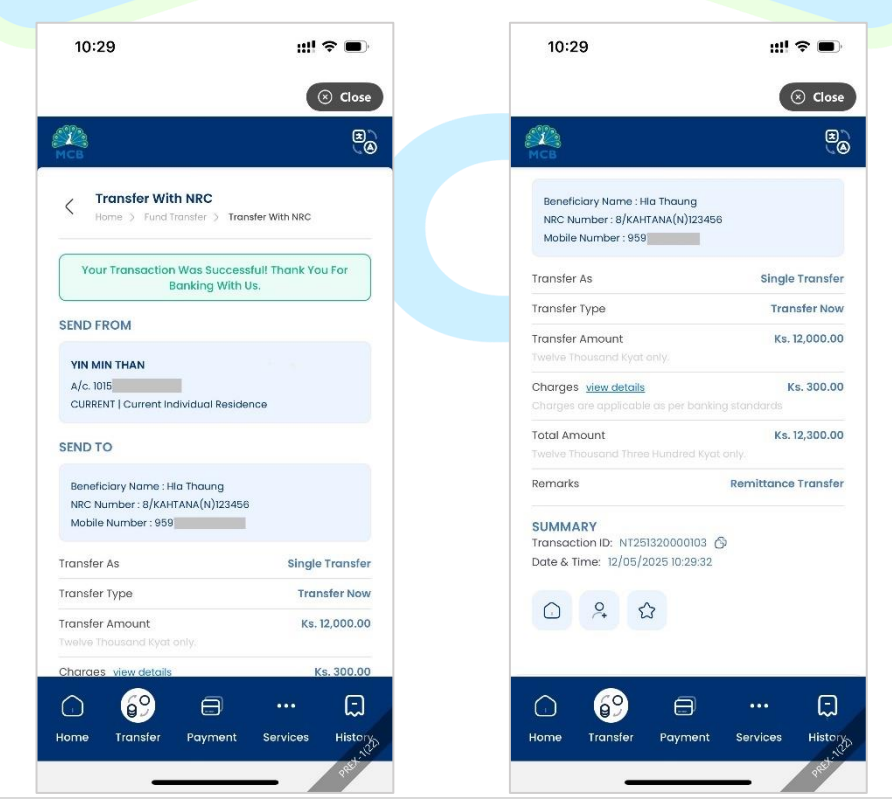

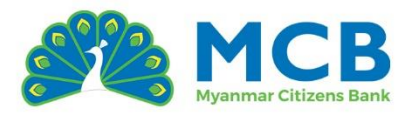

#### Transfer via Beneficiary (သိမ်းထားသောအကောင့်သို့လွှဲခြင်း)

- 1. Navigation Bar မှ Transfer ကိုနိုပ်ပါ။
- 2. "Transfer With NRC" ကိုနိုပ်ပါ။
- 3. "Transfer via Beneficiary" ကိုရွေးပါ။
- 4. From Account ကိုရွေးပါ။ (ငွေလွှဲခွင့်ပြုထားသော အကောင့်အမျိုးအစားများနှင့် Active အကောင့်များသာ မြင်ရပါမည်။)
- 5. Select Beneficiary (သိမ်းထားသော လက်ခံသူစာရင်း) မှ dropdown စာရင်းတွင် ဖော်ပြထားသော Nickname (မိမိသတ်မှတ်ထားသော အမည်) ကိုရွေးချယ်ပါ။ *မှတ်ပုံတင်နံပါတ်ကို ပြန်လည်ထည့်ရန်မလိုအပ်ပါ။*
- 6. လွှဲလိုသော Amount နှင့် R<mark>emarks (မှတ်ချက်) ထည့်ပါ။</mark>
  - Amount ထည့်ရာတွင် Hot Keys များကိုလည်း အသုံးပြုနိုင်ပါသည်။ (Example: 1000, 30000, 50000, etc.)
- 7. Service Ch<mark>a</mark>rges များသည် မိမိလွှဲပြောင်းလိုသော Amount နှင့် ငွေလွှဲအမျိုးအစားအပေါ် မူတည်၍ အလိုအလျောက် ပြသပါ<mark>သ</mark>ည်။
- 8. "C<mark>ontinue" ကို</mark>နိုပ်ပါ။
- 9. Confirmation စာမျက်နှာတွင် မိမိ၏ ငွေလွှဲအချက်အလက်များ မှန်ကန်မှုရှိမရှိစစ်ဆေးပြီး "Confirm" ကိုနိုပ်ပါ။
- 10. Transaction Password ကို မှန်ကန်စွာထည့်သွ<mark>င်းပါ</mark>။
- 11. Submit ကိုနှိပ်ပြီး ငွေလွှဲခြင်းအောင်မြင်စွာ ပြီးစီးပါသည်။

# 11.5 Wallet သို့ ငွေလွှဲခြင်း (Transfer With Wallet)

Wallet အကောင့်သို့ ငွေလွှဲခြင်း (Transfer With Wallet) တွင် "Single Transfer" နှင့် "Transfer via Beneficiary" ဟူ၍ နှစ်မျိုးရှိသည်။

#### Single Transfer (တစ်ကြိမ်တည်းငွေလွှဲခြင်း)

- 1. Navigation Bar မှ Transfer ကိုနိုပ်ပါ။
- 2. "Transfer With Wallet" ကိုနိုပ်ပါ။
- 3. From Account ကိုရွေးပါ။ (ငွေလွှဲခွင့်ပြုထားသော အကောင့်အမျိုးအစားများနှင့် Active အကောင့်များသာ မြင်ရပါမည်။)
- 4. Wallet အမျိုးအစားအဖြစ် CTZPay ကို ရွေးချယ်ပါ။
- 5. Wallet id (CTZPay တွင် မှတ်ပုံတင်ထားသော ဖုန်းနံပါတ်) ကို 959 ဖြင့်စ၍ မှန်ကန်စွာဖြည့်သွင်းပါ။ ဥပမာ - 959888777666
  - Wallet အကောင့်ပိုင်ရှင်အမည်ကို စနစ်မှ အလိုအလျောက်ပြသပေးမည် ဖြစ်သည်။

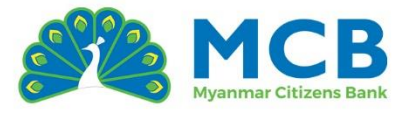

- 6. လွှဲလိုသော Amount နှင့် Remarks (မှတ်ချက်) ထည့်ပါ။
  - Amount ထည့်ရာတွင် Hot Keys များကိုလည်း အသုံးပြုနိုင်ပါသည်။ (Example: 1000, 30000, 50000, etc.)
- 7. Service Charges များသည် မိမိလွှဲပြောင်းလိုသော Amount နှင့် ငွေလွှဲအမျိုးအစားအပေါ် မူတည်၍ အလိုအလျောက် ပြသပါသည်။
- 8. Scheduled Transfer (အစီအစဉ်ဖြင့် ငွေလွှဲမှု)
   Scheduled Transfer ကို မိမိ၏လိုအပ်ချက်အတိုင်း လွှဲပြောင်းလိုသော နေ့စွဲနှင့် အကြိမ်ရေတို့ကို စိတ်ကြိုက်သတ်မှတ်၍ လွှဲပြောင်းနိုင်ပါသည်။ (ချက်ချင်း လွှဲပြောင်းမည်ဆိုပါက၊ ဤအဆင့်များကို ပြုလုပ်ရန်မလိုပါ။)
   လုပ်ဆောင်ရန်အဆင့်များ
   "I would like to transfer money now" ကို ပိုက်ထားပါ။
  - "I would like to transfer money now" ကို ပိတ်ထားပါ။ (ယခုချက်ချင်း မလွှဲလိုကြောင်း ဖော်ပြခြင်းဖြစ်သည်)
  - Transfer Date: စတင် လွှဲပြောင်းမည့် ရက်စွဲ ကို ရွေးချယ်ပါ။
  - "I would like to repeat the transfer" ကို <mark>ဖွင့်ထားပါ</mark>။ (တစ်ကြိမ်တည်းသာ လွှဲမည်ဆိုပါက၊ ဤအဆင့်မှစ၍ ဆက်လက်လုပ်ဆောင်ရန်မလိုပါ။ ightarrow အဆင့် 11 သို့ ဆက်သွားနိုင်သည်)
  - Repeat Type:

<mark>ထပ်ခ</mark>ါထပ်ခါလွှဲပြောင်းမှုအတွက် အ<mark>ောက်</mark>ပါအမျိုးအစားများမှ **ရွေးချယ်နိုင်ပါသည်**–

- o Monthly (လစဉ်)
- o Quarterly (၄ လ တစ်ကြိမ်)
- o Half Yearly (၆ လ တစ်ကြိမ်)
- o Yearly (နှစ်စဉ်)
- ထပ်မံလွှဲပြောင်းမည့် အကြိမ်ရေ သတ်မှတ်ခြင်း

(How would you like to stop or end the repeat transfer?)

Repetition – Number of repetitions:

**လွှဲပြောင်းလိုသည့် အကြိမ်ရေ** ကို ကိုယ်တိုင် ထည့်သွင်းပါ။ သို့မဟုတ်

• End Date – Date to stop the repeat transfer:

**ရပ်တန့်လိုသည့် ရက်စွဲ** ကို ရွေးချယ်ပါ။ စနစ်မှ အလိုအလျောက် အကြိမ်ရေတွက်ချက်၍ ပြုလုပ်ပေးမည်ဖြစ်သည်။

9. "Continue" ကိုနှိပ်ပါ။

10. Confirmation စာမျက်နှာတွင် မိမိ၏ ငွေလွှဲအချက်အလက်များ မှန်ကန်မှုရှိမရှိစစ်ဆေးပြီး

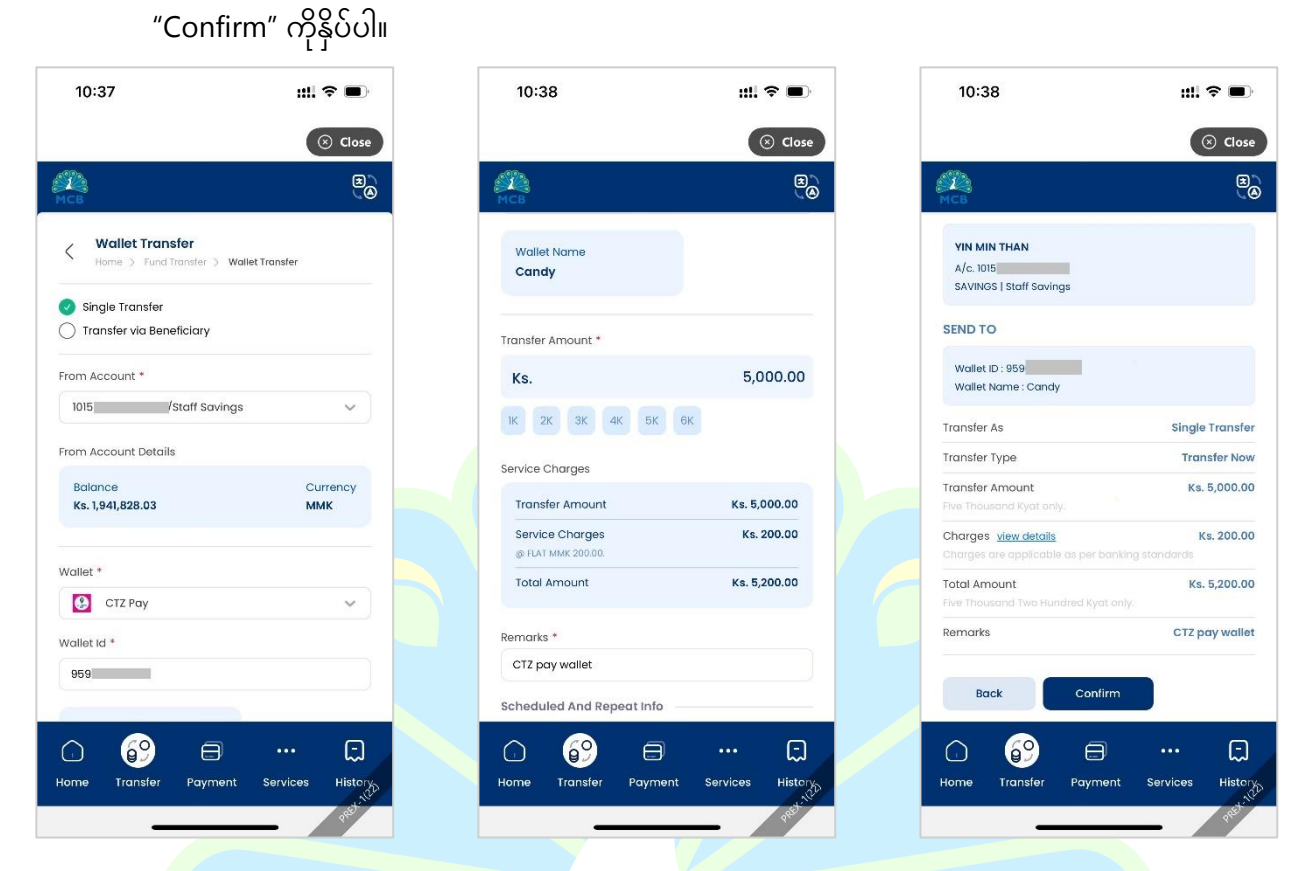

11. Transaction Password ကို မှန်ကန်စွာထည့်သွ<mark>င်းပါ။</mark> 12. <mark>Submit ကိုန</mark>ှိပ်ပြီး ငွေလွှဲခြင်းအောင်မြင်စွာ ပြီးစီးပါသည်။

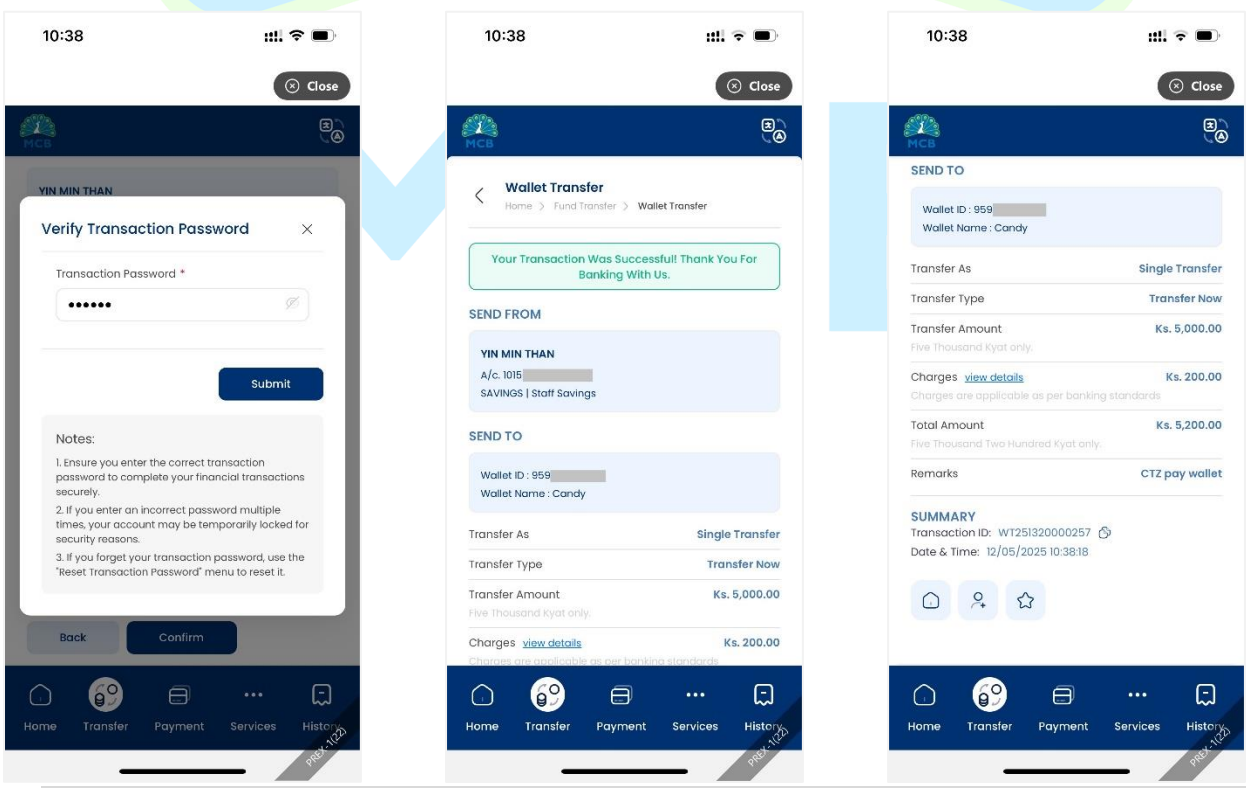

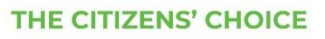

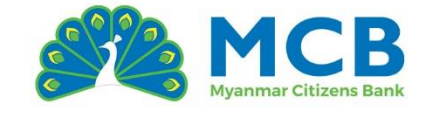

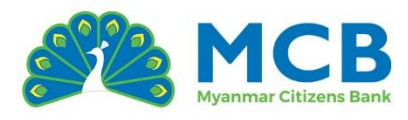

#### Transfer via Beneficiary (သိမ်းထားသောအကောင့်သို့လွှဲခြင်း)

- 13. Navigation Bar မှ Transfer ကိုနိုပ်ပါ။
- 14. "Transfer With Wallet" ကိုနိုပ်ပါ။
- 15. "Transfer via Beneficiary" ကိုရွေးပါ။
- 16. From Account ကိုရွေးပါ။ (ငွေလွှဲခွင့်ပြုထားသော အကောင့်အမျိုးအစားများနှင့် Active အကောင့်များသာ မြင်ရပါမည်။)
- 17. Select Beneficiary (သိမ်းထားသော လက်ခံသူစာရင်း) မှ dropdown စာရင်းတွင် ဖော်ပြထားသော Nickname (မိမိသတ်မှတ်ထားသော အမည်) ဖြင့် အကောင့်ကို ရွေးချယ်ပါ။ *ဖုန်းနံပါတ်ကို ပြန်လည်ထည့်ရန်မလိုအပ်ပါ။*
- 18. လွှဲလိုသော Amount နှင့် R<mark>emarks (မှတ်ချက်) ထည့်ပါ။</mark>
  - Amount ထည့်ရာတွင် Hot Keys များကိုလည်း အသုံးပြုနိုင်ပါသည်။ (Example: 1000, 30000, 50000, etc.)
- 19. Service Ch<mark>a</mark>rges များသည် မိမိလွှဲပြောင်းလိုသော Amount နှင့<mark>် ငွေလွှဲ</mark>အမျိုးအစားအပေါ် မူတ<mark>ည်၍ အလိုအလျောက် ပြသပါသ</mark>ည်။

#### 20. S<mark>cheduled T</mark>ransfer (အစီအစဉ်ဖြင့် ငွေလွှဲမှု)

Scheduled Transfer ကို မိမိ၏လိုအပ်ချက်အတိုင်း လွှဲပြောင်းလိုသော နေ့စွဲနှင့် အကြိမ်ရေတို့ကို စိတ်ကြိုက်သတ်မှတ်၍ လွှဲပြောင်းနိုင်ပါသည်။

<mark>(ခ</mark>ျက်<mark>ချင်း လွှဲ</mark>ပြောင်းမည်ဆိုပါက၊ ဤအဆင့်များ<mark>ကို ပြု</mark>လုပ်ရန်မလိုပါ။)

🗹 <mark>လုပ်ဆ</mark>ောင်ရန်အဆင့်များ

- "I would like to transfer money now" ကို <mark>ပိတ်ထားပါ။</mark> (ယခုချက်ချင်း မလွှဲလိုကြောင်း ဖော်ပြခြင်းဖြစ်သည်)
- Transfer Date: စတင် လွှဲပြောင်းမည့် ရက်စွဲ ကို ရွေးချယ်ပါ။
- "I would like to repeat the transfer" ကို ဖွင့်ထားပါ။ (တစ်ကြိမ်တည်းသာ လွှဲမည်ဆိုပါက၊ ဤအဆင့်မှစ၍ ဆက်လက်လုပ်ဆောင်ရန်မလိုပါ။
   → အဆင့် ၉ သို့ ဆက်သွားနိုင်သည်)
- Repeat Type:
  - ထပ်ခါထပ်ခါလွှဲပြောင်းမှုအတွက် အောက်ပါအမျိုးအစားများမှ **ရွေးချယ်နိုင်ပါသည်–** 
    - o Monthly (လစဉ်)
    - o Quarterly (၄ လ တစ်ကြိမ်)
    - o Half Yearly (၆ လ တစ်ကြိမ်)
    - o Yearly (နှစ်စဉ်)
- ထပ်မံလွှဲပြောင်းမည့် အကြိမ်ရေ သတ်မှတ်ခြင်း

(How would you like to stop or end the repeat transfer?)

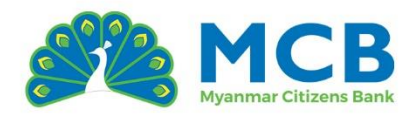

- Repetition Number of repetitions:
   လွှဲပြောင်းလိုသည့် အကြိမ်ရေ ကို ကိုယ်တိုင် ထည့်သွင်းပါ။
   သိုမဟုတ်
- End Date Date to stop the repeat transfer:
   ရပ်တန့်လိုသည့် ရက်စွဲ ကို ရွေးချယ်ပါ။ စနစ်မှ အလိုအလျောက် အကြိမ်ရေတွက်ချက်၍ ပြုလုပ်ပေးမည်ဖြစ်သည်။
- 21. "Continue" ကိုနိုပ်ပါ။
- 22. Confirmation စာမျက်နှာတွင် မိမိ၏ ငွေလွှဲအချက်အလက်များ မှန်ကန်မှုရှိမရှိစစ်ဆေးပြီး "Confirm" ကိုနိုပ်ပါ။
- 23. Transaction Password ကိ<mark>ု မှ</mark>န်ကန်စွာထည့်သွင်းပါ။
- 24. Submit ကိုနှိပ်ပြီး ငွေလွှဲခြင်းအောင်မြင်စွာ ပြီးစီးပါသည်။

# 12 အကြွေးဝယ်ကတ် ငွေပြန်လည်ပေးသွင်းခြင်း (Credit Card

Repayment)

MCB ဘဏ<mark>်၏ အကြွေးဝယ်ကတ်အား ငွေပြန်လည်ပေးသွင်းရန် ၂</mark>မျိုးရှိပါသည်။

- 1. မိမိ၏ ကိုယ်ပိုင်ကတ်အား ပြန်လည်ပေးသွင်းခြင်း (Own MCB Credit Card Payment)
- 2. <mark>အခြားသူ၏ ကတ်အား ကိုယ်စား</mark> ပေးသွင်းခြင်း (Other MCB Credit Card Payment)

# 12.1 Own MCB Credit Card Payment ပြုလုပ်ခြင်း

- 1. Navigation Bar မှ Payment ကိုနိုပ်ပါ။
- 2. Own MCB Credit Card Payment ကိုနှိပ်ပါ။
- 3. Credit Card Number dropdown မှ မိမိ၏ ကတ်နံပါတ်ကို ရွေးချယ်ပါ။
- 4. Minimum Payment, Total Amount Due, နှင့် Payment Due Date တို့ကို စနစ်မှ အလိုအလျောက် ပြသပေးမည်ဖြစ်သည်။
- 5. From Account ကိုရွေးပါ။ (ငွေလွှဲခွင့်ပြုထားသော အကောင့်အမျိုးအစားများနှင့် Active အကောင့်များသာ မြင်ရပါမည်။)
- မိမိရွေးချယ်ထားသော အကောင့်၏ အသုံးပြုနိုင်သော ငွေလက်ကျန်နှင့် ငွေကြေးအမျိုးအစားကို စနစ်မှ အလိုအလျောက် ပြပေးမည်ဖြစ်သည်။
- 7. Payment Of တွင် မိမိပေးသွင်းလိုသော အမျိုးအစားကို ရွေးချယ်ပါ
  - Minimum Payment အနည်းဆုံးပြန်လည်ပေးဆပ်ရမည့်ပမာ
  - Total Amount Due စုစုပေါင်းပြန်လည်ပေးဆပ်ရမည့်ပမာဏ

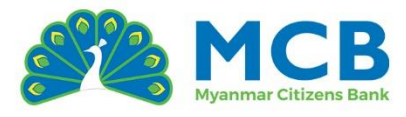

- Partial မိမိပေးသွင်းလိုသော ငွေပမာဏကို ကိုယ်တိုင် ဖြည့်သွင်းနိုင်ပါသည်။
- 8. Service Charges များသည် မိမိပေးသွင်းလိုသော Amount နှင့် ပေးသွင်းသောအမျိုးအစားအပေါ် မူတည်၍ အလိုအလျောက် ပြသပါသည်။
- 9. Remarks (မုတ်ချက်) ကို ထည့်ပါ။

#### 10. Scheduled Transfer (အစီအစဉ်ဖြင့် ငွေလွှဲမှု)

Scheduled Transfer ကို မိမိ၏လိုအပ်ချက်အတိုင်း လွှဲပြောင်းလိုသော နေ့စွဲနှင့် အကြိမ်ရေတို့ကို စိတ်ကြိုက်သတ်မှတ်၍ လွှဲပြောင်းနိုင်ပါသည်။ (ချက်ချင်း လွှဲပြောင်းမည်ဆိုပါက၊ ဤအဆင့်များကို ပြုလုပ်ရန်မလိုပါ။)

🗹 လုပ်ဆောင်ရန်အဆင့်များ

- "I would like to transfer money now" ကို ပိတ်ထားပါ။ (ယခုချက်ချင်း မလွှဲလိုကြောင်း ဖော်ပြခြင်းဖြစ်သည်)
- Transfer Date: စတင် လွှဲပြောင်းမည့် ရက်စွဲ ကို ရွေးချယ်ပါ။
- "I would like to repeat the transfer" ကို <mark>ဖွင့်ထားပါ။</mark> (တစ်ကြိမ်တည်းသာ လွှဲမည်ဆိုပါက၊ ဤအဆင့်မှစ၍ ဆက်လက်လုပ်ဆောင်ရန်မလိုပါ။ <mark>→ အ</mark>ဆင့် 11 သို့ ဆက်သွားနိုင်သည်)
- Repeat Type:

ထပ်ခါထပ်ခါလွှဲပြောင်းမှုအတွက် အ<mark>ောက်</mark>ပါအမျိုးအစားများမှ **ရွေးချယ်နိုင်ပါသည်**–

- o Monthly (လစဉ်)
- ၀ Quarterly (၄ လ တစ်ကြိမ်)
- o Half Yearly (၆ လ တစ်ကြိမ်)
- o Yearly (နှစ်စဉ်)

#### ထပ်မံလွှဲပြောင်းမည့် အကြိမ်ရေ သတ်မှတ်ခြင်း

(How would you like to stop or end the repeat transfer?)

- Repetition Number of repetitions:
   လွှဲပြောင်းလိုသည့် အကြိမ်ရေ ကို ကိုယ်တိုင် ထည့်သွင်းပါ။
   သို့မဟုတ်
- End Date Date to stop the repeat transfer:

```
ရပ်တန့်လိုသည့် ရက်စွဲ ကို ရွေးချယ်ပါ။ စနစ်မှ အလိုအလျောက်
အကြိမ်ရေတွက်ချက်၍ ပြုလုပ်ပေးမည်ဖြစ်သည်။
```

11. "Submit" ကိုနိုပ်ပါ။

#### THE CITIZENS' CHOICE

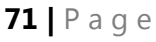

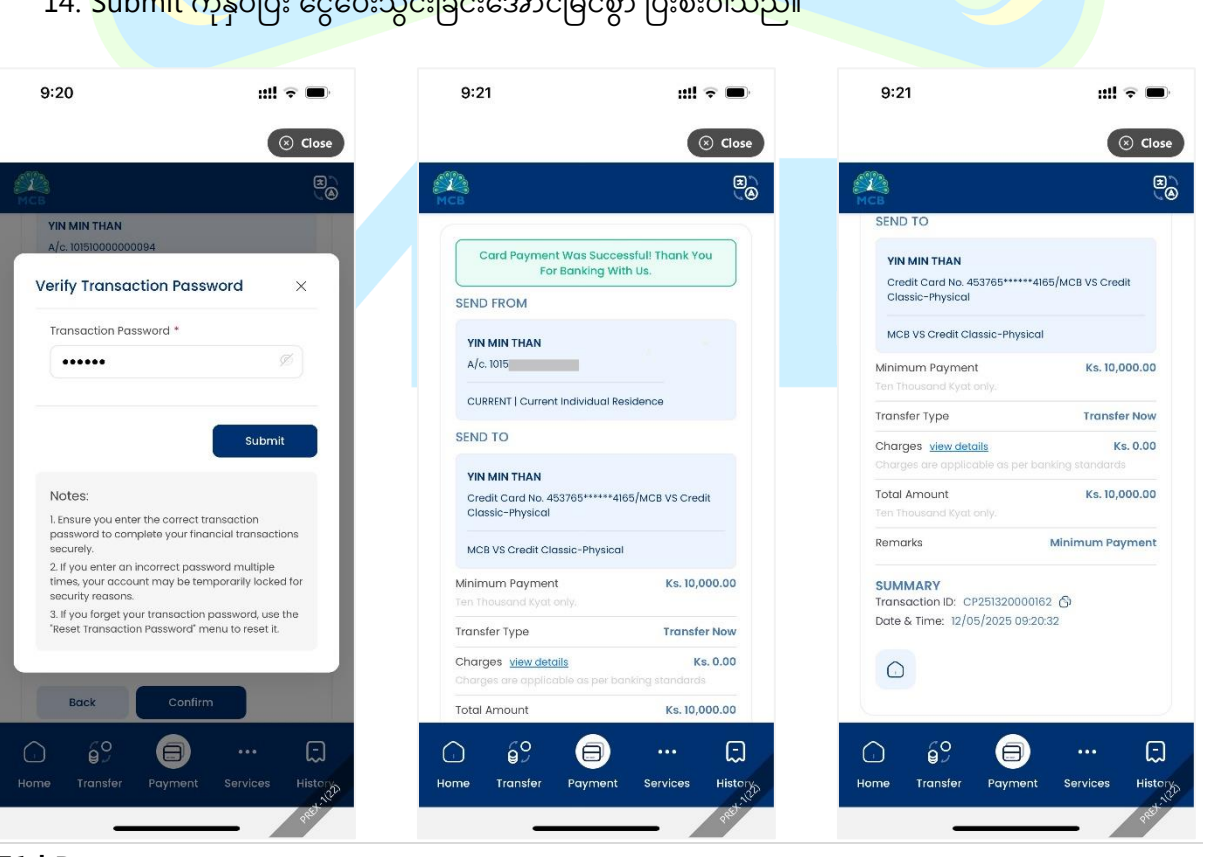

| Own MCB Credit Card Payment.         Home 3: Credit Card Payment.         Own MCB Credit Card Payment.         Credit Card Number *!         d53765******4185/MCB VS Credit Classic-Phys         Credit Card Details         Minimum Payment X         Minimum Payment X         Total Amount 1         Ks.         Total Amount 1         Ks.         Total Amount 1         Ks.         Total Amount 1         Ks.         Total Amount 1         Ks.         Total Amount 1         Ks.         Total Amount 1         Ks.         Total Amount 1         Ks.         Total Amount 1         Ks.         Total Amount 1         Ks.         Minimum Payment 1         Ks.         Total Amount 1         Ks.       SchedUied And Repeat Info         Minimum Payment 1         SchedUied And Repeat Info         Minimum Payment 1       Ks.         SchedUied And Repeat Info         Minimum Payment 1       Ks.         SchedUied And Repeat Info       Minimum Payment 1         Minimum Payment 1       Ks                                                                                                    | мсв                                                         | e                     | мсв                              | E<br>O              | мсв                                             |                     |  |
|----------------------------------------------------------------------------------------------------|-------------------------------------------------------------|-----------------------|----------------------------------|---------------------|-------------------------------------------------|---------------------|--|
| <ul> <li>Minimum Payment</li> <li>Minimum Payment</li> <li>Payment Amount *</li> <li>Ks.</li> <li>10,000.00</li> <li>Service Charges</li> <li>Vin Minimum Payment</li> <li>Credit Card Details</li> <li>Payment Amount</li> <li>Ks.</li> <li>10,000.00</li> <li>Service Charges</li> <li>Ks.</li> <li>Nonount</li> <li>Ks.</li> <li>Nonount</li> <li>Ks.</li></ul>                                                                                                    | Own MCB Credit Card Payme                                   | nt                    | Payment Of *                     |                     | YIN MIN THAN<br>A/c. 1015                       |                     |  |
| redit Card Number *<br>453765*****465/MCB VS Credit Classic-Phys<br>redit Card Details<br>Minimum Payment Total Amount<br>Ks. 10,000.00<br>Service Charges<br>Payment Amount<br>Ks. 10,000.00<br>Service Charges<br>Service Charges<br>Service Charges<br>Service Charges<br>Ks. 10,000.00<br>Service Charges<br>Ks. 10,000.00<br>Service Charges<br>Service Charges<br>Scheduled And Repeat Info<br>Noudel like to transfer money now<br>Decesses this optional transfer money now<br>Decesses this optional transfer money now<br>Decesses this optional transfer money now<br>Decesses this optional transfer money now<br>Decesses this optional transfer money now<br>Decesses this optional transfer money now<br>Decesses this optional transfer money now<br>Decesses this optional transfer money now<br>Decesses this optional transfer money now<br>Decesses this optional transfer money now<br>Decesses this optional transfer money now<br>Decesses this optional transfer money transfer<br>Home<br>Transfer<br>Yeyment<br>Services<br>History<br>Services<br>History<br>Services<br>Services<br>Se | Home > Credit Card Payment ><br>Own MCB Credit Card Payment |                       | Minimum Payment                  | ~                   | CURRENT   Current Individual Residence          |                     |  |
| 453765*****4165/MCB VS Credit Classic-Phys  KS. 10,000.00 Service Charges Payment Amount Ks. 10,000.00 Service Charges Payment Amount Ks. 10,000.00 Service Charges Payment Amount Ks. 10,000.00 Service Charges Ks. 0.00 Total Amount Ks. 10,000.00 Total Amount Ks. 10,000.00 Service Charges Ks. 0.00 Total Amount Ks. 10,000.00 Service Charges Ks. 0.00 Service Charges Ks. 0.00 Total Amount Ks. 10,000.00 Service Charges Ks. 0.00 Service Charges Ks. 0.00 Service Charges Ks. 0.00 Service Charges Ks. 0.00 Service Charges Ks. 0.00 Service Charges Ks. 0.00 Service Charges Ks. 0.00 Service Charges Ks. 0.00 Service Charges Ks. 0.00 Service Charges Ks. 0.00 Service Charges Ks. 0.00 Service Charges Ks. 0.00 Service Charges Ks. 0.00 Service Charges K                                                                                                    | redit Card Number *                                         |                       | Payment Amount *                 |                     | SEND TO                                         |                     |  |
| redit Card Details          Minimum Payment<br>Total Amount Due<br>Date       Ks. 10,000.00<br>Ks. 57,222.55<br>10/Aug/2025       Payment Amount       Ks. 10,000.00<br>Service Charges       Ks. 0.00<br>Service Charges       McB VS Credit Classic -Physical         om Account *       10/S       // Current Individual Residence       Iminimum Payment<br>Minimum Payment       Ks. 10,000.00         om Account Details       Currency<br>Ks. 332,824.41       Minimum Payment<br>Minimum Payment       Ks. 10,000<br>Ks. 57,222.55         Balance<br>Ks. 332,824.41       Currency<br>Minimum Payment       Scheduled And Repeat Info<br>Woold like to transfer money now<br>Detable the option # you are willing to transfer money later.       Iminimum Payment<br>Ks. 332,824.41       Ks. 10,000<br>Confirm                                                                                                    | 453765*****4165/MCB VS Credit Class                         | sic-Phys 🗸            | Ks.                              | 10,000.00           | YIN MIN THAN                                    |                     |  |
| Minimum Payment Ks. 10,000.00   Total Amount Due Service Charges   Agyment Due Date 10/Aug/2025   om Account* Feyment Individual Residence   Total Amount Ks. 10,000.00   Total Amount Ks. 10,000.00   Minimum Payment Scheduled And Repeat Info   Balance Currency   Ks. 322,824.41 MMK   Diedole the option If you are willing to transfer money take   Back Confirm   Back Confirm   Back Confirm   Back Confirm   Back Confirm   Home Transfer   Payment Services   Home Transfer   Payment Services                                                                                                    | redit Card Details                                          |                       | Service Charges                  |                     | Credit Card No. 453765*****<br>Classic-Physical | *4165/MCB VS Credit |  |
| Total Amount Due Ks. 57,222.55   Payment Due Date Ks. 57,222.55   To/Aug/2025 Total Amount   Ks. 10,000.00     Service Charges   Ks. 10,000.00     Tan Thatsank Kyal only.   Transfer Type   Transfer Type   Transfer Type   Minimum Payment   Scheduled And Repeat Info   Now Account Details   Balance   Currency   Ks. 322.824.41   Minimum Payment   Scheduled And Repeat Info   Ivould like to transfer money now   Discabe the option if you one willing to transfer money lature   Discabe the option if you one willing to transfer money lature   Minimum Payment Services   Home Transfer Payment Services                                                                                                    | Minimum Payment                                             | Ks. 10,000.00         | Payment Amount                   | Ks. 10,000.00       | MCB VS Credit Classic-Phys                      | ical                |  |
| Total Amount       Ks. 10,000.00         am Account *         1015       /current individual Residence         am Account Details         Balance         Currency         MMK         Discle this option if you are willing to transfer money now         Discle this option if you are willing to transfer money late.         Image: Transfer Type         Transfer Type         Total Amount         Ks. 322.824.41         Minimum Payment         Scheduled And Repeat Info         It would like to transfer money now         Discle this option if you are willing to transfer money late.         Image: Transfer         Payment         Services         Home         Transfer         Payment         Services         Home         Transfer         Payment         Services         Home         Transfer         Payment         Services         Transfer         Payment         Services         Transfer         Payment         Services                                                                                                    | Total Amount Due                                            | Ks. 57,222.55         | Service Charges                  | Ks. 0.00            | Minimum Payment                                 | Ks. 10,000.00       |  |
| Image: Services       Home       Transfer       Payment       Services       Home       Fransfer       Payment       Services       Home       Fransfer       Payment       Services       Home       Fransfer       Payment       Services       Home       Fransfer       Payment       Services       History                                                                                                    |                                                             | ,                     | Total Amount                     | Ks. 10,000.00       |                                                 |                     |  |
| On Account Details       Remarks *         Balance       Currency         Ks. 332,824.41       MMK         Scheduled And Repeat Info       Iteranster money new         Ubits be this option if you are willing to transfer money later.       Back         Confirm       Back         Confirm       Back         Confirm       Back         Confirm       Back         Confirm       Back         Confirm       Back         Confirm       Back         Confirm       Back         Confirm       Back         Confirm       Back         Confirm       Back         Back       Confirm         Back       Confirm         Back       Confirm         Back       Confirm         Home       Transfer         Payment       Services         Home       Transfer         Payment       Services                                                                                                    | an Account *                                                |                       |                                  |                     | Transfer Type                                   | Transfer Now        |  |
| Image: Second Details       Minimum Payment         Balance       Currency         Ks. 332.824.41       Minimum Payment         Image: Transfer       Payment         Services       History         Home       Transfer         Payment       Services         Home       Transfer         Payment       Services                                                                                                    | 1015 /Current Individual Re                                 | esidence 🗸            | Remarks *                        |                     | Charges are applicable as per                   | banking standards   |  |
| MACcount Details         Balance         Currency         MMK         Scheduled And Repeat Info         I Would like to transfer money now         Disable this option If you are willing to transfer money later.         Mark         Balance         Currency         MMK         Disable this option If you are willing to transfer money later.         Mark         Disable this option If you are willing to transfer money later.         Home         Transfer         Payment         Services         Home         Transfer         Payment         Services                                                                                                    |                                                             |                       | Minimum Payment                  |                     | Total Amount                                    | Ks. 10,000.00       |  |
| Balance       Currency         Ks. 332,824.41       MMK         Deckle this option if you are willing to transfer money later.         D       G9         me       Transfer         Payment       Services         Home       Transfer         Payment       Services                                                                                                    | om Account Details                                          |                       | Scheduled And Repeat Info        |                     | Remarks                                         | Minimum Payment     |  |
| Disable this option if you are willing to transfer maney later.       Back       Confirm         Back       Confirm       Confirm         Ime       Transfer       Payment       Services         Home       Transfer       Payment       Services                                                                                                    | Balance<br>Ks. 332,824.41                                   | Currency<br>MMK       | I would like to transfer money n | ow 💽                |                                                 |                     |  |
| D 69 🗐 ··· D 69 🗐 ··· D 69 🗐 ··· D 69 🗐 ···                                                                                                    |                                                             |                       |                                  |                     | Back Cor                                        | nfirm               |  |
| me Transfer Payment Services History Home Transfer Payment Services                                                                                                    |                                                             |                       |                                  |                     |                                                 | (-                  |  |
|                                                                                                    | me Transfer Payment Ser                                     | لہما<br>vices History | Home Transfer Payme              | nt Services History | Home Transfer Payme                             | nt Services Histd   |  |
|                                                                                                    |                                                             | SHOT NEW              |                                  | and the             |                                                 | 1                   |  |

ull 🕆 🔳

🛞 Close

9:20

- 12. Confirmation စာမျက်နှာတွင် မိမိ၏ ငွေလွှဲအခ<mark>ျက်</mark>အလ<mark>က်မ</mark>ျား မှန်ကန်မှုရှိမရှိစစ်ဆေးပြီး "Confirm" ကိုနှိပ်ပါ။
- 13. Transaction Password ကို မှန်ကန်စွာထည့်သွ<mark>င်းပါ</mark>။
- 14. <mark>Submit ကိုနှိပ်ပြီး ငွေပေးသွင်းခြင်</mark>းအောင်မြင်စွာ ပြီးစီးပါသည်။

| Mobile Banking User Guide |  |
|---------------------------|--|

ull 🕆 🔳

🛞 Close

9:19

9:19

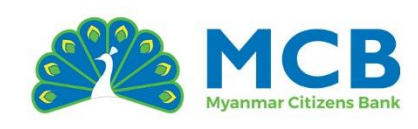

ull 🕆 🔳

🛞 Close

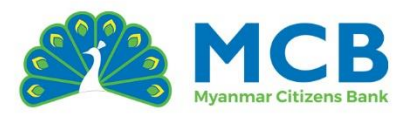

#### 12.2 Other MCB Credit Card Payment ပြုလုပ်ခြင်း

- 1. Navigation Bar မှ Payment ကိုနိုပ်ပါ။
- 2. Other MCB Credit Card Payment ကိုနိုပ်ပါ။
- 3. Credit Card Number တွင် မိမိပေးသွင်းလိုသော MCB အကြွေးဝယ်ကတ်နံပါတ်ကို ဖြည့်သွင်းပါ။
- ကတ်ကိုင်ဆောင်သူအမည်နှင့် ငွေကြေးအမျိုးအစားကို စနစ်မှ အလိုအလျောက် ပြသပေးမည်ဖြစ်သည်။
- 5. From Account ကိုရွေးပါ။ (ငွေလွှဲခွင့်ပြုထားသော အကောင့်အမျိုးအစားများနှင့် Active အကောင့်များသာ မြင်ရပါမည်။)
- 6. မိမိရွေးချယ်ထားသော အကောင့်၏ အသုံးပြုနိုင်သော ငွေလက်ကျန်နှင့် ငွေကြေးအမျိုးအစားကို စနစ်မှ အလိုအလျောက် ပြ<mark>ပေးမည်ဖြစ်</mark>သည်။
- 7. မိမိပေးသွင်းလိုသော Amount နှ<mark>င့် Rem</mark>arks (မှတ်ချက်) ကို ဖြည့်သွင်းပါ။
- 8. Service Ch<mark>arges များသ</mark>ည် မိမိပေးသွင်းလိုသော Amount နှင့် ပေးသွင်းသောအမျိုးအစားအပေါ် မူတည်၍ အလိုအလျောက် ပြသပါသည်။
- 9. "Submit" ကိုနိုပ်ပါ။
- 10. Confirmation စာမျက်နှာတွင် မိမိ၏ ငွေလွှဲအချက်အလက်များ မှန်ကန်မှုရှိ<mark>မရှိစစ်</mark>ဆေးပြီး "Confirm" ကိုနှိပ်ပါ။

| 9:24                                                    | ııll 🗢 🔳             | 9:25                                                                            | iil 🗢 🗩                  | 9:25                              | ::!! ? ■                        |
|---------------------------------------------------------|----------------------|---------------------------------------------------------------------------------|--------------------------|-----------------------------------|---------------------------------|
|                                                         | () Close             |                                                                                 | (S) Close                |                                   | ⊗ Close                         |
| Же<br>мсв                                               | B                    | МСВ                                                                             | B<br>A                   | МСВ                               | E<br>S                          |
| Other MCB Credit Ca                                     | rd Payment           | Payment Amount *                                                                |                          | SEND FROM                         |                                 |
| Kome > Credit Card Payme<br>Other MCB Credit Card Payme | int ><br>ent         | Ks.                                                                             | 45,000.00                | <b>YIN MIN THAN</b><br>A/c. 1015  | 4                               |
| Credit Card Number *                                    |                      |                                                                                 |                          | CURRENT   CUR                     | rent Individual Residence       |
| 4537                                                    | VISA                 | Service Charges                                                                 |                          | SEND TO                           |                                 |
| Credit Card Details                                     |                      | Payment Amount                                                                  | Ks. 45,000.00            | THET ZON HN                       | IN                              |
| Name on Card                                            | Currency             | Service Charges                                                                 | Ks. 0.00                 | Credit Card N                     | p. 453765*****0102              |
| THET ZON HNIN                                           | ммк                  | Total Amount                                                                    | Ks. 45,000.00            | MCB VS Credit                     | Classic-Physical                |
| From Account *                                          |                      |                                                                                 |                          | Payment Amou<br>Forty Five Thousa | int Ks. 45,000.00               |
| 1015 /Current Inc                                       | dividual Residence 🗸 | Remarks *                                                                       | MT                       | Charges view                      | details Ks. 0.00                |
|                                                         |                      |                                                                                 |                          | Charges are app                   |                                 |
| From Account Details                                    |                      |                                                                                 |                          | Total Amount<br>Forty Five Thouse | Ks. 45,000.00<br>and Kyat only. |
| Balance<br>Ks. 322,824.41                               | Currency<br>MMK      | Cancel                                                                          | Submit                   | Remarks                           | Other Credit Card YMT           |
|                                                         | 1                    | Notes:                                                                          |                          |                                   |                                 |
| Payment Amount *                                        |                      | 1. Ensure the "credit o                                                         | ard number' and "payment | Back                              | Confirm                         |
|                                                         | ···· 💭               | ()<br>()<br>()<br>()<br>()<br>()<br>()<br>()<br>()<br>()<br>()<br>()<br>()<br>( | a a                      | ☐ 69                              | (a) (a)                         |
| Home Transfer Payme                                     | nt Services History  | Home Transfer                                                                   | Payment Services History | Home Transfe                      | r Payment Services History      |
|                                                         | PRES                 |                                                                                 | Pred - M                 |                                   | Pedale                          |
|                                                         |                      |                                                                                 |                          |                                   |                                 |

11. Transaction Password ကို မှန်ကန်စွာထည့်သွင်းပါ။
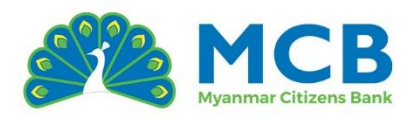

### 12. Submit ကိုနှိပ်ပြီး ငွေပေးသွင်းခြင်းအောင်မြင်စွာ ပြီးစီးပါသည်။

| 9:25                                                                      | III 🗢 🗩                                              | 9:26                                          | ::!! <b>?</b> 🗩                              | 9::          | 26                                                    | ::!! 🗢 🔳             |
|---------------------------------------------------------------------------|------------------------------------------------------|-----------------------------------------------|----------------------------------------------|--------------|-------------------------------------------------------|----------------------|
|                                                                           | ⊗ Close                                              |                                               | (S) Close                                    |              |                                                       | () Close             |
| МСВ                                                                       | B)<br>(A)                                            | мсв                                           | E<br>Ø                                       | МСВ          |                                                       | B<br>A               |
| SEND FROM                                                                 |                                                      | Other MCB Cred                                | dit Card Payment                             | SEN          | ID TO                                                 |                      |
| Verify Transaction                                                        | Password ×                                           | K Home > Credit Caro<br>Other MCB Credit Caro | d Payment 3                                  | TH           | HET ZON HNIN<br>redit Card No. 453765*****01          | 02                   |
| Transaction Password                                                      | •                                                    |                                               |                                              | м            | CB VS Credit Classic-Physicc                          | 1                    |
|                                                                           | Ø                                                    | Card Payment W<br>For Ba                      | /as Successfull Thank You<br>anking With Us. | Pay          | ment Amount<br>y Five Thousand Kyat only:             | Ks. 45,000.00        |
|                                                                           |                                                      | SEND FROM                                     |                                              | Cha          | irges <u>view details</u>                             | Ks. 0.00             |
|                                                                           | Submit                                               | YIN MIN THAN                                  |                                              | Cho          | ges are applicable as per b                           | anking standards     |
| Notoo                                                                     |                                                      | A/c. 1015                                     |                                              | Forty        | y Five Thousand Kyat only.                            | KS. 45,000.00        |
| I. Ensure you enter the c                                                 | orrect transaction                                   | CURRENT   Current Inc                         | dividual Residence                           | Rem          | narks C                                               | ther Credit Card YMT |
| password to complete y securely.                                          | your financial transactions                          | SEND TO                                       |                                              | C10          | AMADY                                                 |                      |
| 2. If you enter an incorre<br>times, your account ma<br>security reasons. | ect password multiple<br>y be temporarily locked for | THET ZON HNIN<br>Credit Card No. 45376        | 65*****0102                                  | Tran<br>Date | saction ID: CP2513200001<br>a & Time: 12/05/2025 09:2 | 63 🕥<br>5:32         |
| 3. If you forget your trans<br>"Reset Transaction Pass                    | saction password, use the<br>word" menu to reset it. | MCB VS Credit Classic                         | c-Physical                                   |              | 2                                                     |                      |
| Back                                                                      | Confirm                                              | Payment Amount<br>Forty Five Thousand Kyo     | Ks. 45,000.00                                |              |                                                       |                      |
|                                                                           |                                                      | Charges view details                          | Ke 0.00                                      |              |                                                       |                      |
|                                                                           | <b>)</b> Q                                           | G 69                                          |                                              |              | 69 😑                                                  | ··· 💭                |
| Home Transfer Pay                                                         | ment Services History<br>980                         | Home Transfer P                               | Payment Services History                     | Home         | Transfer Payment                                      | Services History     |

# 13 Card Block/Unblock ပြုလုပ်ခြင်း

Card Block/Unblock သည် မိမိ၏ Debit သို့မဟုတ် Credit Card ကို ယာယီပိတ်ထားခြင်း (Temp Block) သို့မဟုတ် ပြန်လည်အသုံးပြုနိုင်ရန် (Active) ပြုလုပ်နိုင်သည့် လုပ်ဆောင်ချက်ဖြစ်သည်။

- 1. Navigation Bar မှ "Services" ကို နိုပ်ပါ။
- 2. Card Services အောက်ရှိ "Card Block/Unblock" ကို နှိပ်ပါ။
- 3. ကတ်အမျိုးအစား (Debit Card သို့ Credit Card) ကိုရွေးချယ်ပါ။
- 4. မိမိပိုင်ဆိုင်သော ကတ်များကို Status နှင့်အတူ မြင်ရမည်ဖြစ်ပါသည်။
- 5. Status အပေါ်မူတည်၍ လုပ်ဆောင်နိုင်ပါသည်
  - o Active ဖြစ်နေသောကတ်များကို (Temporary Block) ယာယီပိတ်ရန် ခလုတ်ဖွင့်နိုင်သည်။
  - o Temp Block ဖြစ်နေသောကတ်များကို Active ပြန်လည်ပြုလုပ်နိုင်သည်။
  - အခြား Status များ (ဥပမာ Expired, Inactive) ကို Block / Unblock
     လုပ်ဆောင်ခွင့်မရှိပါ။
- 6. Remarks ထည့်ပြီး Submit နိုပ်ပါ။
- 7. ထည့်သွင်းထားသော အချက်အလက်များကို စစ်ဆေးပြီး Confirm ကို နှိပ်ပါ။

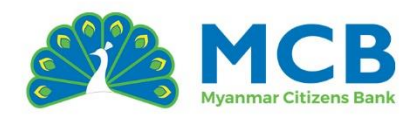

| 12:23                               | ::!! 🗢 🗈                        | 12:25                                                   | ıll! ≆ ■                        | 1   | 2:26                     | # <b>!</b> ₹ ■ |
|-------------------------------------|---------------------------------|---------------------------------------------------------|---------------------------------|-----|--------------------------|----------------|
|                                     | ( Close                         |                                                         | ⊗ Close                         |     |                          | ⊗ Close        |
| <i>щ</i> ев                         | B<br>A                          | мсв                                                     | B                               | МСВ | Confirm Display August   | E<br>S         |
| Card Services                       |                                 | Card *                                                  | ~                               |     |                          |                |
| Activate Credit Car<br>Card Block/U | rd Reset Card PIN               | MCB                                                     | (MPU)                           |     |                          | * 8487         |
| Apply Debit Card Apply Card         | Credit Credit Card<br>Statement | ( )) JCB P<br>3571 +++++<br>3751<br>***** Act           | attaum<br>***** 8 4 8 7<br>tive |     | Card<br>Debit Card       |                |
| Other Services                      |                                 | 3571 **** **** 8487<br>Your card is currently active. D | Do you want to deactivate it?   |     | New Status<br>Temp Block |                |
| Schedule Favo                       | P Account<br>Statement          | Remarks *<br>Want to Block                              |                                 |     | Remarks<br>Want to Block |                |
| ☐                                   | ent Services History            | Cancel                                                  | ment Services History           | Hom | Back Conf                | rrm<br>C       |

- 8. Tr<mark>an</mark>saction Password ထည့်သွင်းပြီးနောက် Submit နှိပ်ပါ။
- 9. " Your card status has been updated successfully" ဟု အောင်မြင်ကြောင်း Notification ပေါ်လာပါလိမ့်မည်။
- 10.  $\mathsf{Dashboard}$  မျက်နှာပြင်တွင်လည်း Status အသစ်ပြောင်းလဲသွားသည်ကို ကြည့်ရှုနိုင်ပါသည်။

| 12:26                                                                                                    | #! 중 ■)                                                                                                    | 12:26                       | ıt! <b>२ ■</b> )                 | 12:28         | ::!! 🗢 🗩                                                        |
|----------------------------------------------------------------------------------------------------|----------------------------------------------------------------------------------------------------|-----------------------------|----------------------------------|---------------|-----------------------------------------------------------------|
|                                                                                                    | ⊗ Close                                                                                                    |                             | ⊗ Close                          |               | (S) Close                                                       |
| МСВ                                                                                                    | B                                                                                                    | <i>М</i> СВ                 | e<br>S                           | МСВ           | B                                                               |
| Confirm Block/Unbloc                                                                                                    | k Card Details                                                                                                    | Success<br>Your card status | × has been updated successfully. | THET ZON HNIN |                                                                 |
| Verify Transaction Pas                                                                                                    | sword ×                                                                                                    | Card *                      | )                                | Accounts (3   | ) ~                                                             |
| Transaction Password *                                                                                                    | rd Ø                                                                                                    | Select Card                 | ~                                | 🗔 Cards (2)   | ^                                                               |
| Notes:<br>1. Ensure you enter the correct<br>password to complete your fir<br>securely.<br>2. If you enter an incorrect par<br>times, your account may be to<br>security reasons.<br>3. If you forget your transactio<br>"Reset Transaction Password" | Submit<br>transaction<br>nancial transactions<br>sword multiple<br>pmporarily locked for<br>n password, use the<br>menu to reset it. | Cancel                      | Submit                           | € Loans (1)   | EB<br>CD Platinum<br>***** 8487<br>Temp Block<br>EB II<br>***** |
|                                                                                                    |                                                                                                    |                             |                                  | Highlight     |                                                                 |
| Home Transfer Payment                                                                                                    | Services History                                                                                                    | Home Transfer Po            | ayment Services History          | Home Transfer | Payment Services History                                        |

74 | Page

THE CITIZENS' CHOICE

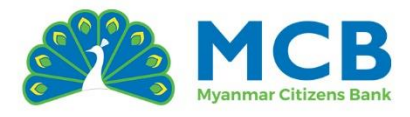

## 14 Reset Card PIN ပြုလုပ်ခြင်း

Card PIN သည် ဒက်ဘစ်ကတ် (Debit Card) သို့မဟုတ် အကြွေးဝယ်ကတ် (Credit Card) ဖြင့် ငွေပေးချေမှုများလုပ်ဆောင်ရာတွင် လိုအပ်သော လုံခြုံရေးကုဒ်ဖြစ်သည်။ PIN မေ့သွားခြင်း၊ လုံခြုံမှုအတွက်ပြောင်းလဲလိုခြင်းတို့ကြောင့် မိမိကတ်အတွက် PIN ပြန်လည်သတ်မှတ်နိုင်ပါသည်။

- 1. Navigation Bar မှ "Services" ကို နိုပ်ပါ။
- 2. Card Services အောက်ရှိ "Reset Card PIN" ကို နှိပ်ပါ။
- 3. PIN ပြန်လည်သတ်မှတ်လိုသော ကတ်အမျိုးအစား (Debit Card သို့ Credit Card) ကိုရွေးချယ်ပါ။
- မိမိပိုင်ဆိုင်သော ကတ်များကို Status နှင့်အတူ မြင်ရမည်ဖြစ်ပါသည်။ (Active ဖြစ်သောကတ်များသာ PIN ပြန်လည်သတ်မှတ်ခြင်း လုပ်ဆောင်နိုင်သည်။)
- 5. New Card PIN နှင့် Confirm New Card PIN ကို ထည့်သွင်းပါ။ (PIN သည် <mark>အနည်းဆုံး ၄</mark>လုံး ဖြစ်ရမည်)
- 6. Submit ကိ<mark>ု</mark>နှိပ်ပါ။
- 7. ထည့်သွင်းထားသော အချက်အလ<mark>က်</mark>များကို စစ်ဆေးပြီ<mark>း</mark> Confirm ကို နှိပ်ပါ။

| 12:23                   |                       | ;;;!! ♀ ■)               | 1:05                                            |            | utl 🗢 🗩         | 1:05              |         | ::!! <b>२ ■</b> •    |
|-------------------------|-----------------------|--------------------------|-------------------------------------------------|------------|-----------------|-------------------|---------|----------------------|
|                         |                       | ⊗ Close                  |                                                 |            | 🛞 Close         |                   |         | ( Close              |
| <u>Да</u><br>МСВ        |                       | B                        | МСВ                                             |            |                 | мсв               |         | E A                  |
| Card Servic             | es                    |                          | Card * Debit Card                               |            | ~               |                   |         |                      |
| Activate Credit<br>Card | Card<br>Block/Unblock | Reset Card PIN           |                                                 |            | MPU             |                   | 1CB     |                      |
| Apply Debit Card        | Apply Credit<br>Card  | Credit Card<br>Statement | 3571 **<br>3751<br>⊗ <sup>₩ιΩ<sup>™</sup></sup> | Active     | 87<br>DEBIT     | 3571 *<br>3751    |         | 8487<br>553<br>Debit |
| Other Servic            | es                    |                          | New Card PIN *                                  |            |                 | Card<br>Debit Car | d       |                      |
|                         | G                     |                          | Confirm New Card Pl                             | N *        |                 | New Card          | PIN     |                      |
| Schedule                | Favorite              | Account<br>Statement     | Cancel                                          | Submit     |                 | Back              | Confirm |                      |
| Home Transfer           | Payment S             | Gervices History         | Home Transfer                                   | Payment St | ervices History | Home Transfer     | Payment | Services History     |

- 8. Transaction Password ထည့်သွင်းပြီးနောက် Submit နှိပ်ပါ။
- 9. "Your card PIN has been reset successfully." ဟု အောင်မြင်ကြောင်း Notification ပေါ်လာပါလိမ့်မည်။

#### Mobile Banking User Guide

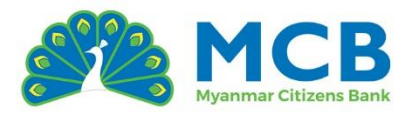

| <complex-block></complex-block>                                                                                                    | 12:26                                                                                                    | #!! ♀ ■                       | 1:06                              | ull                                | <b>?</b> ■     |
|----------------------------------------------------------------------------------------------------|----------------------------------------------------------------------------------------------------|-------------------------------|-----------------------------------|------------------------------------|----------------|
| <complex-block></complex-block>                                                                                                    |                                                                                                    | ⊗ Close                       |                                   |                                    | ⊗ Close        |
| <complex-block>  Confirm Block/Unblock Card Details   Verify Transaction Password   Image: Confirm   Verify Transaction Password   Image: Confirm   Submit   Submit     Output priorition Password     Submit     Submit     Carcel     Submit     Submit     Submit     Carcel     Submit     Submit     Submit     Carcel     Submit     Submit     Carcel     Submit     Submit     Carcel     Submit        Submit        Submit        Submit           Submit           Submit</complex-block>                                                                                                    | МСВ                                                                                                    | E<br>S                        | мсв                               |                                    | E)             |
| <complex-block>  Transaction Password*     Enter Transaction Password     Submit     Submit     Submit     Select Card     Carcel     Submit     Submit</complex-block>                                                                                                    | Confirm Block/Ur                                                                                                    | block Card Details Password X | C F Succe<br>Your c               | ess<br>ard PIN has been reset succ | ×<br>essfully. |
| Enter Transaction Password     Submit     Submit     Cancel     Submit     Cancel     Submit     C                                                                                                    | Transaction Password                                                                                                    |                               | Card *                            |                                    |                |
| Submit     Image: Submit     Image: Submit <td>Enter Transaction Pa</td> <td>ssword</td> <td>Select Card</td> <td></td> <td>~</td> | Enter Transaction Pa                                                                                                    | ssword                        | Select Card                       |                                    | ~              |
| An your langes your indinatures i passificited, USE (II)<br>Reset Transcton Password' menu to reset it.<br>Back Confirm<br>Home Transfer Payment Services History<br>Reset Transfer Payment Services History<br>Reset Transfer Payment Services History<br>Reset Transfer Payment Services History                                                                                                    | Notes:<br>1. Ensure you enter the cr<br>password to complete y<br>securely.<br>2. If you enter an incorre-<br>times, your account may<br>security reasons.<br>3. If you force the second second sec | Submit                        | Cancer                            | SUDITIL                            |                |
| Home Transfer Payment Services History                                                                                                    | *Reset Transaction Passu<br>Back                                                                                                    | confirm                       |                                   |                                    |                |
|                                                                                                    | Home Transfer Payr                                                                                                    | nent Services Histor          | ြာ မွှေ <b>ှ</b><br>Home Transfer | Payment Services                   | History        |
|                                                                                                    |                                                                                                    |                               |                                   |                                    |                |

## 15 Credit Card Statement

- 1. Navigation Bar မှ "Services" ကို နှိပ်ပါ။
- 2. Card Services အောက်ရှိ "Credit Card Statement" ကို နှိပ်ပါ။

| 11:26                               | 246<br>88/s attl a                     | ni 🧟 🗊  | 11:28 |                                |                              | 9.98<br>KB/s attl att | ା କ୍ଳ 💷<br>ର Class | 11:30 |                             |                              | 278<br>88/2 attl at | ା ଲ୍ଲ 💿<br>ର Class |
|-------------------------------------|----------------------------------------|---------|-------|--------------------------------|------------------------------|-----------------------|--------------------|-------|-----------------------------|------------------------------|---------------------|--------------------|
| МСВ                                 |                                        |         | МСВ   |                                |                              |                       | 3<br>Close         | МСВ   |                             |                              |                     | s close            |
| Credit Card Sto                     | catement<br>vices > Credit Card Statem | ent     | <     | Credit Card<br>Home > Card S   | Statement<br>lervices > Crec | lit Card Stateme      | ent                | < 6   | Credit Card                 | Statement<br>Services > Crea | lit Card Stateme    | nt                 |
| Credit Card Numbe<br>453765*****767 | er *<br>0/MCB VS Credit Clas           |         | c     | edit Card Num<br>453765******7 | ber *<br>670/MCB VS C        | redit Clas            | ~                  | Cre-  | dit Card Num<br>53765*****7 | ber *<br>670/MCB VS C        | redit Clas          | ~                  |
| Range *                             |                                        |         | Re    | nge *                          |                              |                       |                    | Ran   | ge *                        |                              |                     |                    |
| Bonot                               | Apply                                  |         | Fr    | om Date *                      |                              |                       |                    |       | Bonot                       | Apply                        |                     |                    |
| KESEL                               | Аррлу                                  |         | То    | DD/MM/YYYY                     |                              |                       |                    |       | KESEL                       | Арріу                        |                     |                    |
|                                     |                                        |         |       | DD/MM/YYYY                     |                              |                       |                    |       |                             |                              |                     |                    |
|                                     |                                        |         |       | Reset                          | Apply                        |                       |                    |       |                             |                              |                     |                    |
|                                     | ə                                      | æ       |       | 60                             | 8                            |                       | Ē                  |       | 69                          | 8                            |                     | Ē                  |
| Home Transfer                       | Payment Services                       | History | Home  | Transfer                       | Payment                      | Services              | History            | Home  | Transfer                    | Payment                      | Services            | History            |

#### THE CITIZENS' CHOICE

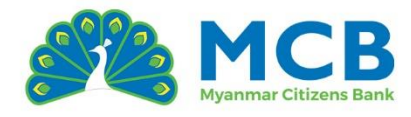

- 3. မိမိကြည့်ရှုလိုသည့် ခရက်ဒစ်ကတ်ကို dropdown မှ ရွေးချယ်ပါ။
- 4. Statement ကြည့်ရှုရန် နည်းလမ်း၂ခုထဲမှ တစ်ခုကို ရွေးချယ်ပါ -
  - Last statement
  - o Custom
- 5. Last statement ကိုရွေးချယ်ပါက နောက်ဆုံးလအတွက် Transactoins များကိုပြသပါမည်။
- 6. Custom ကိုရွေးချယ်ပါက မိမိသတ်မှတ်ထားသော ရက်စွဲကာလအတွင်း (အများဆုံး ၁လအထိ) ပြုလုပ်ထားသည့် Transactions များကိုပြသပါမည်။
- 7. ပြသထားသော record တစ်ခုချင်းစီကို နှိပ်ပြီး အသေးစိတ်အချက်အလက်များကို ကြည့်ရှုနိုင်ပါသည်။

| 11:31                                           | 1.76<br>KWs attl attl 🕱 💷    | 11:32                                     | 851 atl atl 😤 💿                          |
|-------------------------------------------------|------------------------------|-------------------------------------------|------------------------------------------|
|                                                 | ⊗ Close                      |                                           | (⊗ Close                                 |
| МСВ                                             | 8                            | ALC:                                      | a                                        |
| Credit Card Statem                              | ent<br>Credit Card Statement | Credit Card St<br>Home > Card Ser         | atement<br>rices > Credit Card Statement |
| Credit Card Number<br>453765*****7670/MCB VS Cr | edit Classic-Physical        | Credit Card Number<br>453765*****7670/MCE | 3 VS Credit Classic-Physical             |
| 26/Apr/2025                                     | Ks. 4,050.00                 | 01/May/2025 to 29/May                     | y/2025                                   |
| 27/Apr/2025<br>OPTP0000                         | Ks. 559,200.00               | 29/May/202510:45:4<br>POS purchase        | 18 Ks. 110,000.00                        |
| 29/Apr/2025<br>OPTP0026                         | Ks. 188,750.00               | 27/May/2025 12:54:0<br>P2P Credit part    | <u>5</u> Ks. 91,234.70                   |
| 03/May/2025                                     | Ks. 19,900.00                | 20/May/2025 01:25:4<br>PIN counters reset | 6 Ks. 0.00                               |
| Transaction Details                             | ×                            | Date                                      | 29/May/2025 10:45:4                      |
| Card Number                                     | 453765*****7670              | Reference No                              | 250529000368282510                       |
| Operation Date                                  | 27/Apr/2025                  | Merchant ID                               | 000008000005460                          |
| Description                                     | OPTP0000                     | Description                               | POS purchase                             |
| Posting Date                                    | 29/Apr/2025                  | Merchant Name                             | IMMI BRANDED FASHION                     |
| Currency                                        | MMK                          | Fee                                       | Ks. 0.00                                 |
| Operation Amount                                | Ka 559 200 00                | Amount                                    | Ka 110 000 00                            |

Last Statement's Details

Custom's Details

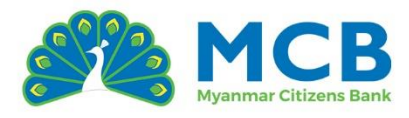

## 16 Account Statement

မိမိအကောင့်အတွင်းရှိ Transaction များကို ကြည့်ရှုနိုင်သည်။

- 1. Navigation Bar မှ "Services" ကို နိုပ်ပါ။
- 2. "Other Services" အောက်ရှိ "Account Statement" ကို နှိပ်ပါ။
- 3. မိမိကြည့်ရှုလိုသော အကောင့်ကို ရွေးချယ်ပါ။ (အကောင့်တစ်ခုထက်မက ရှိပါက drop-down မုရွေးချယ်ရန် လိုအပ်ပါသည်)
- 4. Statement ကြည့်ရှုရန် နည်းလမ်း (၂) မျိုးမှ တစ်ခုကို ရွေးချယ်ပါ -
  - Date Range ကြည့်လိုသည့် စတင်ရက်နှင့် ပြီးဆုံးရက် (အများဆုံး ၃ လအတွင်း) ကို ထည့်သွင်းပါ။
  - Monthly တစ်လစာ ကြည့်ရှုရန် လကိုရွေးချယ်ပါ။ (ဥပမာ Current Month, Last 1 Month)
- 5. Export န<mark>ည်း</mark>လမ်း (၂) မျိုးအနက် တစ်ခုကို ရွေးချယ်ပါ
  - o Display on Screen မ<mark>ျက်</mark>နှာပြင်ပေါ်တွင် တို<mark>က်</mark>ရိုက်ပြသရန်
  - Send to Email Registered Email သို့ ပေးပို့ရန် (Email သတ်မှတ်ပြီးသူများအတွက်သာ)

| (S) Close                                                                                                    | ⊙ Close                                                                          | © Close                                                                           |
|----------------------------------------------------------------------------------------------------|----------------------------------------------------------------------------------|-----------------------------------------------------------------------------------|
| ALL CALLER CONTRACTOR CONTRACTOR | MCB B                                                                            | ∰<br>MCB                                                                          |
| Card Services                                                                                                    | Account Number *                                                                 | Account Number *                                                                  |
| Activate Credit Card Block/Unblock Reset Card PIN                                                                                                    | Duration *  Date Range  Monthly Statement                                        | 1017 /staff Savings                                                               |
| Apply Debit Card Apply Credit Card Statement                                                                                                    | From Date *<br>01/03/2025<br>To Date *                                           | Monthly Statement Month * Select Month                                            |
| Other Services                                                                                                    | 27/05/2025<br>Statement Format *  Display On Screen  Sond To Email  Reset  Apply | Current Month<br>Last 1 Months<br>Last 2 Months<br>Last 3 Months<br>Last 6 Months |
| Home Transfer Payment Services History                                                                                                    | Home Transfer Payment Services History                                           | Home Transfer Payment Services History                                            |

Date Range

Monthly Statement

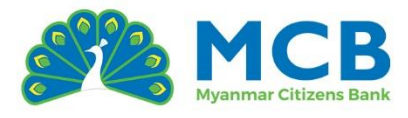

- 6. ရွေးချယ်ပြီးပါက "Apply" ကို နှိပ်ပါ။
- 7. ရွေးချယ်ထားသည့် Export နည်းလမ်းများပေါ်မူတည်၍ အောက်ပါအတိုင်း မြင်တွေ့ရမည်ဖြစ်သည်။
  - Display on Screen ကို ရွေးထားပါက မိမိရွေးချယ်ထားသည့် Period အတွင်းမှ အကောင့်စာရင်းအချက်အလက်များကို မျက်နှာပြင်ပေါ်တွင် တိုက်ရိုက်ဖော်ပြပေးမည်ဖြစ်ပါသည်။
  - Send to Email ကို ရွေးထားပါက မိမိမှတ်ပုံတင်ထားသော Email သို့ PDF ဖိုင်အဖြစ် အကောင့်စာရင်းကို ပေးပို့ပေးမည်ဖြစ်ပါသည်။ (Email ပေးပို့ပြီးကြောင်းအတည်ပြု Message တစ်ခုကိုလည်း စနစ်မှ ဖော်ပြပေးပါလိမ့်မည်။)

| Account Statement                                                        | tement                     |  | Su You               | iccess<br>ur account sta                   | tement has b | een sent to v   | ><br>our    |
|--------------------------------------------------------------------------|----------------------------|--|----------------------|--------------------------------------------|--------------|-----------------|-------------|
| Account Number Date 16/May/2025 to 27/Ma                                 | v/2025                     |  | Date                 | gistered email  <br>Range                  | D.           | ,               |             |
| <u>16/May/2025</u>                                                       | Ks. 1.00                   |  | Mont                 | thly Statemer                              | t            |                 |             |
| Internet Credit; From - 1047                                             |                            |  | 16/05/2              | 2025                                       |              |                 |             |
| 16/May/2025 K<br>Transfer Out; 2842693.16; To Acc.No MM<br>10001         | s. 2,000.00<br>K17667000   |  | To Date *<br>27/05/2 | *<br>2025                                  |              |                 |             |
| 16/May/2025 Ks.<br>Internet Debit; TRF 2 ZAR; To - 1047<br>ank you ; Ama | . <b>40,000.00</b><br>; Th |  | Statemer<br>O Displ  | nt Format *<br>lay On Screen<br>I To Email |              |                 |             |
| 19/May/2025<br>Internet Credit; From - 1047                              | Ks. 1.00                   |  | Res                  | set                                        | Apply        |                 |             |
| ↓                                                                        | <b>F</b><br>es History     |  | L<br>Home Ti         | ୁ<br>ପ୍ରୁ<br>ransfer P                     | ayment       | •••<br>Services | (-<br>Histo |

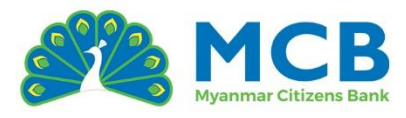

# 17 ကြိုတင်ငွေလွှဲခြင်းများကို စီမံခန့်ခွဲခြင်း (Schedule)

မိမိပြုလုပ်ထားသော ကြိုတင်ငွေလွှဲများနှင့် အကြွေးဝယ်ကတ်ငွေပေးသွင်းခြင်းများကို ကြည့်ရှုစစ်ဆေးနိုင်ပြီး ကျော်သွားခြင်း(Skip) ၊ ပယ်ဖျက်ခြင်း(Cancel) တို့ကို လုပ်ဆောင်နိုင်ပါသည်။

- 1. Navigation Bar မှ Services ကိုနိုပ်ပါ။
- 2. Other Services အောက်ရှိ Schedule ကိုနိုပ်ပါ။
- မိမိပြုလုပ်ထားသော ကြိုတင်ငွေလွှဲများနှင့် အကြွေးဝယ်ကတ်ငွေပေးသွင်းမှုများကို ကဒ်ပုံစံဖြင့် မြင်ရမည်ဖြစ်သည်။
- 4. အသေးစိတ်ကြည့်ရှုလိုပါက မျက်လုံးပုံကို နှိပ်ပါ။
- 5. တစ်ခုလုံးကို ပယ်ဖျက်လိုပါ<mark>က အမှားပုံ ကိုနှိပ်ပါ</mark>။
- 6. တစ်ခုချင်းစီနှင့် ပတ်သက်သော လုပ်ဆောင်ချက်များ(Skip)ကို ပြုလုပ်လိုပါက ကဒ်ပုံစံပေါ်တွင် ထောက်ပါ။
- 7. ထပ်ခါထပ်ခါလွှဲရန<mark>် စီစဉ်</mark>ထားသော ငွေလွှဲများအတွက်
  - <mark>္တ</mark>်နောက်<mark>တစ်</mark>ရက်သို့ ကျော်လိုပါက "Skip" ကိုနှိပ်ပါ။

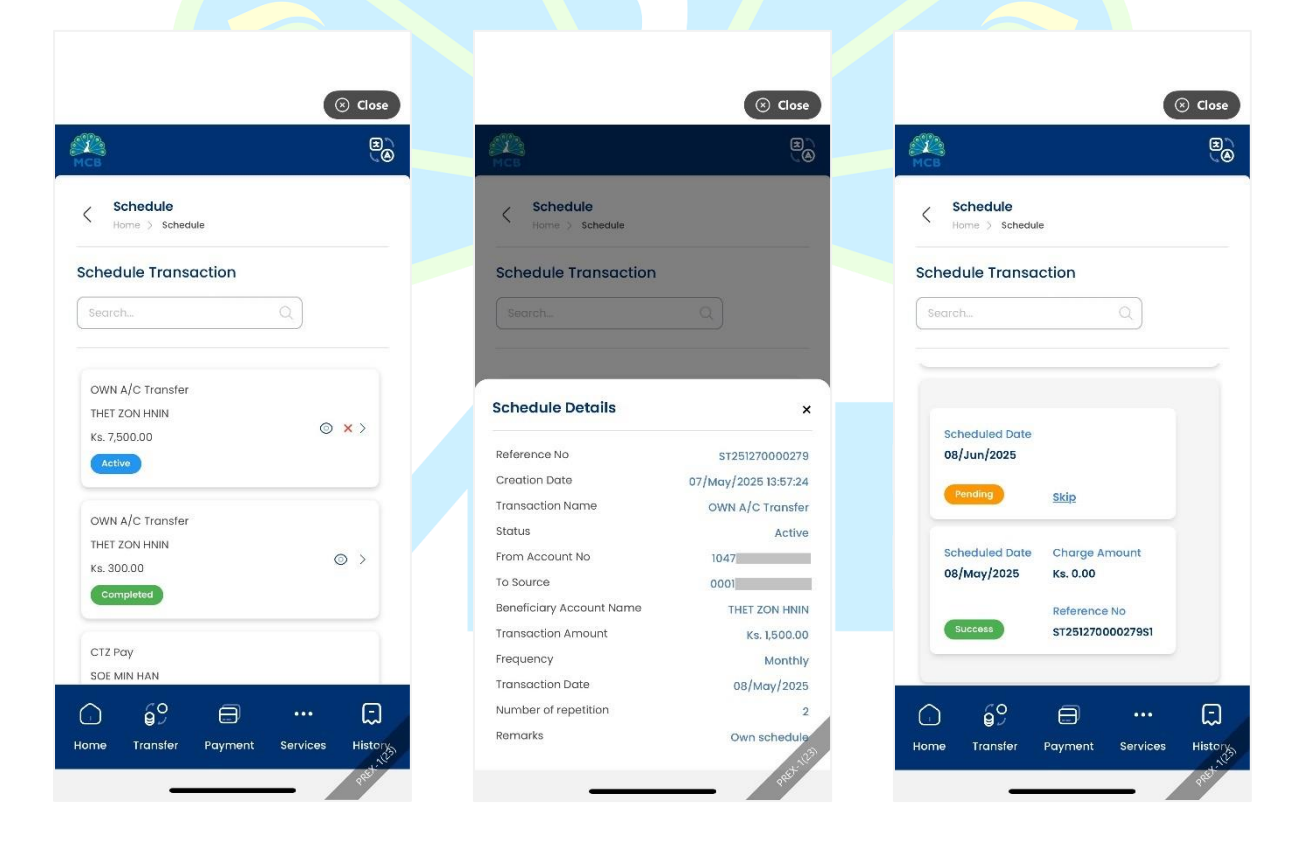

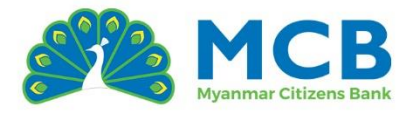

## 18 အကြိုက်ဆုံးငွေလွှဲခြင်းနှင့် ငွေပေးသွင်းမှုများ (Favorite)

မိမိ သိမ်းဆည်းထားသော အကြိုက်ဆုံးငွေလွှဲမှုများနှင့် ငွေပေးသွင်းမှုများကို ကြည့်ရှုစစ်ဆေးခြင်း၊ ပယ်ဖျက်ခြင်း၊ ထပ်မံငွေလွှဲခြင်းတို့ကို ပြုလုပ်နိုင်ပါသည်။

- 1. Navigation Bar မှ Services ကိုနိုပ်ပါ။
- 2. Other Services အောက်ရှိ Favorite ကိုနှိပ်ပါ။
- 3. မိမိသိမ်းဆည်းထားသော ငွေလွှဲများနှင့် ငွေပေးသွင်းမှုများကို ကဒ်ပုံစံဖြင့် မြင်ရမည်ဖြစ်သည်။
- 4. အသေးစိတ်ကြည့်ရှုလိုပါက မျက်လုံးပုံကို နှိပ်ပါ။
- 5. တစ်ခုလုံးကို ပယ်ဖျက်လိုပါက အမှားပုံ ကိုနှိပ်ပါ။
- 6. မိမိသိမ်းဆည်းထားသော အမည်အား မျဉ်းတားထားသောပုံစံဖြင့် ပြသထားသည်။ နောက်တစ်ကြိ<mark>မ်ထပ်မံလွှဲလိုပါက ၎င်းအမည်ကို နှိပ်ပြီး ဆက်လက်လုပ်ဆော</mark>င်နိုင်ပါသည်။

| 19:30 🕈 🗈                                       |                                                     |                                                     |
|-------------------------------------------------|-----------------------------------------------------|-----------------------------------------------------|
| ⊗ Close                                         | ⊖ Close                                             | (S) Close                                           |
|                                                 |                                                     |                                                     |
| Apply Credit Credit Card<br>Card Statement      | Favorite Transaction<br>Home > Favorite Transaction | Favorite Transaction<br>Home > Favorite Transaction |
| Other Services                                  | Favorite Transaction                                | Favorite Transaction                                |
|                                                 |                                                     | SearchQ                                             |
| Schedule Favorite Account<br>Statement          | chochosan                                           | chochosan                                           |
| General                                         | Other MCB Fund<br>Transfer<br>22/Apr/2025           | Other MCB Fund 💿 🤠                                  |
|                                                 |                                                     | Other MCB Fund Transfer x                           |
|                                                 | thetzon                                             | Reference IT251120000462                            |
| Branch ATM Exchange FAQ<br>Rate                 | Favorite Payment                                    | Favorite Name chochosan                             |
|                                                 |                                                     | From Account No 1047                                |
|                                                 | soemin                                              | To Account Name DAW CHO CHO SAN                     |
| Security Privacy Terms and<br>Policy Conditions | Other MCB Card                                      | To Account No 1017                                  |
|                                                 |                                                     | Transaction Amount 500                              |
| Home Transfer Payment Services History          | Home Transfer Payment Services History,             | Remarks Other mcb                                   |
|                                                 |                                                     |                                                     |